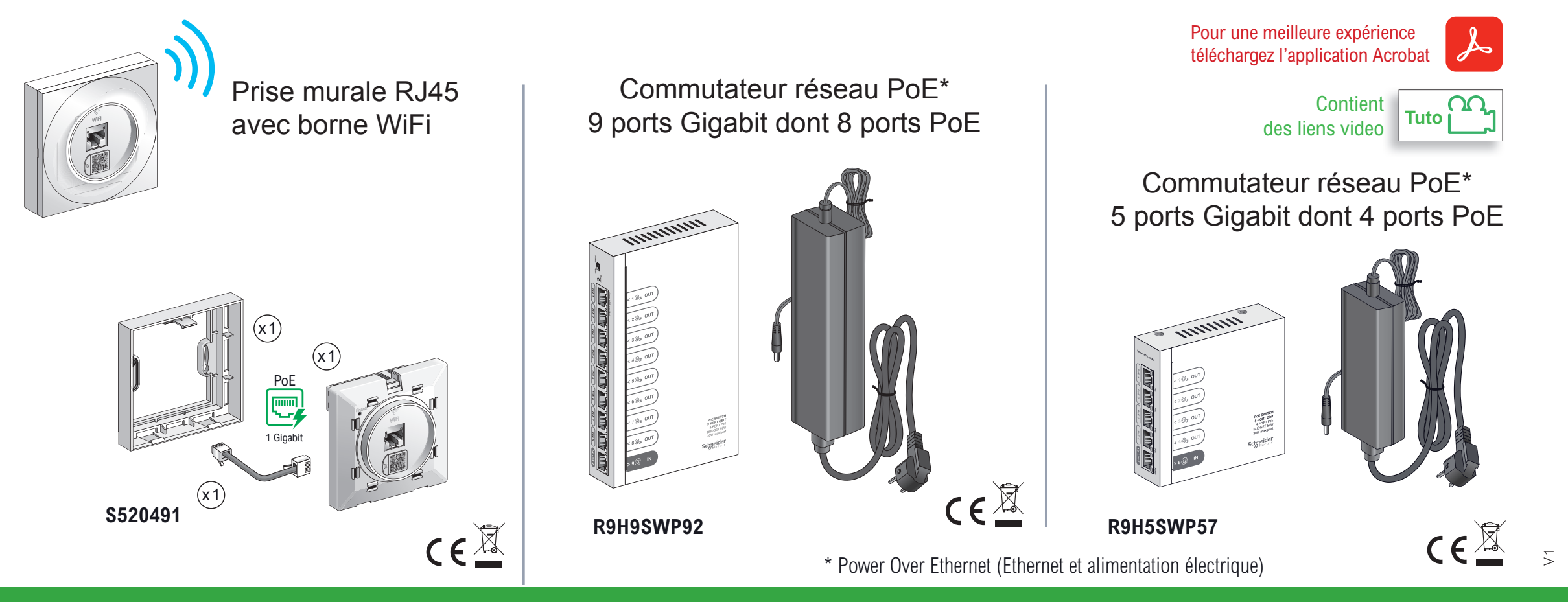

# Point d'accès RJ45 WiFi Odace Styl avec commutateurs réseau PoE

Guide d'installation GEX6304601

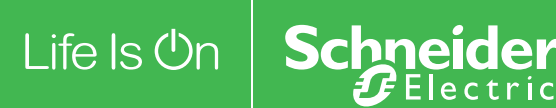

#### A DANGER

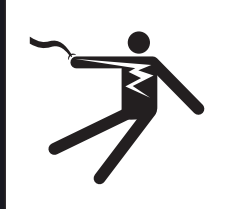

#### RISQUE D'ÉLECTROCUTION, D'EXPLOSION OU D'ARC ÉLECTRIQUE

 L'installation de cet équipement doit impérativement être réalisée par une personne qualifiée.

Cette opération doit être exécutée uniquement en ayant pris connaissance de l'ensemble des instructions du présent document.

- Ne travaillez JAMAIS seul.
- Avant d'entreprendre des inspections visuelles, des tests ou des opérations de maintenance sur cet équipement, débrancher toutes les sources d'alimentation électrique.
- Partez du principe que tous les circuits sont sous tension jusqu'à ce qu'ils aient été mis complètement hors tension, testés et étiquetés. Faites particulièrement attention à la conception du circuit d'alimentation. Tenez compte de toutes les sources d'alimentation, y compris à la possibilité d'une rétroalimentation.
- Portez un équipement de protection personnelle adapté et respectez les consignes de sécurité électrique courantes.
- Utilisez un Vérificateur d'Absence de Tension (VAT) du calibre approprié.
- Tenez compte des dangers éventuels. Inspectez soigneusement la zone de travail à la recherche d'outils ou objets pouvant avoir été laissés à l'intérieur de l'équipement.

Le non-respect de ces instructions provoquera la mort ou des blessures graves.

La présente instruction de service doit être conservée pour une utilisation future.

#### **REMARQUE IMPORTANTE**

- L'installation, la réparation et la maintenance de cet appareil doivent être assurées uniquement par des personnes qualifiées.
  Schneider Electric décline toute responsabilité quant aux éventuelles conséquences découlant de l'utilisation de cette documentation.
- Une personne qualifiée est une personne disposant de compétences de connaissances en matière de construction, installation et fonctionnement du matériel électrique ayant bénéficié d'une formation de sécurité afin de percevoir et d'éviter les dangers associés.
- Lisez attentivement cette instruction de service et examinez l'appareil pour vous familiariser avec son fonctionnement avant de faire son installation.
- Toutes les réglementations locales, régionales et nationales applicables doivent être respectées lors de l'installation, réparation et maintenance de cet appareil.
- Cet appareil ne doit pas être installé si vous constatez lors du déballage qu'il est endommagé.

#### A DANGER

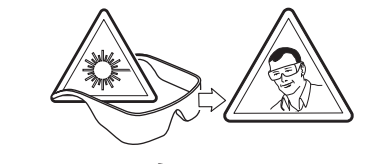

#### **RISQUE DE BLESSURES GRAVES**

Seul un personnel qualifié doit effectuer l'installation et l'entretien de cet appareil.

Si ces directives ne sont pas respectées cela entrainera des blessures graves.

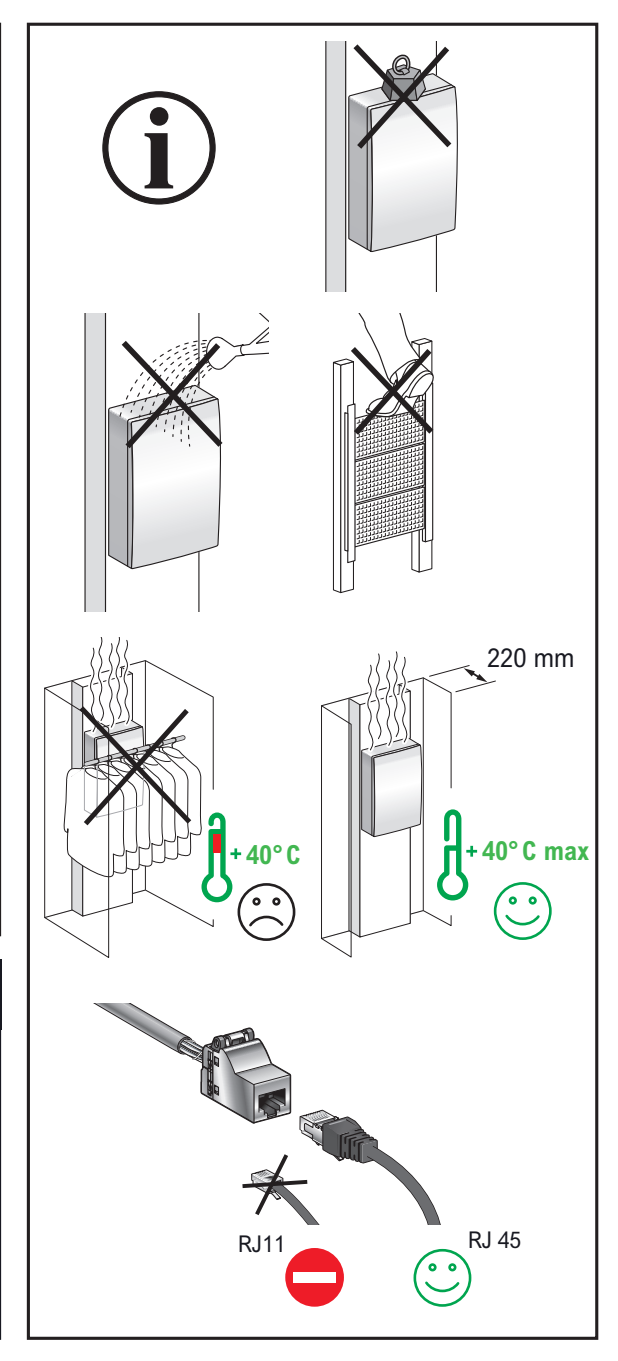

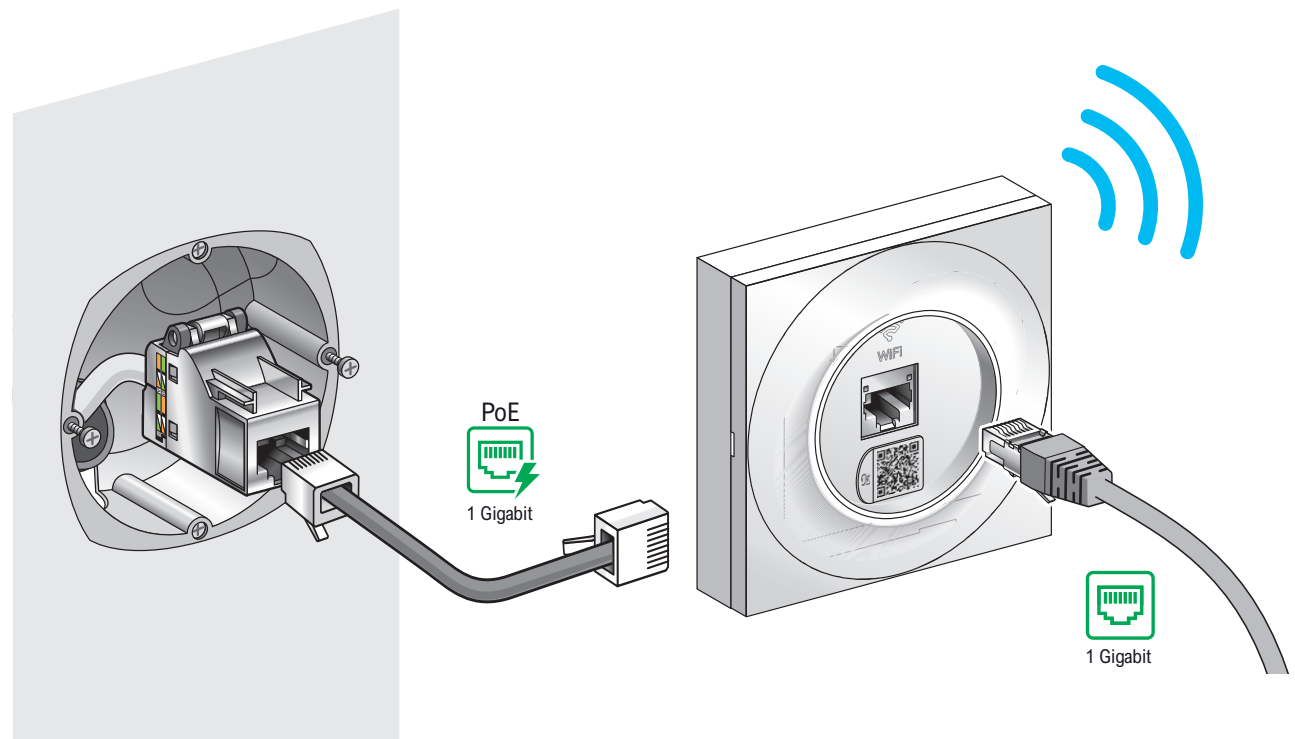

## Prise RJ45 WiFi Odace Styl

- Chaque pièce a son réseau WiFi dédié diffusé par un point d'accès connecté en filaire avec un débit de 1 Gigabit/s
- Prise Ethernet RJ45 et fonction WiFi intégrée
- Pour le neuf ou la rénovation : se raccorde à n'importe quelle prise RJ45\*

\*Compatible avec n'importe quel connecteur RJ45 du marché

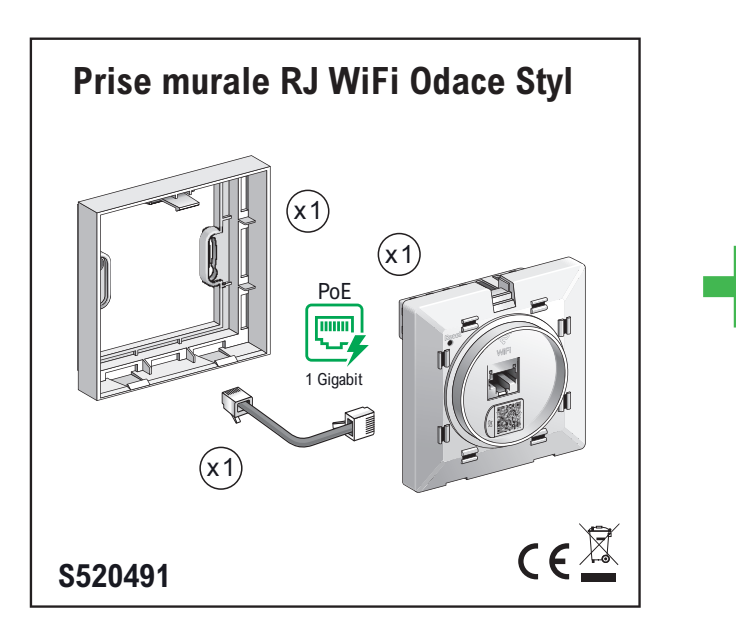

| Blanc<br>S520702<br>Anthracite<br>S540702<br>Aluminium<br>S520702E | Odace Styl                |  |
|--------------------------------------------------------------------|---------------------------|--|
| Anthracite<br>S540702<br>Aluminium<br>S520702E                     | Blanc                     |  |
| Aluminium \$520702E                                                | Anthracite <b>5540702</b> |  |
|                                                                    | Aluminium                 |  |

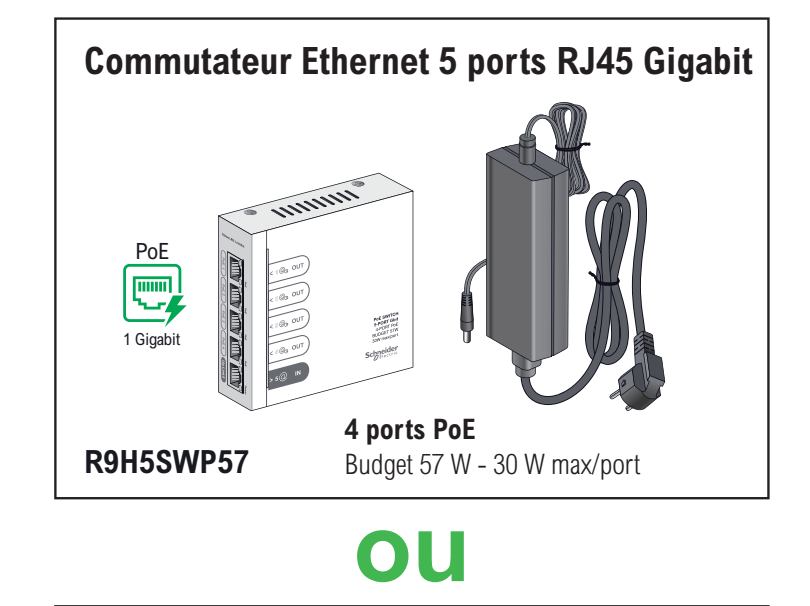

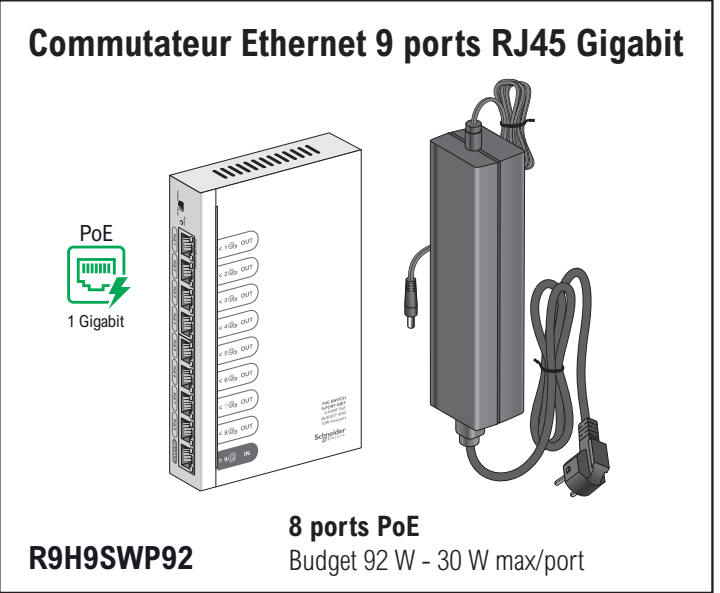

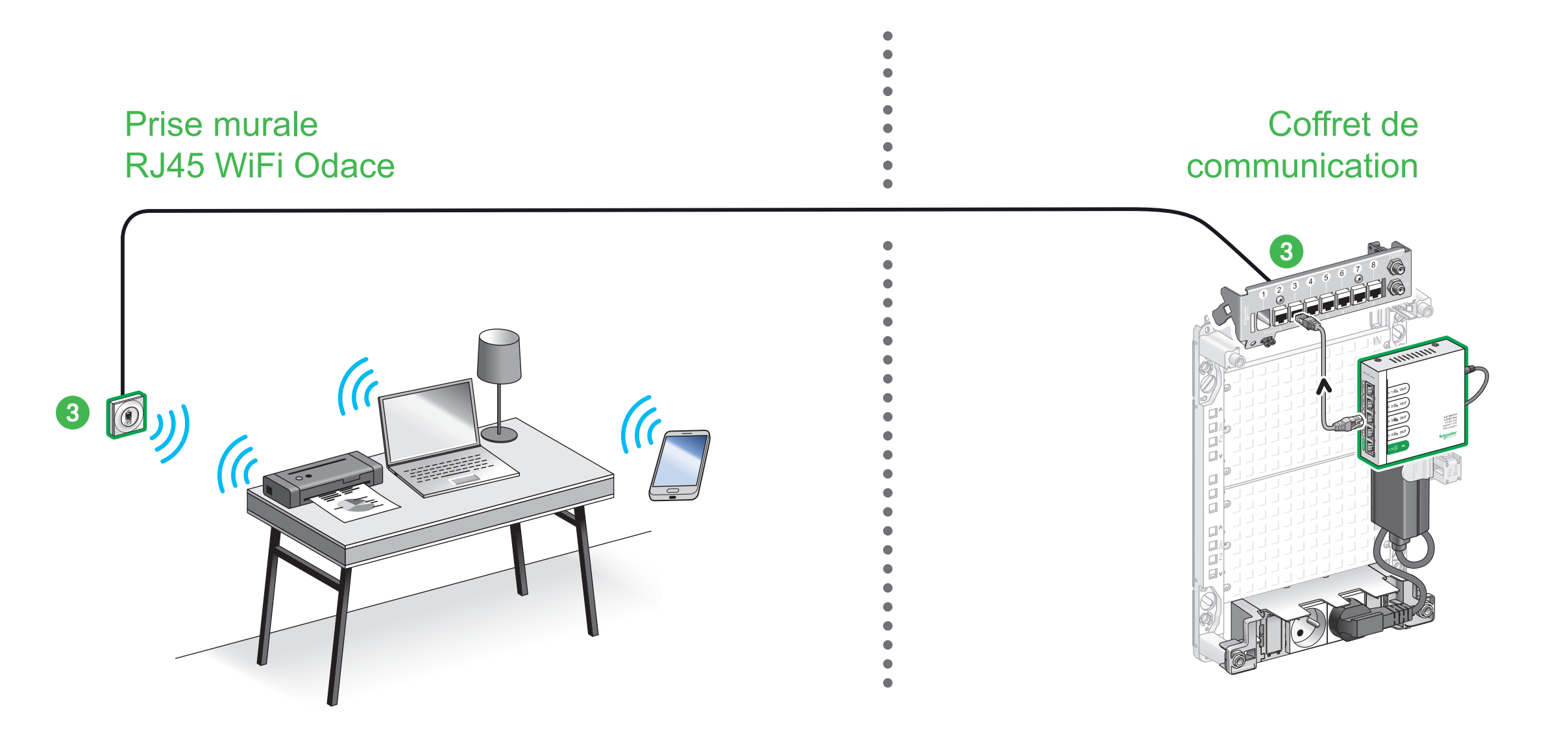

#### **Guide d'installation rapide**

#### Installation d'une prise RJ45 WiFi Odace

Se connecter en WiFi

#### Guide de configuration avancée

#### Configurations pratiques

Guide de l'utilisateur

### J'installe ma prise murale RJ45 WiFi Odace

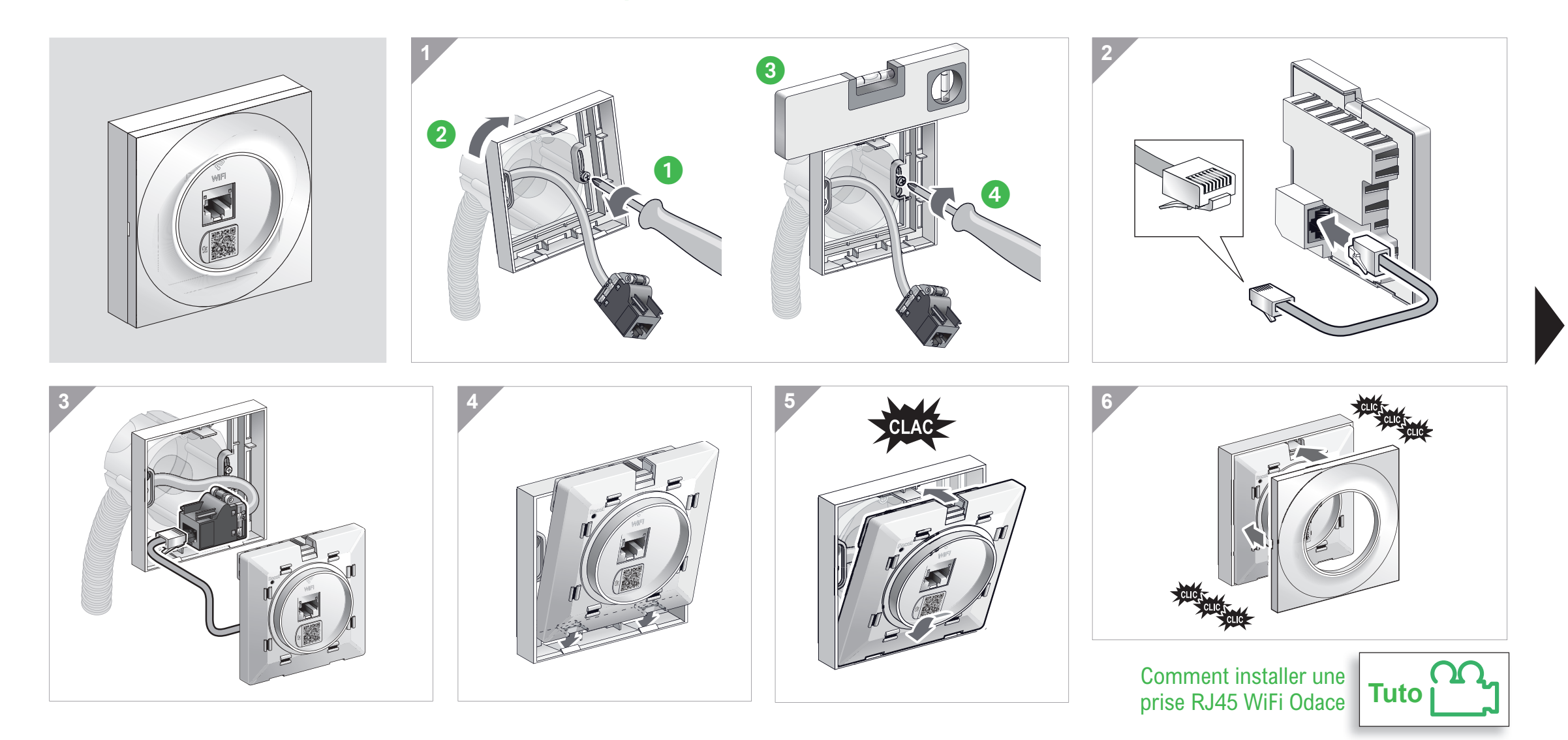

Pour en savoir plus sur l'installation de mes autres équipements je me connecte à :

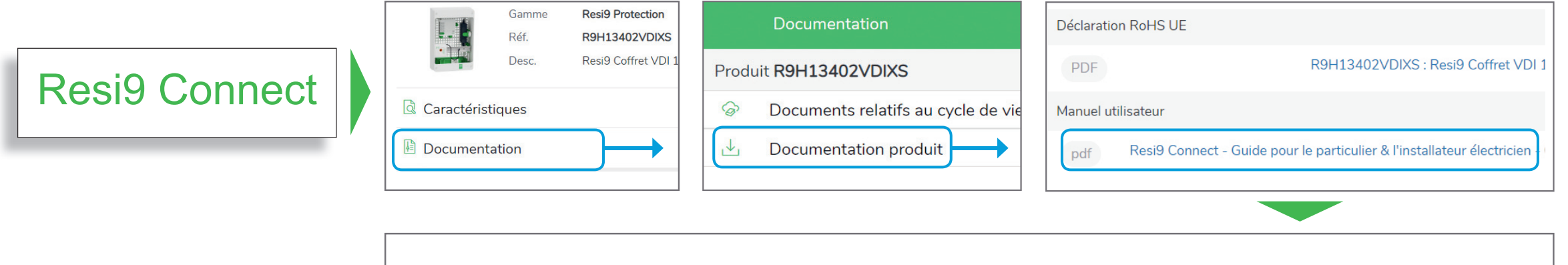

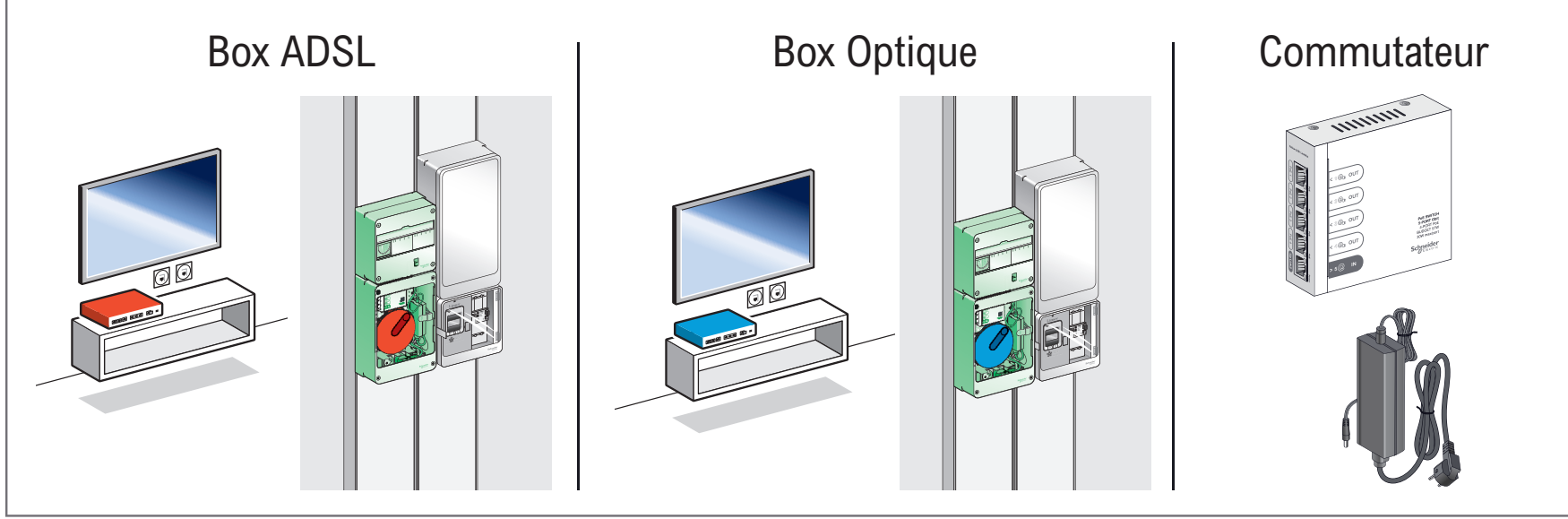

### Je me connecte en WiFi à la prise RJ45 WiFi Odace

#### Avec un ordinateur

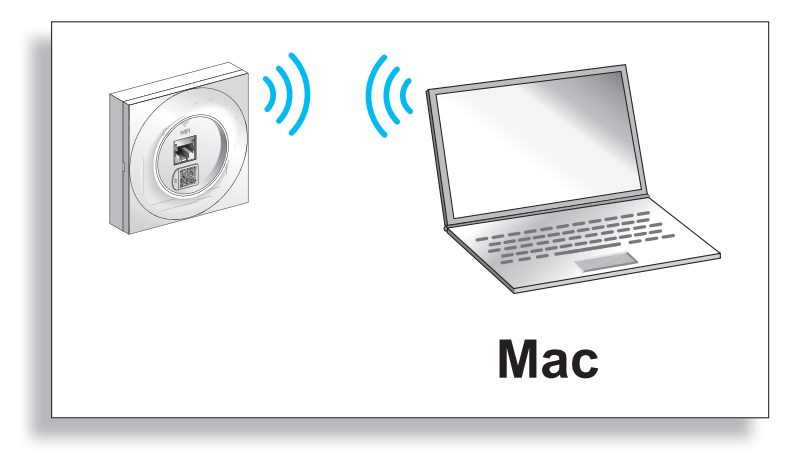

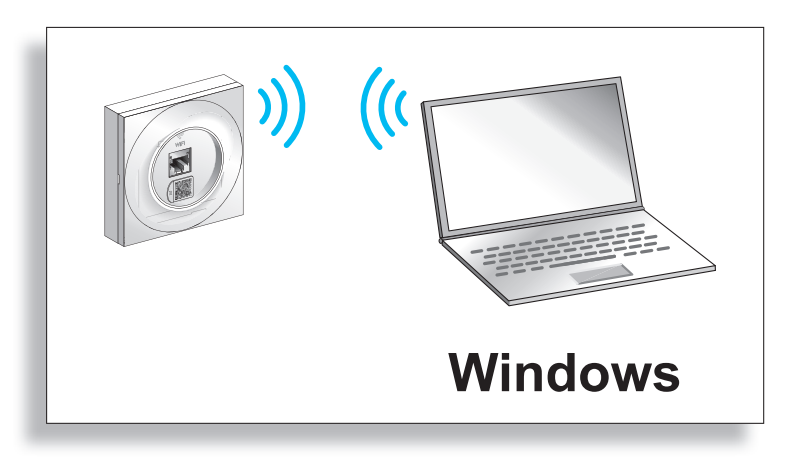

Avec un Smartphone

Cliquer sur l'onglet de votre choix

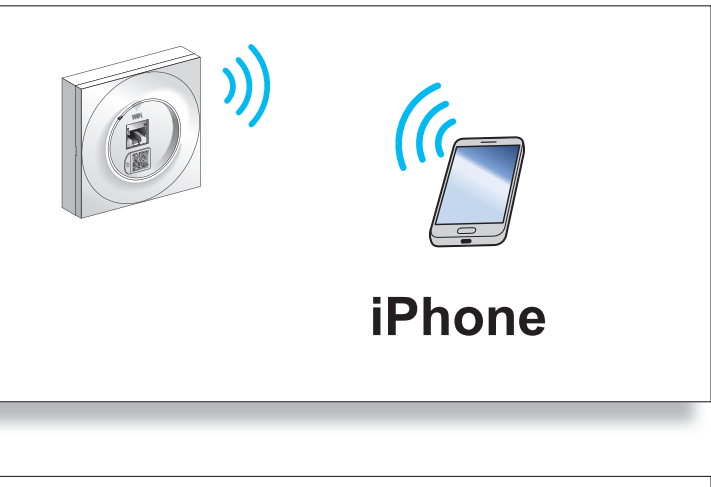

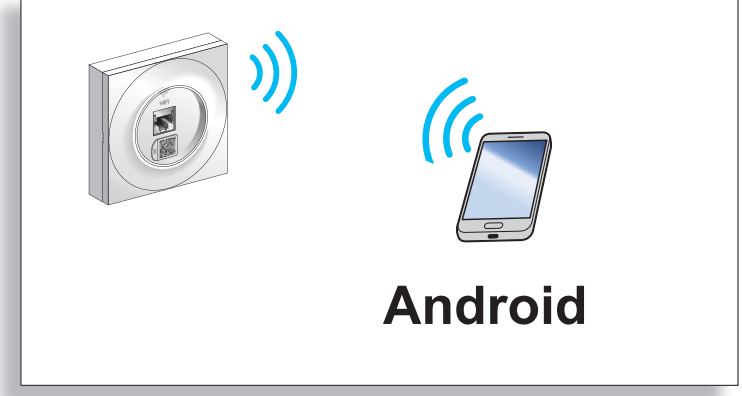

#### Se connecter en WiFi > Avec un ordinateur Mac

J'accède à mes identifiants

Je me connecte en WiFi à la prise

J'accède à Internet

### J'accède à mes identifiants

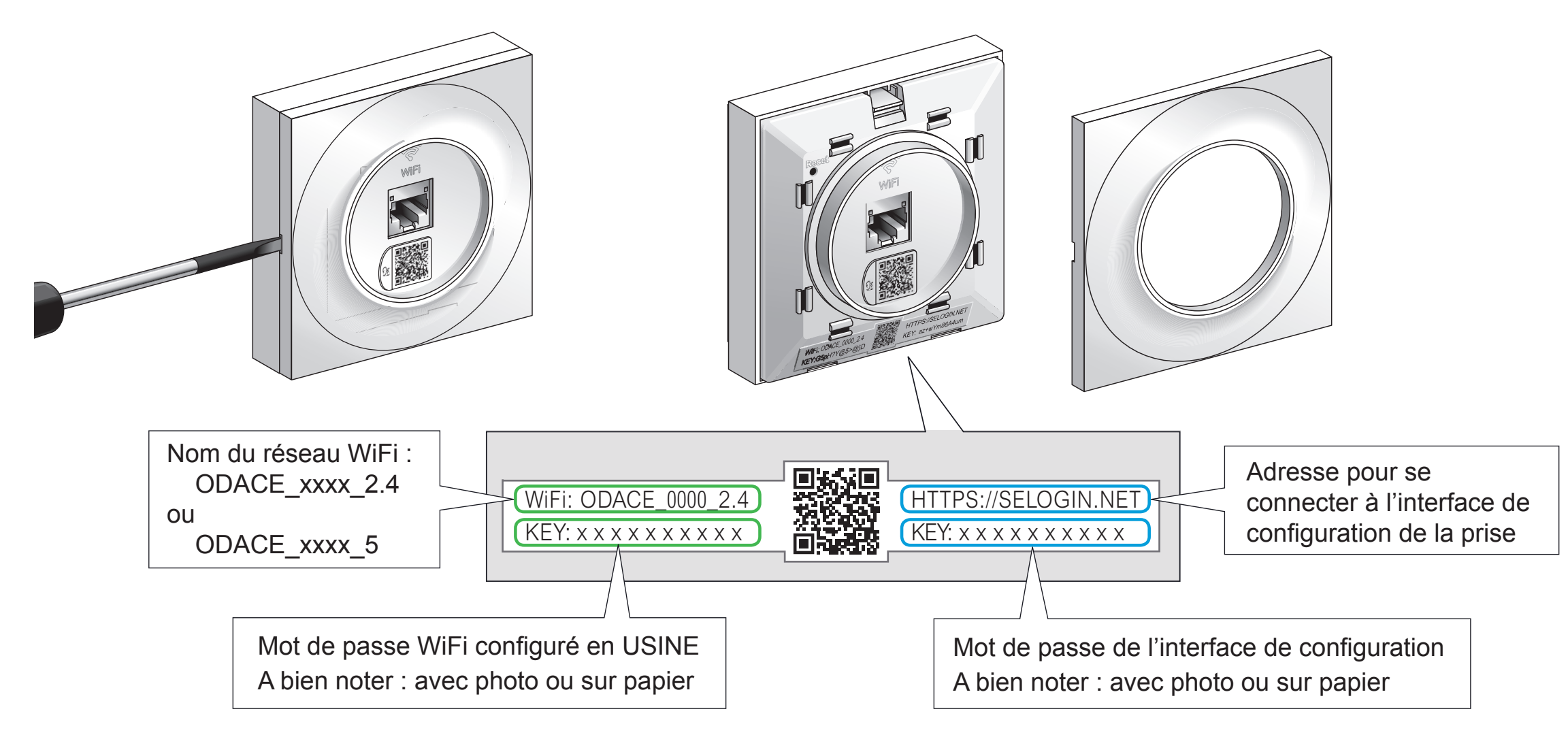

1 🕙 🔹

Je me connecte en WiFi à la prise

J'accède à Internet

### Je me connecte en WiFi à la prise RJ45 WiFi Odace

Activer le réseau WiFi

Cliquer sur l'icone WiFi

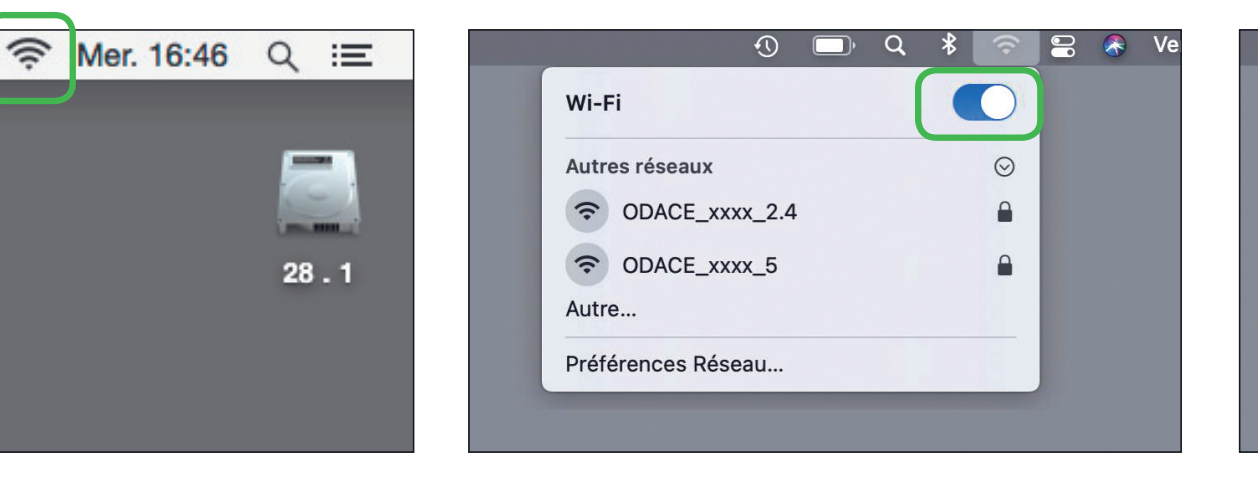

Visualisation des 2 réseaux WiFi Odace

| Autres réseaux |        | $\odot$  |  |
|----------------|--------|----------|--|
| ODACE_xxx      | (x_2.4 | <b>a</b> |  |
| ODACE_XXX      | x_5    |          |  |
| Autre          |        |          |  |

- Je me connecte en WiFi à la prise

J'accède à Internet

### Je choisis le réseau WiFi

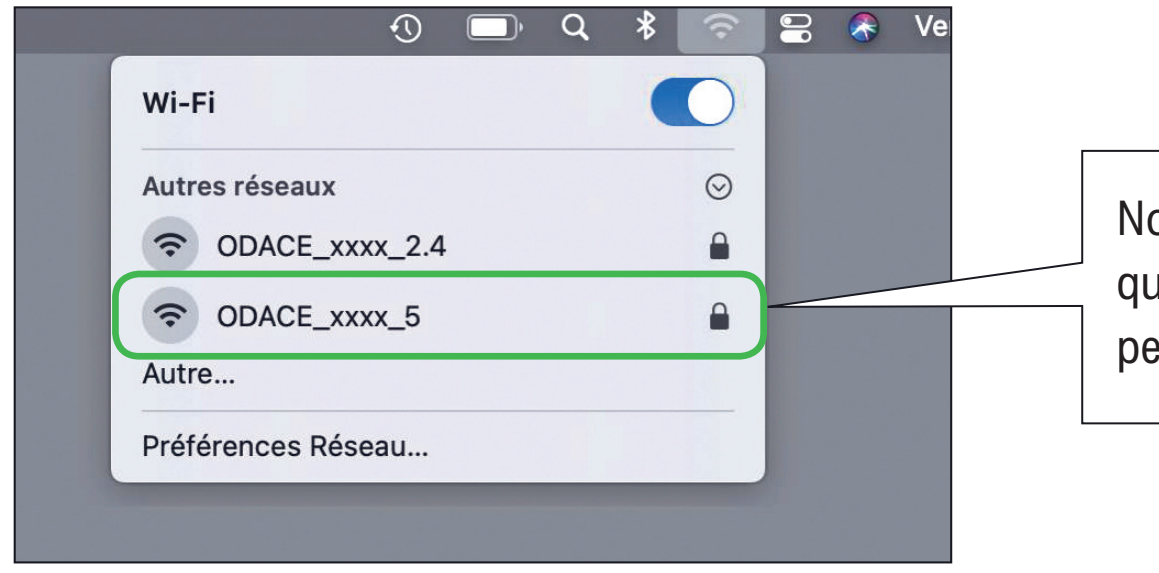

Nous vous conseillons de choisir le nom de réseau WiFi qui se termine par xxxx\_5 afin d'obtenir de meilleures performances

#### Se connecter en WiFi > Avec un ordinateur Mac

J'accède à mes identifiants

Je me connecte en WiFi à la prise

J'accède à Internet

### Je saisis le mot de passe et me connecte au réseau

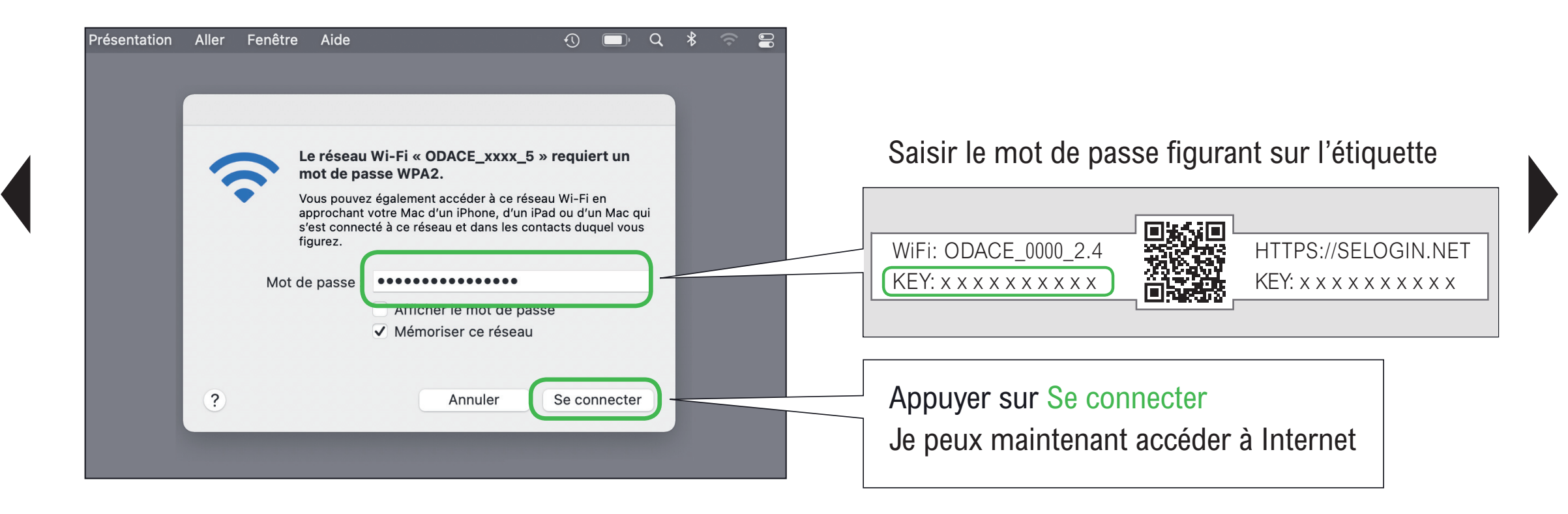

#### Se connecter en WiFi > Avec un ordinateur Mac

J'accède à mes identifiants

Je me connecte en WiFi à la prise

J'accède à Internet

### J'accède à Internet

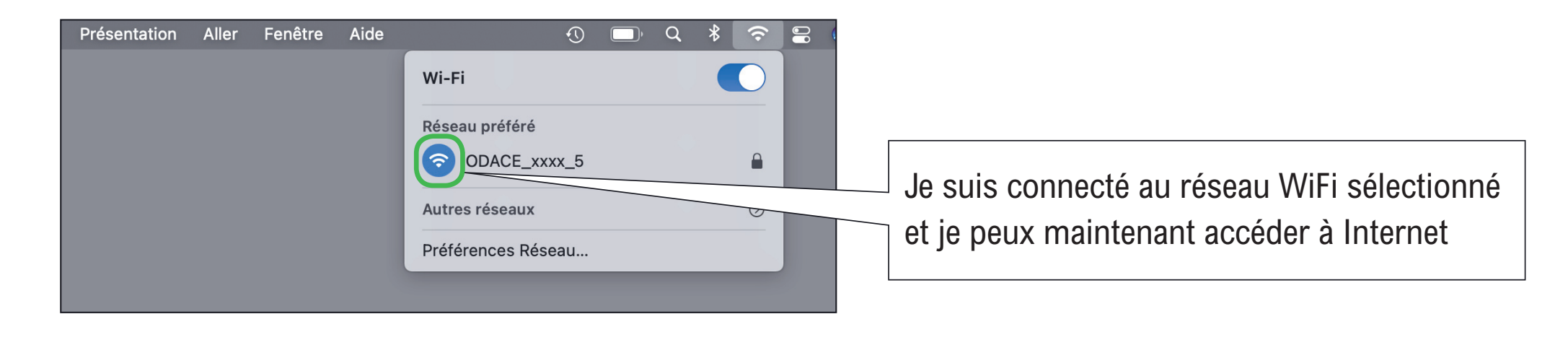

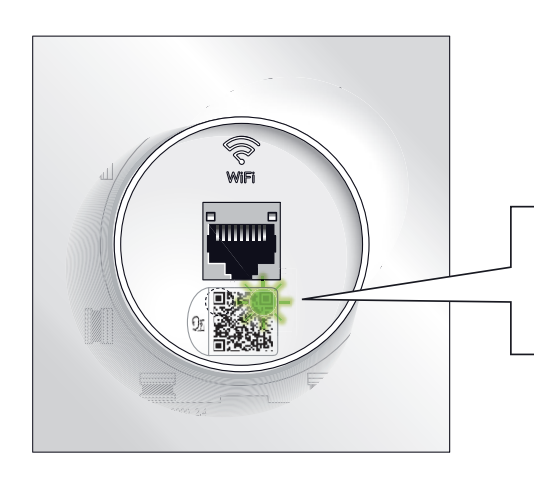

La diode verte clignote discrètement

Se connecter au WiFi du point d'accès Odace avec un Mac

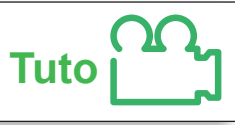

#### Se connecter en WiFi > Avec un ordinateur Windows 10

J'accède à mes identifiants

Je me connecte en WiFi à la prise

J'accède à Internet

### J'accède à mes identifiants

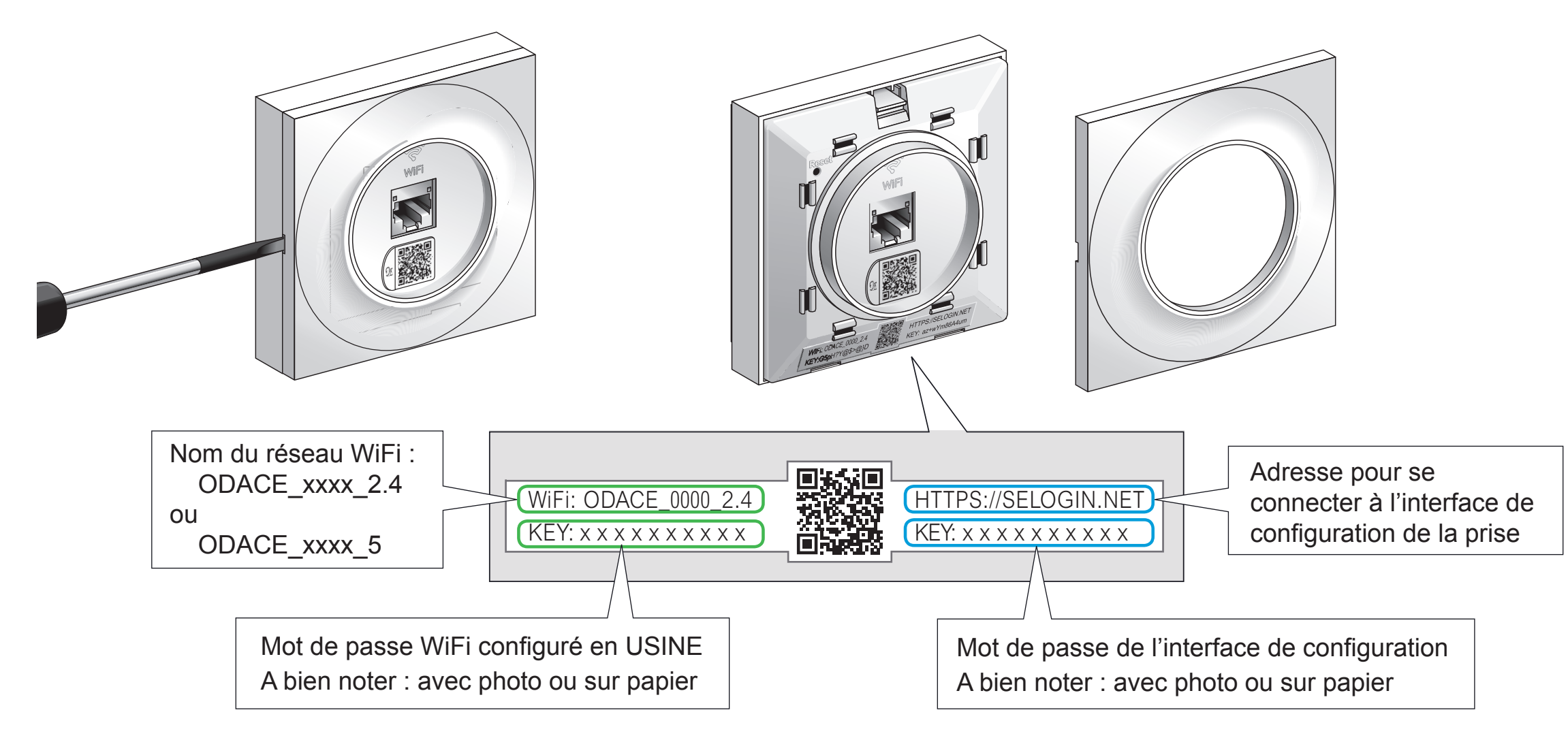

Je me connecte en WiFi à la prise

J'accède à Internet

### Je me connecte en WiFi à la prise RJ45 WiFi Odace

Visualisation des 2 réseaux WiFi Odace

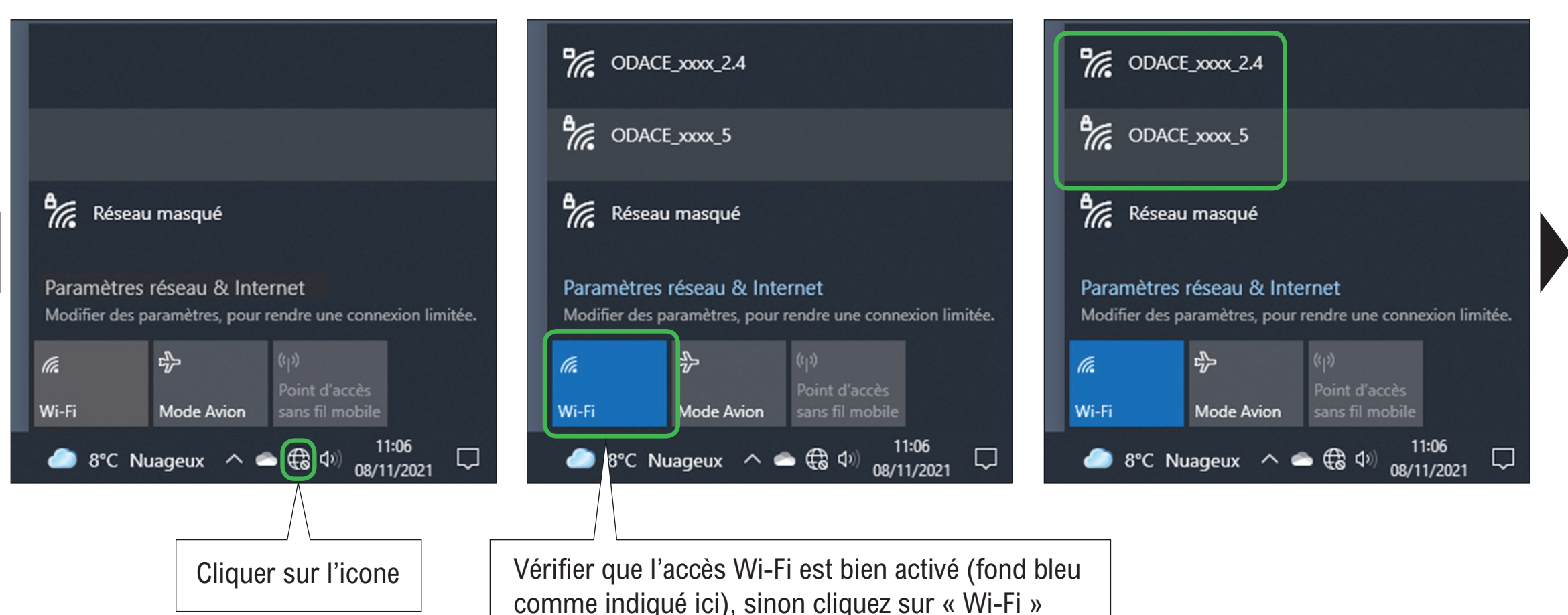

- Je me connecte en WiFi à la prise

J'accède à Internet

### Je choisis le réseau WiFi

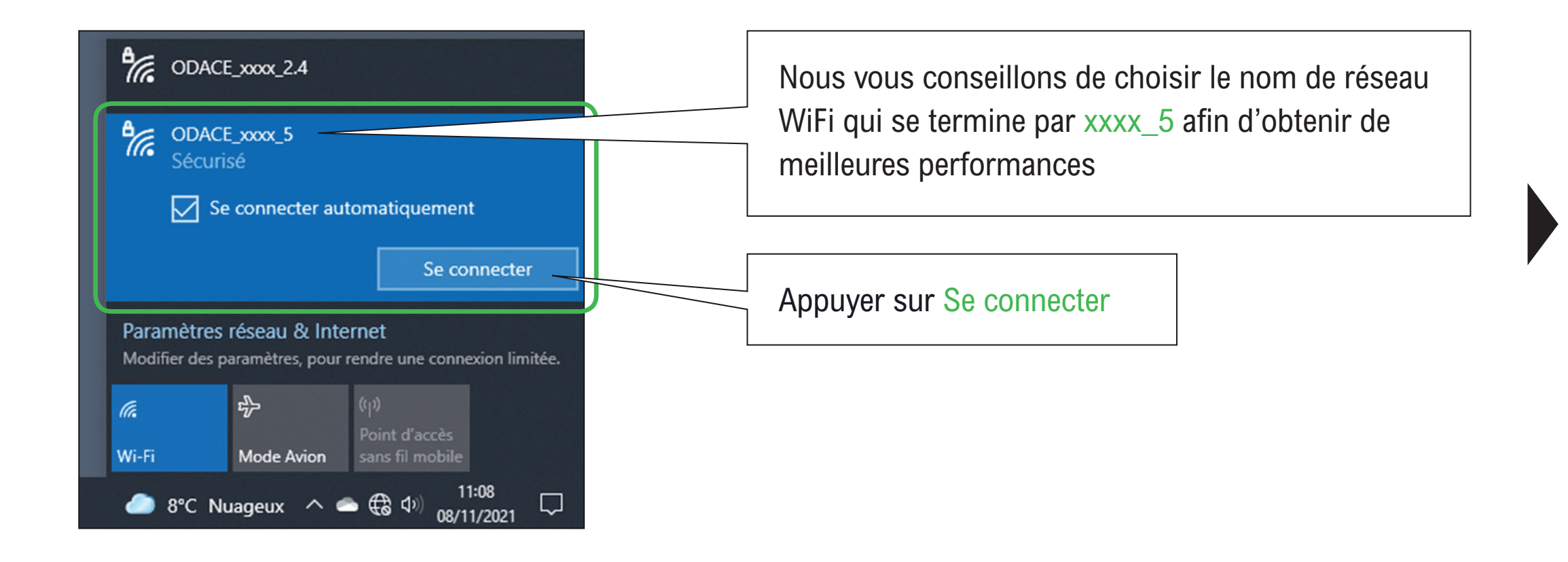

#### Se connecter en WiFi > Avec un ordinateur Windows 10

J'accède à mes identifiants

Je me connecte en WiFi à la prise

J'accède à Internet

### Je saisis le mot de passe et me connecte au réseau

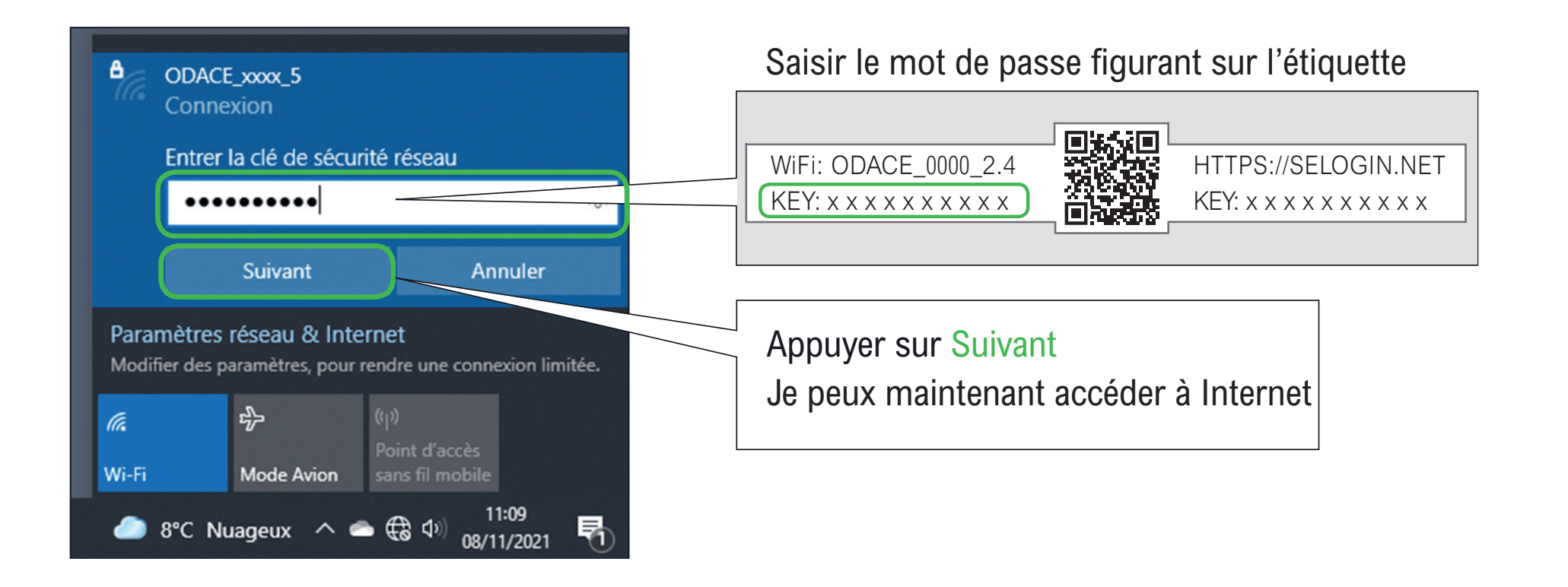

#### Se connecter en WiFi > <u>Avec un ordinateur Windows 10</u>

J'accède à mes identifiants

Je me connecte en WiFi à la prise

J'accède à Internet

### J'accède à Internet

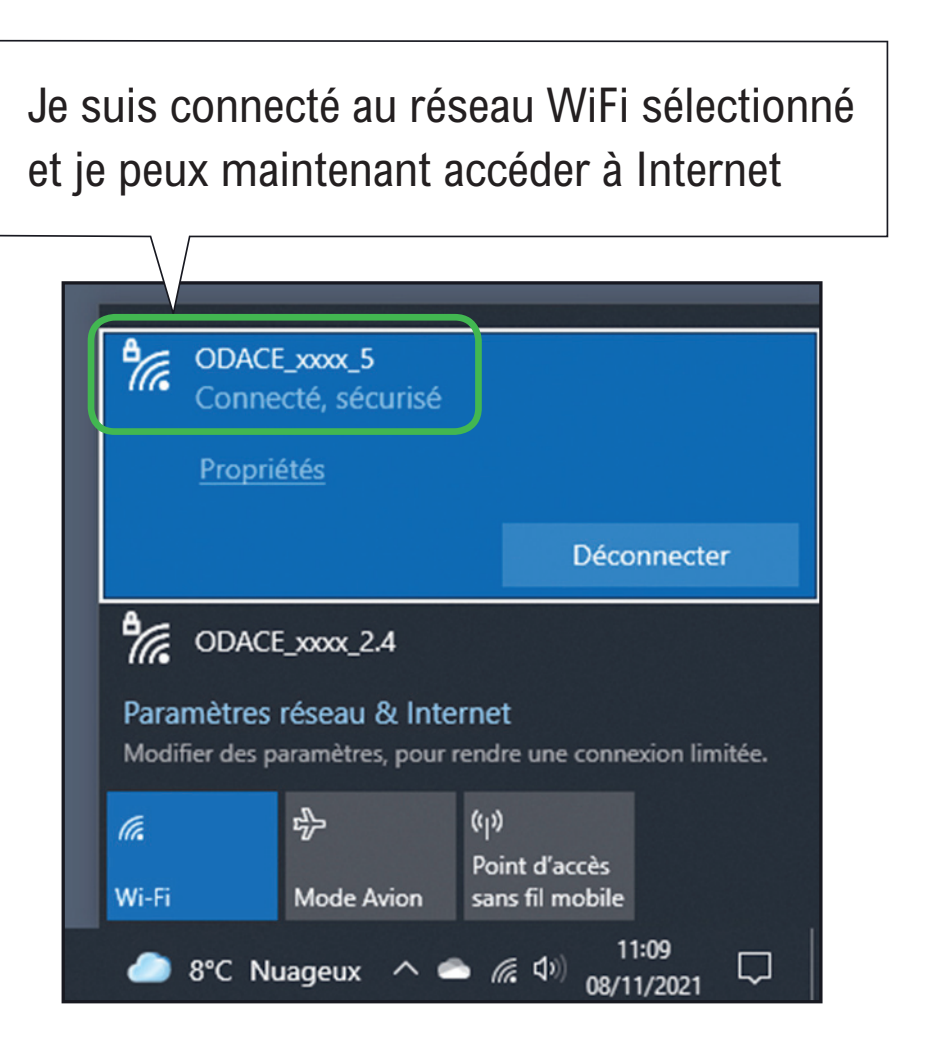

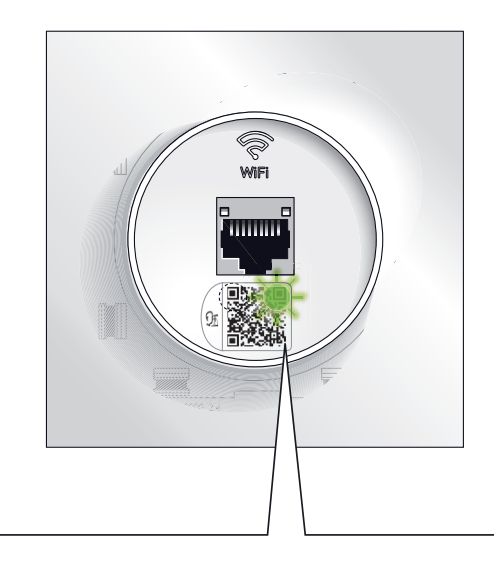

La diode verte clignote discrètement

Se connecter au WiFi du point d'accès Odace avec un Windows

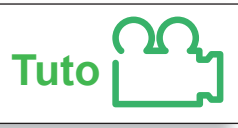

#### Se connecter en WiFi > Avec un iPhone

- J'accède à mes identifiants

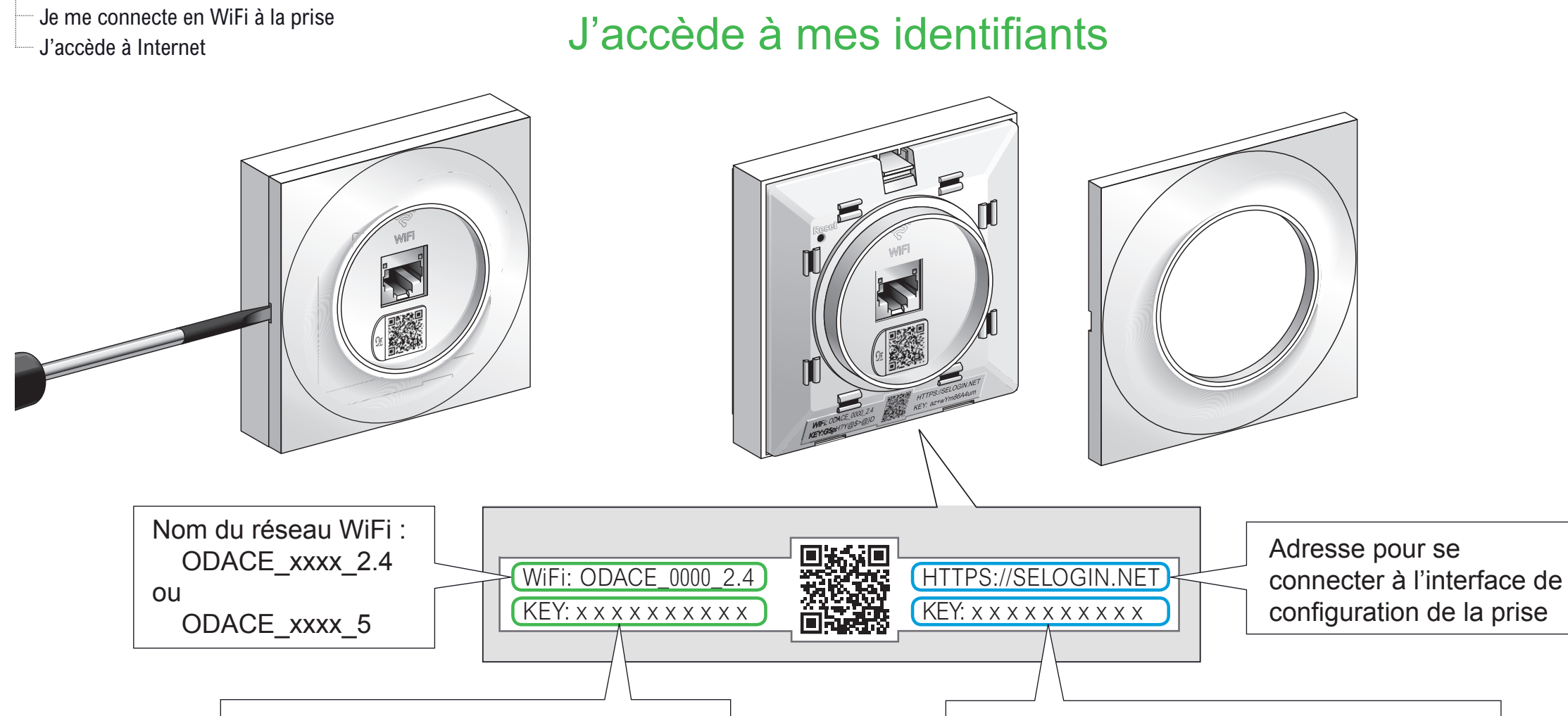

Mot de passe WiFi configuré en USINE A bien noter : avec photo ou sur papier Mot de passe de l'interface de configuration A bien noter : avec photo ou sur papier

#### Se connecter en WiFi > Avec un iPhone

--- J'accède à mes identifiants --- Je me connecte en WiFi à la prise

J'accède à Internet

### Je me connecte en WiFi à la prise RJ45 WiFi Odace

Cliquer sur l'icone Réglages

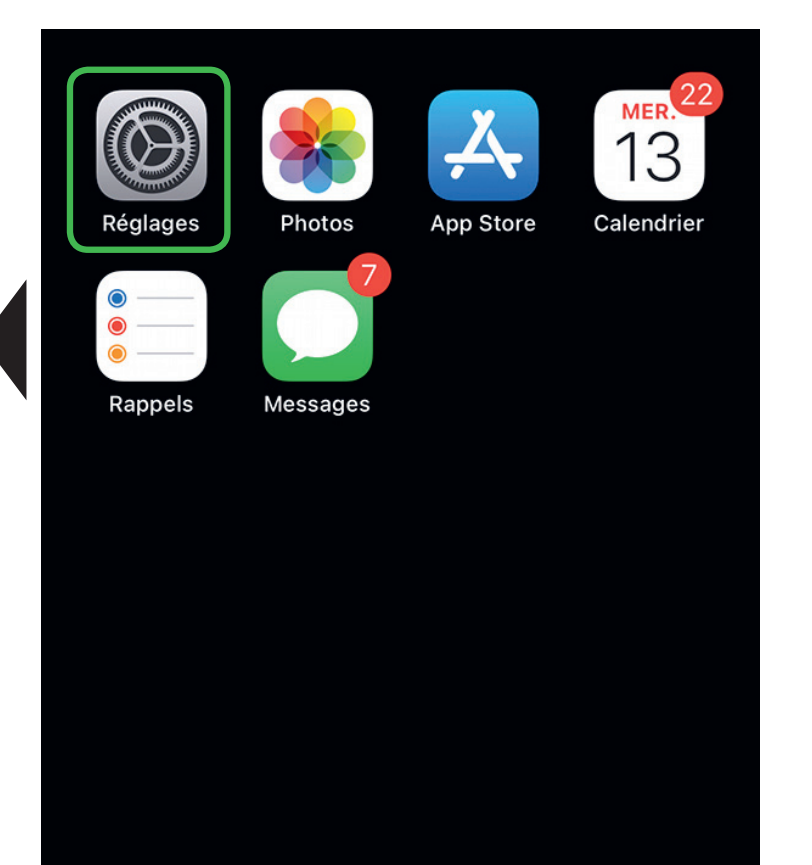

Réglages Q Recherche Ų Jean DUPONT Id. Apple, iCloud, médias et achats Mode Avion Ŷ Wi-Fi Non connecté \* Bluetooth Oui > Données cellulaires Partage de connexion Non > ତ VPN Connecté > /PN

Activer le réseau WiFi

Visualisation des 2 réseaux WiFi Odace

| Wi-Fi             |              |
|-------------------|--------------|
| MES RÉSEAUX       |              |
| guest             | <b>?</b> (i) |
| AUTRES RÉSEAUX    |              |
| ODACE_xxxx_2.4    | 🔒 🗢 (j       |
| ODACE_XXXX_5      | 🕯 🗢 (i       |
| Autre             |              |
|                   |              |
| Confirmer l'accès | Demander >   |

Je me connecte en WiFi à la prise

J'accède à Internet

### Je choisis le réseau WiFi

Cliquer sur le réseau WiFi choisi

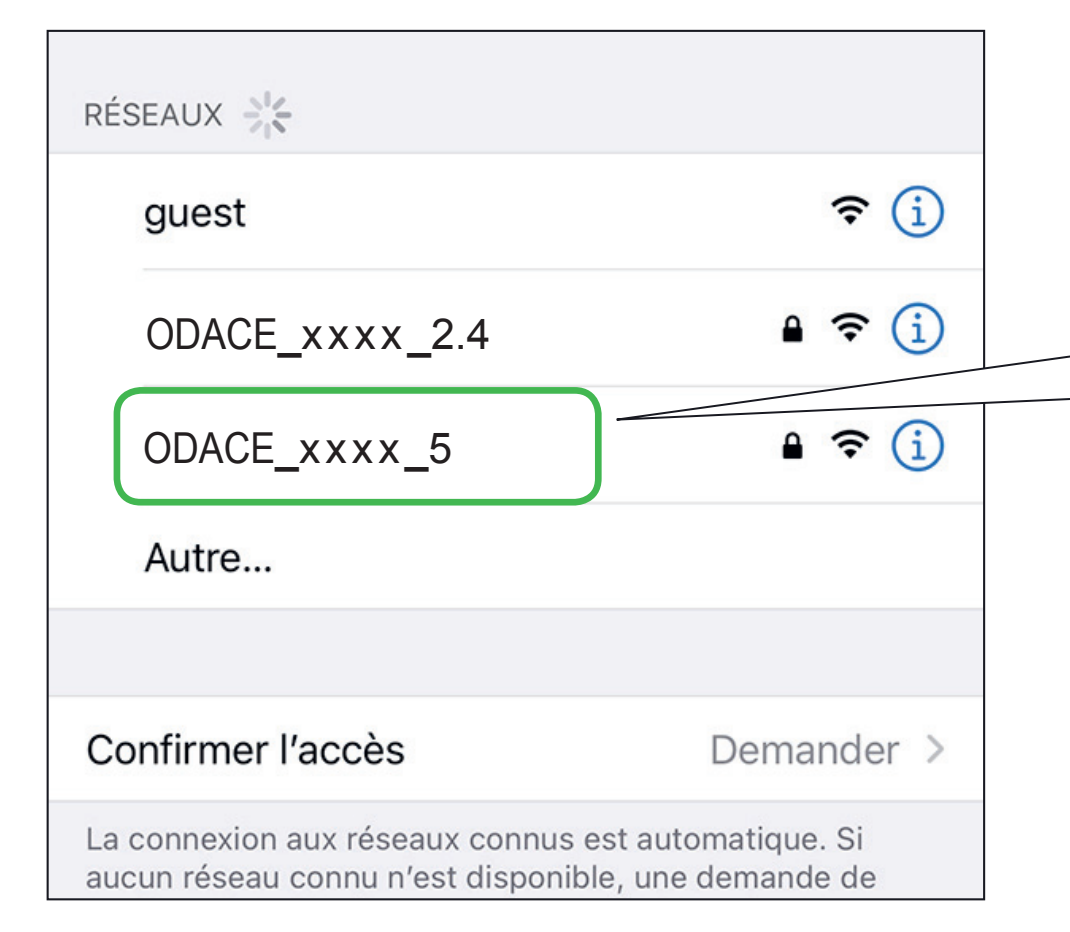

Nous vous conseillons de choisir le nom de réseau WiFi qui se termine par xxxx\_5 afin d'obtenir de meilleures performances

Je me connecte en WiFi à la prise

J'accède à Internet

### Je saisis le mot de passe et me connecte au réseau

Saisir le mot de passe figurant sur l'étiquette

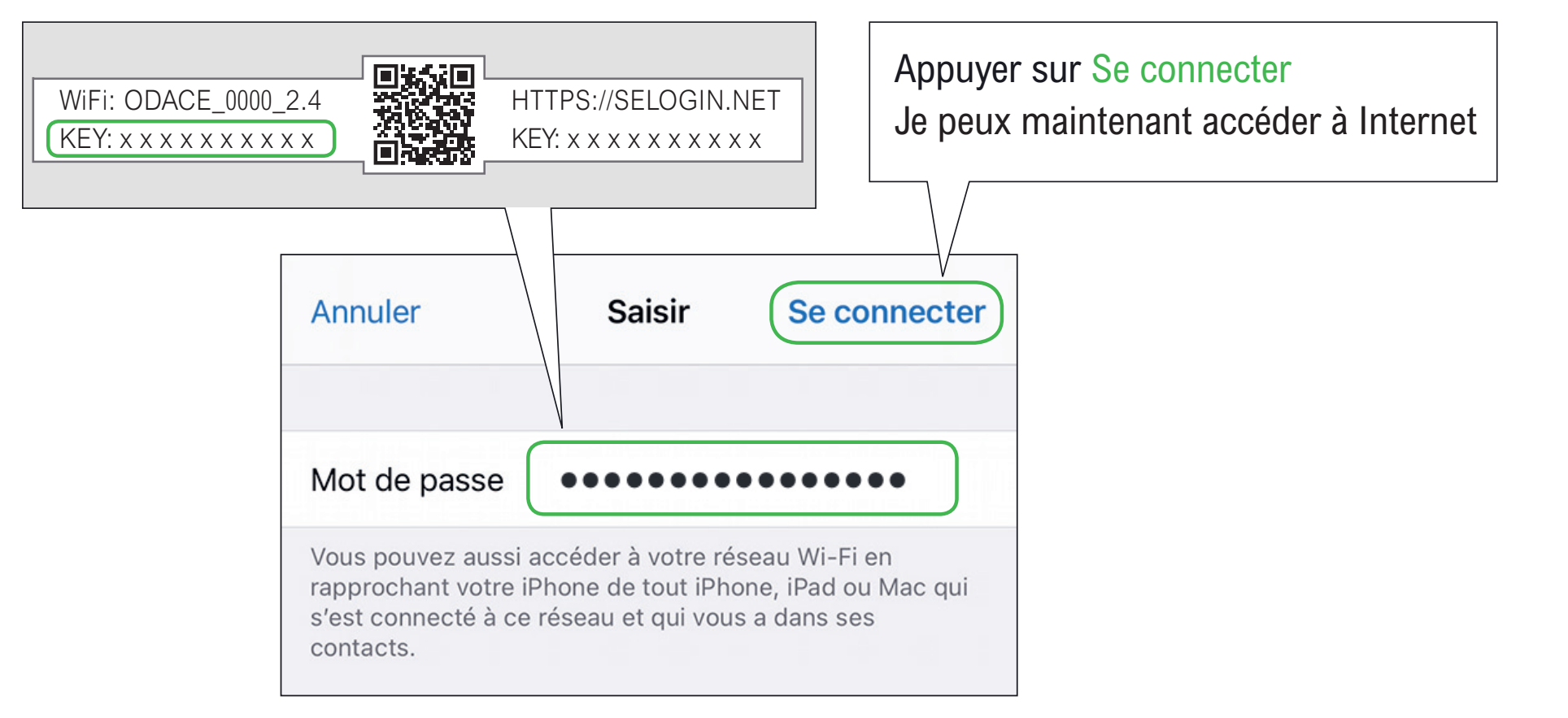

Je me connecte en WiFi à la prise

J'accède à Internet

### J'accède à Internet

| Kéglages    | Wi-Fi |                    |
|-------------|-------|--------------------|
| Wi-Fi       |       |                    |
| ✓ ODACE_xxx | x_5   | ₽ <del>?</del> (j) |
| MES RÉSEAUX |       |                    |

Je suis connecté au réseau WiFi sélectionné et je peux maintenant accéder à Internet

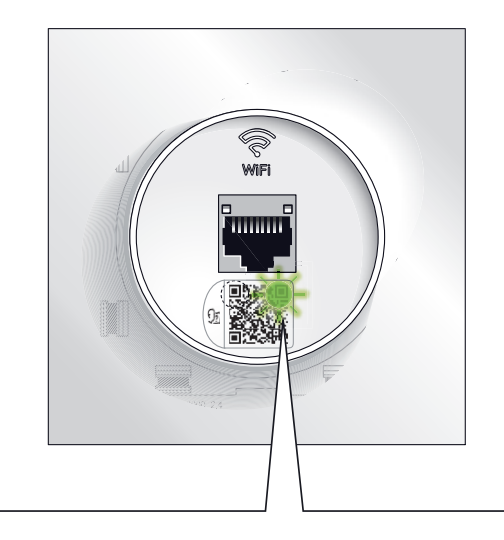

La diode verte clignote discrètement

Se connecter au WiFi du point d'accès Odace avec Tuto un iPhone ou un iPad

J'accède à mes identifiants

Je me connecte en WiFi à la prise

J'accède à Internet

#### J'accède à mes identifiants

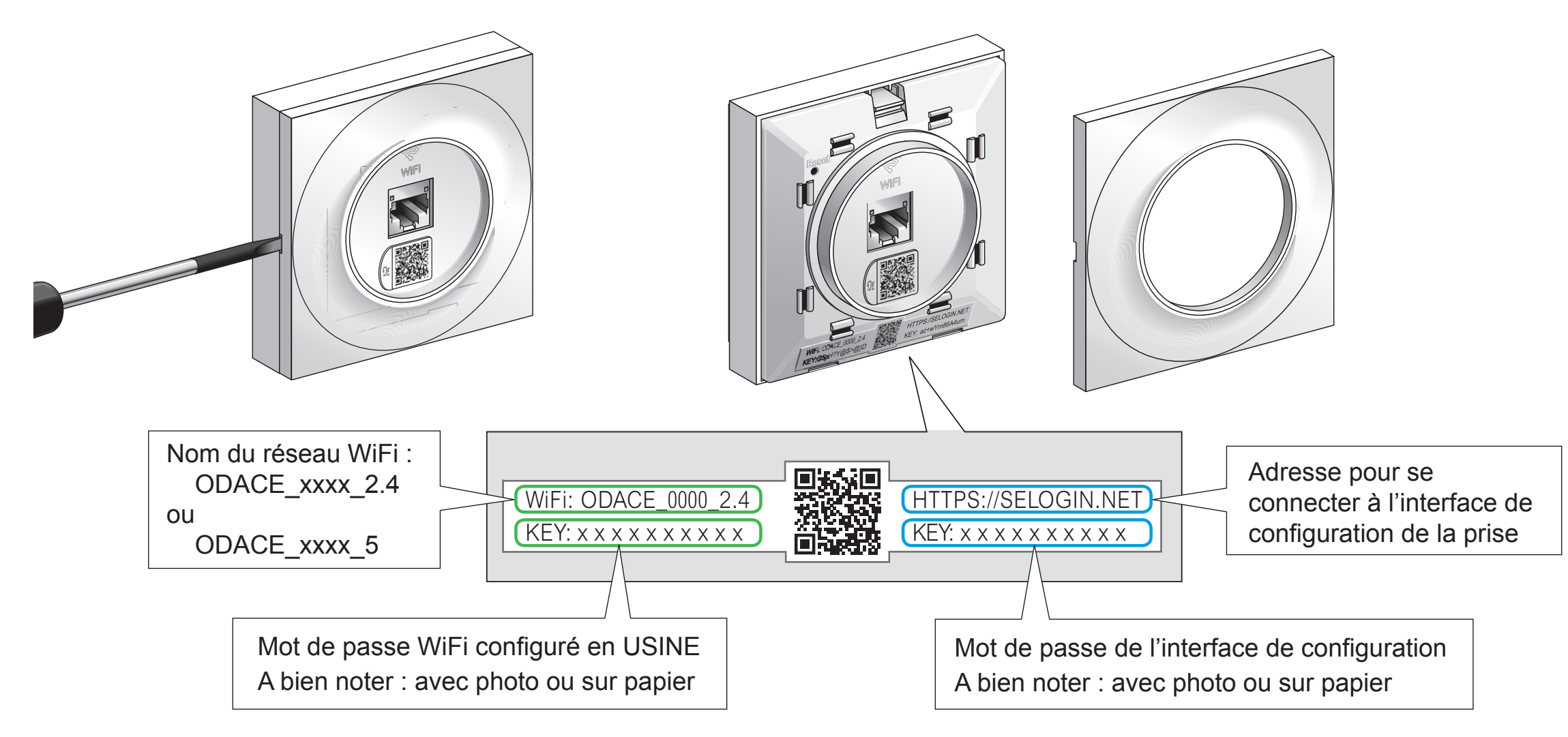

- J'accède à mes identifiants

- Je me connecte en WiFi à la prise

J'accède à Internet

### Je me connecte en WiFi à la prise RJ45 WiFi Odace

Cliquer sur l'icone Paramètres

#### **Cliquer sur Connexions**

Activer le réseau WiFi

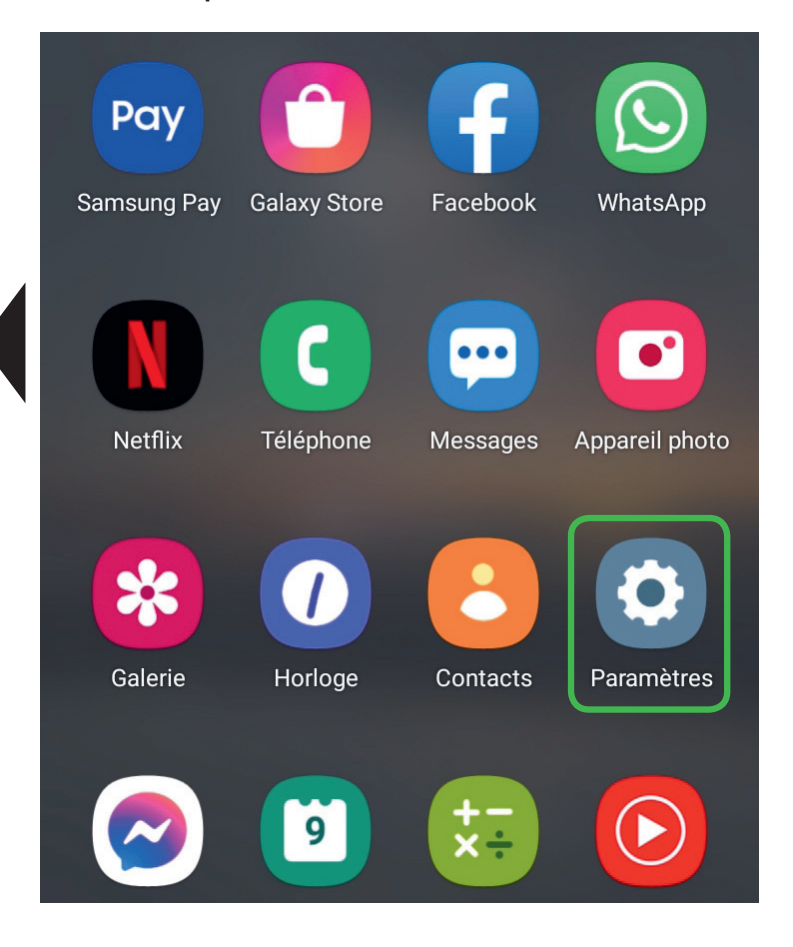

| Em   | ma Martin                                                  | <                             | Q |
|------|------------------------------------------------------------|-------------------------------|---|
| (((· | Connexions<br>Wi-Fi • Bluetooth • Mode Hors ligne          | Wi-Fi                         |   |
|      | Sons et vibrations<br>Mode son • Sonnerie                  | Bluetooth                     |   |
| •    | Notifications<br>Barre d'état • Ne pas déranger            | Paiements NFC et sans contact |   |
|      |                                                            | Mode Hors ligne               |   |
|      | Écran<br>Luminosité • Confort visuel • Barre de navigation | Réseaux mobiles               |   |
|      | Fond d'écran<br>Fonds d'écran de verrouillage et d'accueil |                               |   |

J'accède à mes identifiants

- Je me connecte en WiFi à la prise

J'accède à Internet

### Je me connecte en WiFi à la prise RJ45 WiFi Odace

#### Visualisation des 2 réseaux WiFi Odace

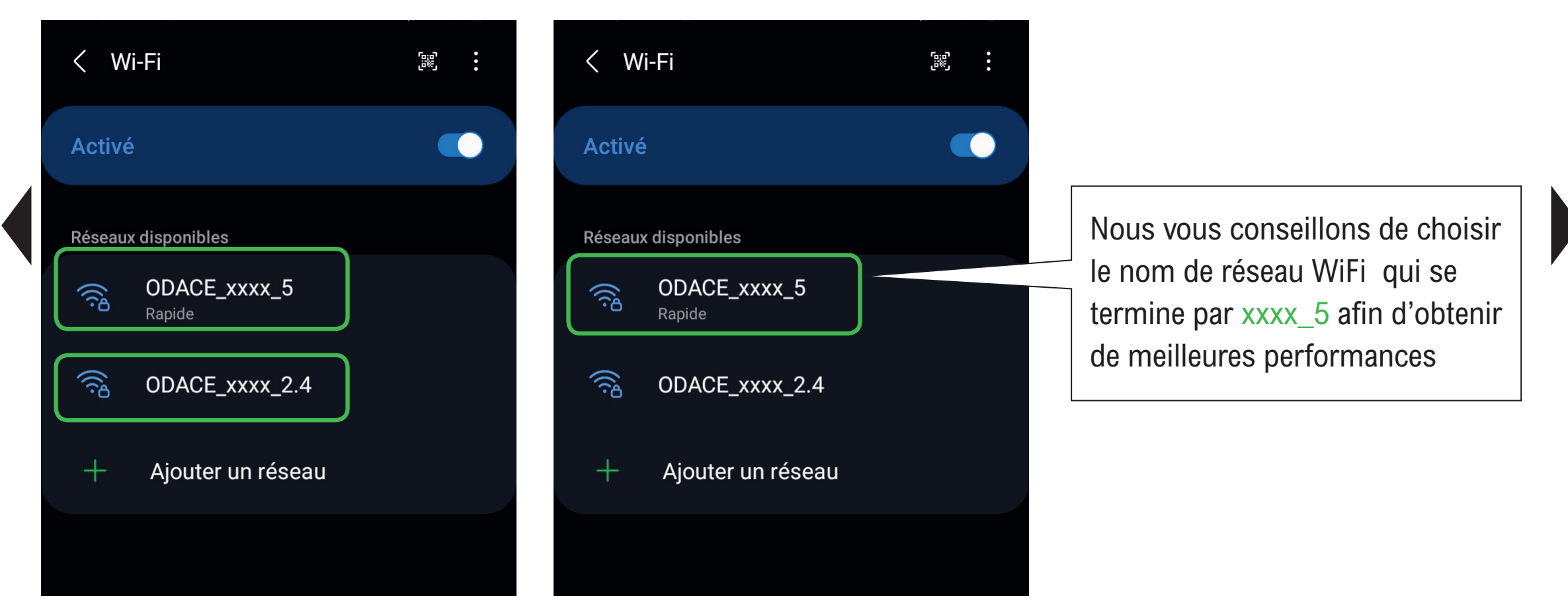

J'accède à mes identifiants

Je me connecte en WiFi à la prise

J'accède à Internet

### Je saisis le mot de passe et me connecte au réseau

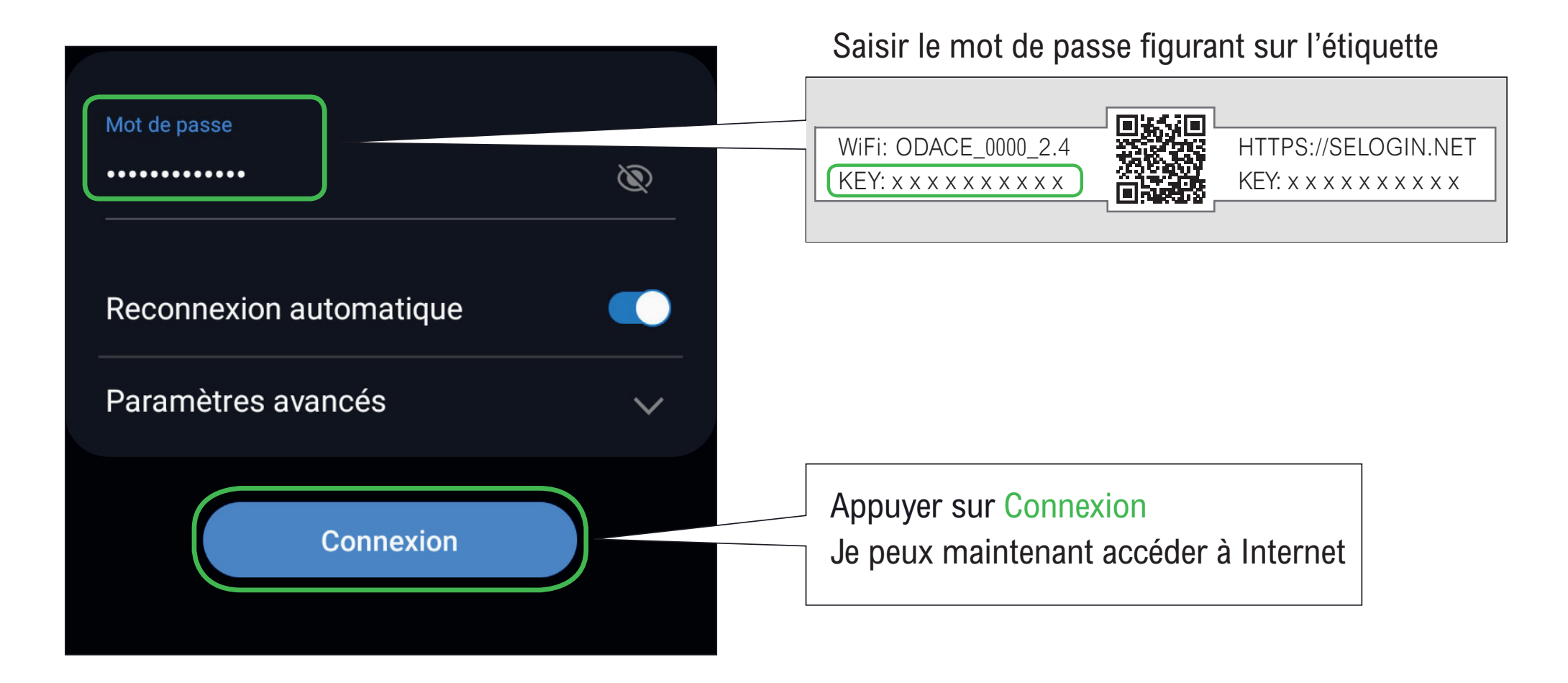

J'accède à mes identifiants

J'accède à Internet

Je me connecte en WiFi à la prise

### J'accède à Internet

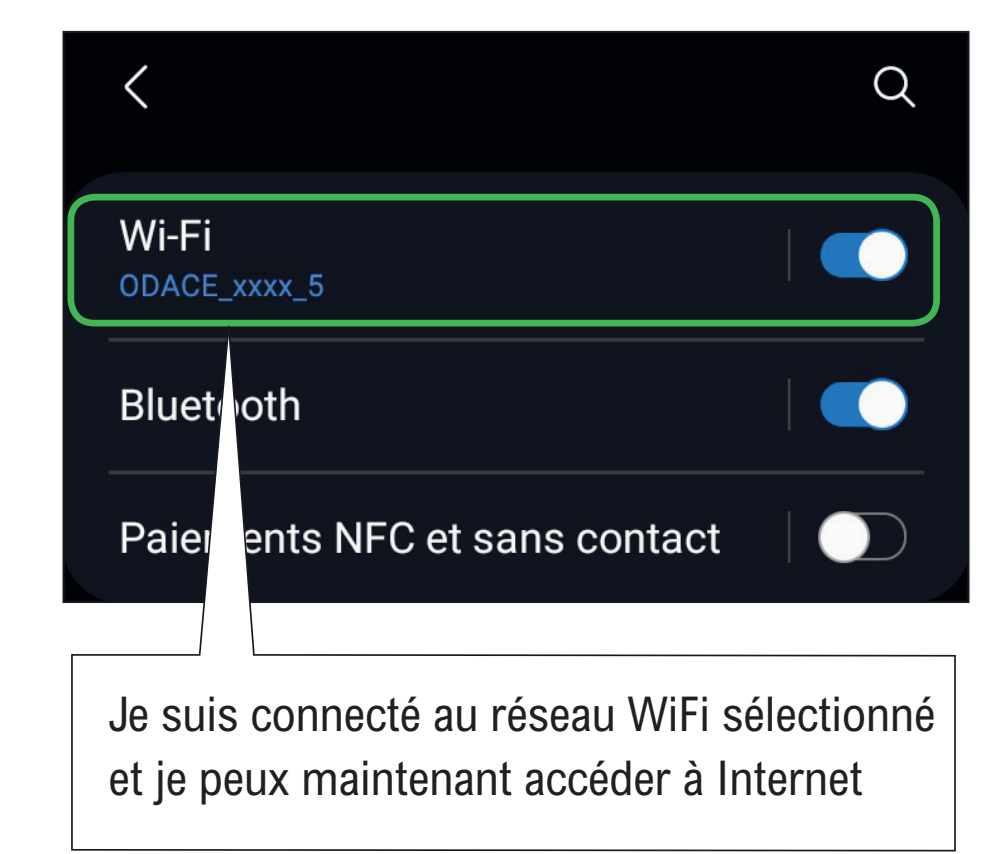

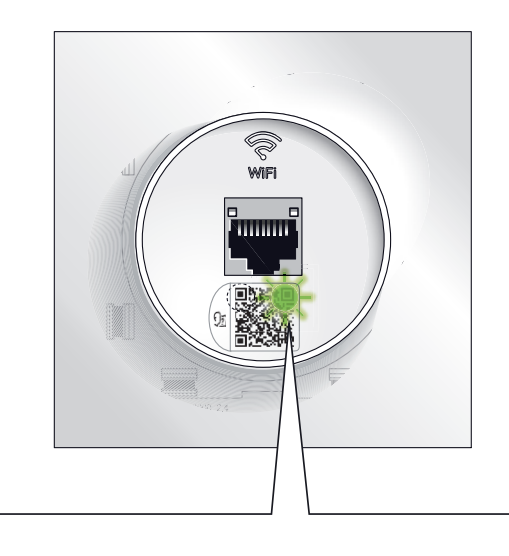

La diode verte clignote discrètement

Se connecter au WiFi du point d'accès Odace avec un équipement Android

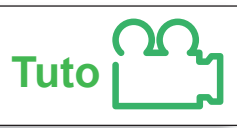

Pour une meilleure expérience, utilisez Google Chrome sur PC ou Tablette Cliquer sur l'onglet de votre choix Accéder à l'interface Bureau Dédier une prise RJ45 HTTPS://SELOGIN.NET de configuration WiFi-Télétravail WiFi au télétravail. KEY: x x x x x x x x x x x x de la prise WiFi Connexion pour une WiFi-Maison Créer votre premier WiFi performance optimum WiFi-Parents Créer plusieurs WiFi Configurer l'itinérance WiFi WiFi-Télétravail WiFi-Enfants Empêcher les Créer un pont WiFi communications WiFi-Télétravail entre WiFi Réinitialiser Configurer un WiFi unique une borne WiFi

- Je me connecte au réseau WiFi
- J'accède à Internet

### Je me connecte à l'interface de configuration

La prise RJ45 WiFi Odace se configure à l'aide d'une interface Web accessible à l'adresse : https://selogin.net

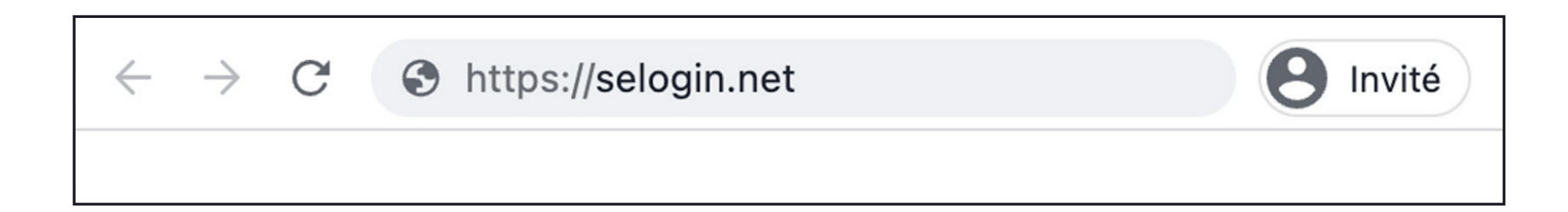

Guide de configuration avancée > Configurations pratiques > Accéder à l'interface de configuration de la prise WiFi

- Je me connecte à l'interface de configuration

Je me connecte au réseau WiFi

J'accède à Internet

### Je me connecte à l'interface de configuration

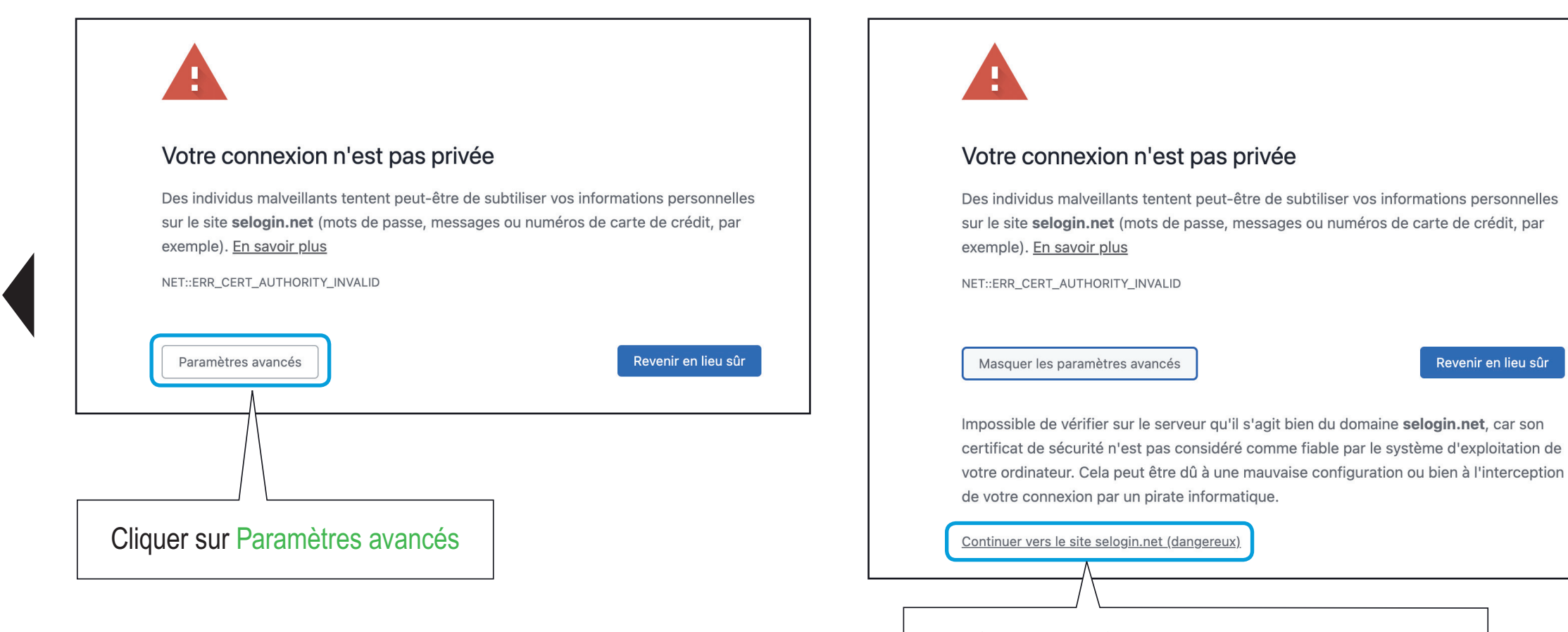

Cliquer sur Continuer vers le site .... pour confirmer que vous voulez continuer la connexion

- Je me connecte à la prise
- J'accède à Internet

### Je me connecte à la prise Odace

Veuillez choisir l'appareil auquel vous souhaitez vous connecter

| Nom de la prise ODACE WiFi                                                                                   |                                        | IP address                                       | MAC address                                            |
|----------------------------------------------------------------------------------------------------|----------------------------------------|--------------------------------------------------|--------------------------------------------------------|
| ODACE                                                                                                    |                                        | <u>192.168.1.21</u>                              | 00:00:54:8E:00:50                                      |
| Veuillez sélectionner parmi la liste ci-dessous l'app<br>veuillez déconnecter tous les autres appareils du r | pareil que vous s<br>réseau. Référez v | puhaitez parar étrer. Si vous<br>vous aux instri | avez un doute sur l'appareil à sélectionner,<br>luits. |
|                                                                                                    | Cliquer<br>q                           | sur l'adresse de<br>ue vous voulez co            | a prise Odace<br>onfigurer                             |

Je me connecte à la prise

Je change mon mot de passe

### Je me connecte à la prise Odace

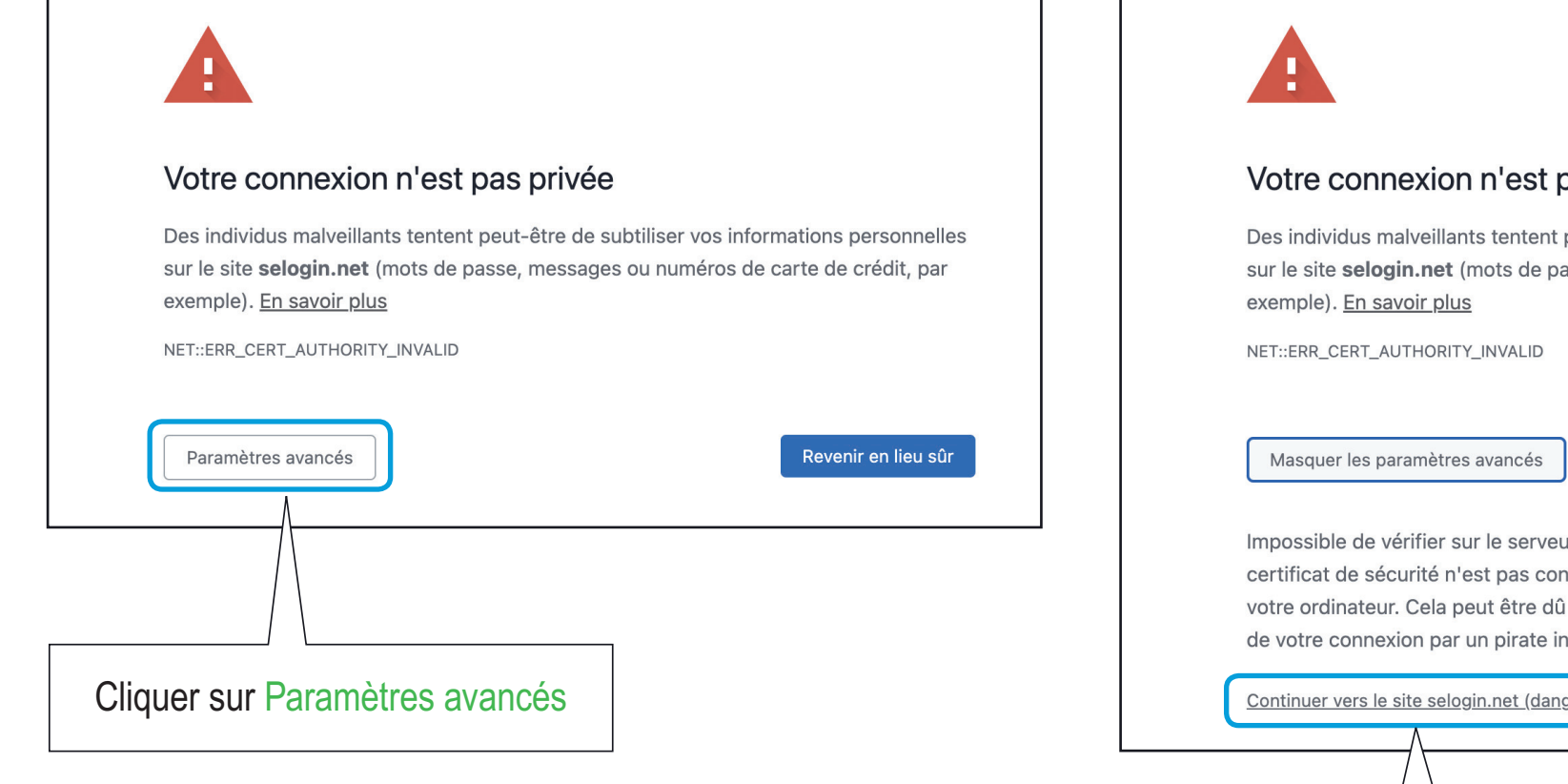

#### Votre connexion n'est pas privée

Des individus malveillants tentent peut-être de subtiliser vos informations personnelles sur le site selogin.net (mots de passe, messages ou numéros de carte de crédit, par

Revenir en lieu sûr

Impossible de vérifier sur le serveur qu'il s'agit bien du domaine selogin.net, car son certificat de sécurité n'est pas considéré comme fiable par le système d'exploitation de votre ordinateur. Cela peut être dû à une mauvaise configuration ou bien à l'interception de votre connexion par un pirate informatique.

Continuer vers le site selogin.net (dangereux)

Cliquer sur Continuer vers le site .... pour confirmer que vous voulez continuer la connexion

Je me connecte à la prise

Je change mon mot de passe

### Je me connecte à la prise Odace

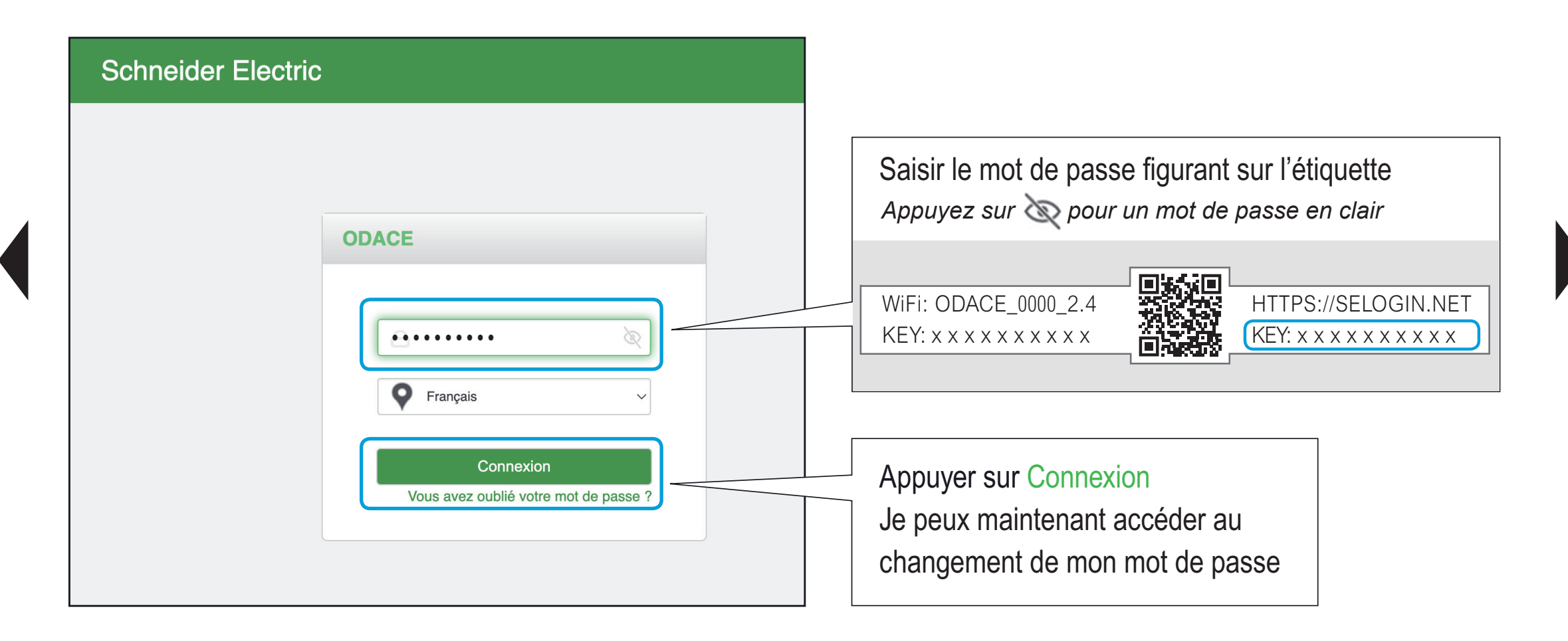

- Je me connecte à la prise
- Je change mon mot de passe

### Je change mon mot de passe

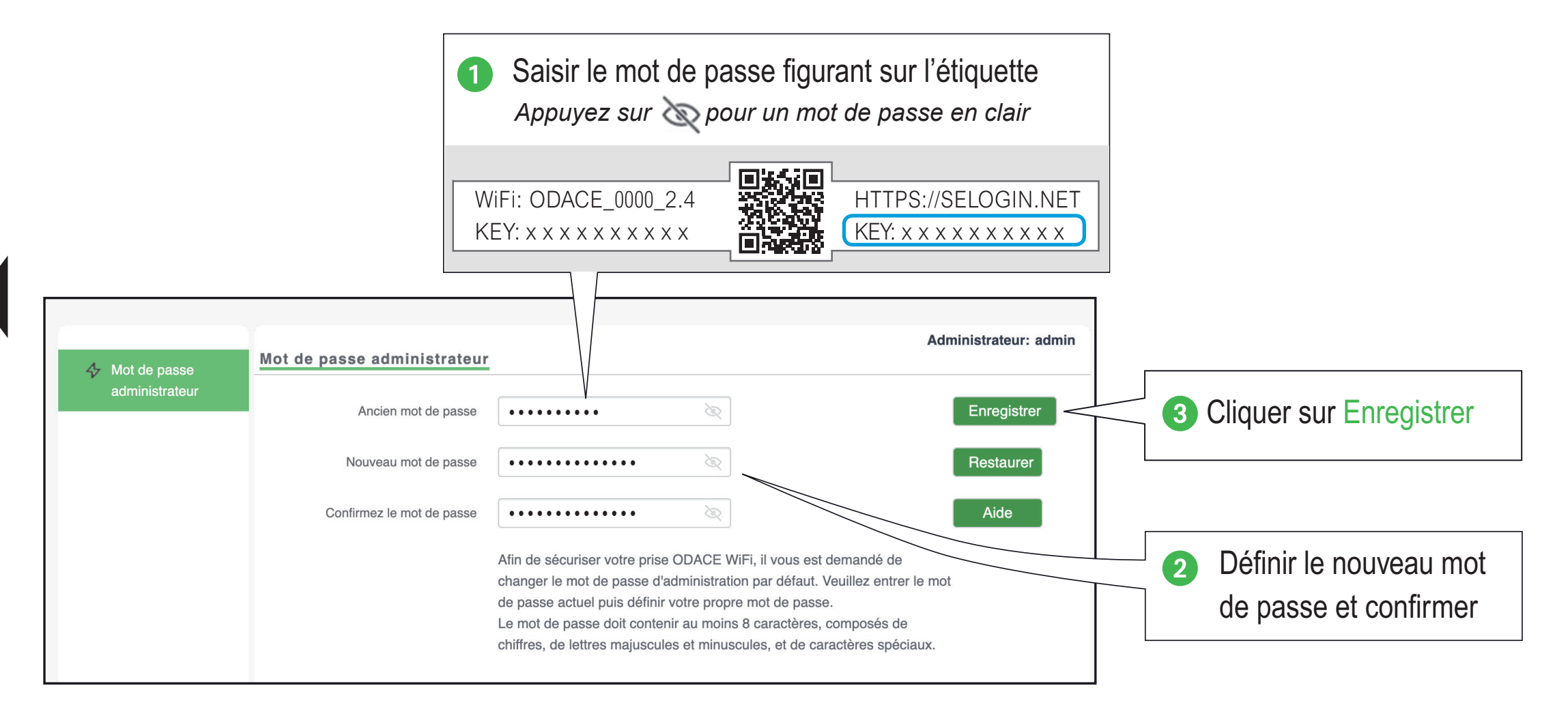
Je me connecte à l'interface de configuration

- Je me connecte à la prise
- Je change mon mot de passe

### Je me connecte à l'interface de configuration

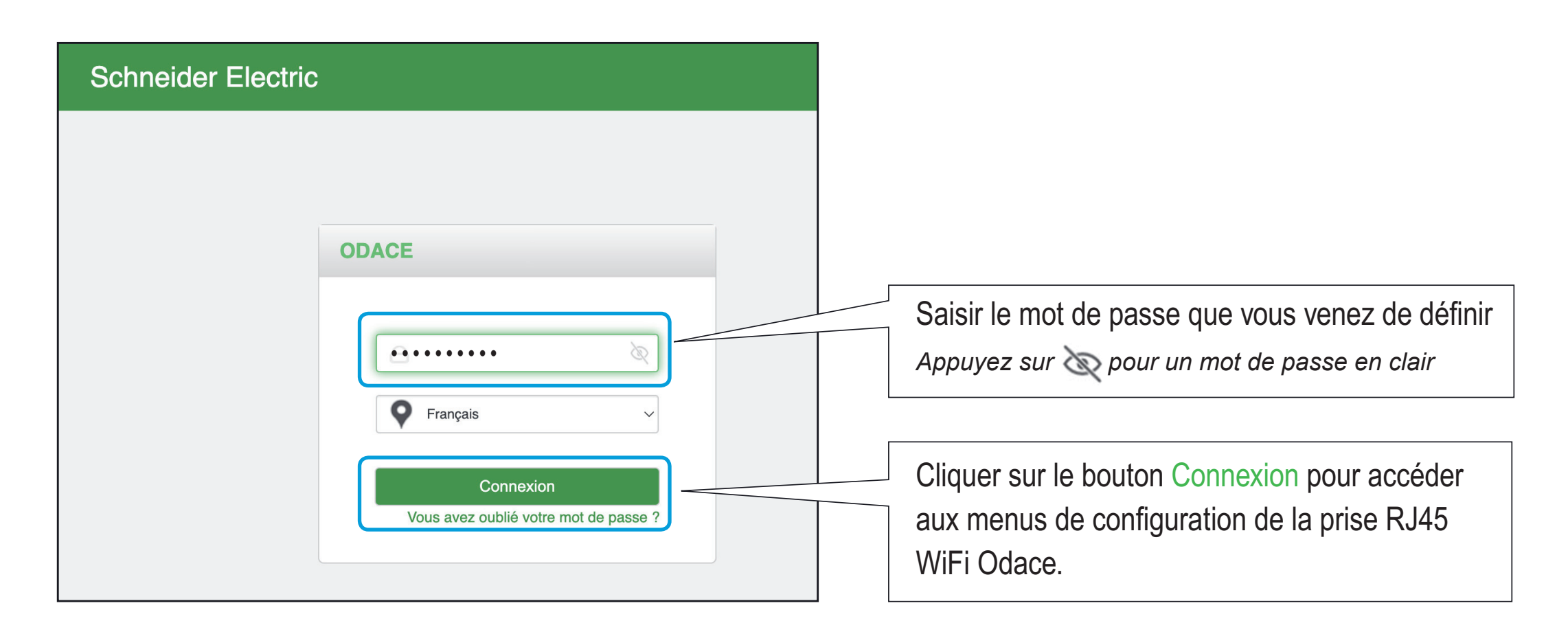

Je précise mon besoin
Je paramètre ma configuration

Je crée un réseau WiFi (SSID\*) unique

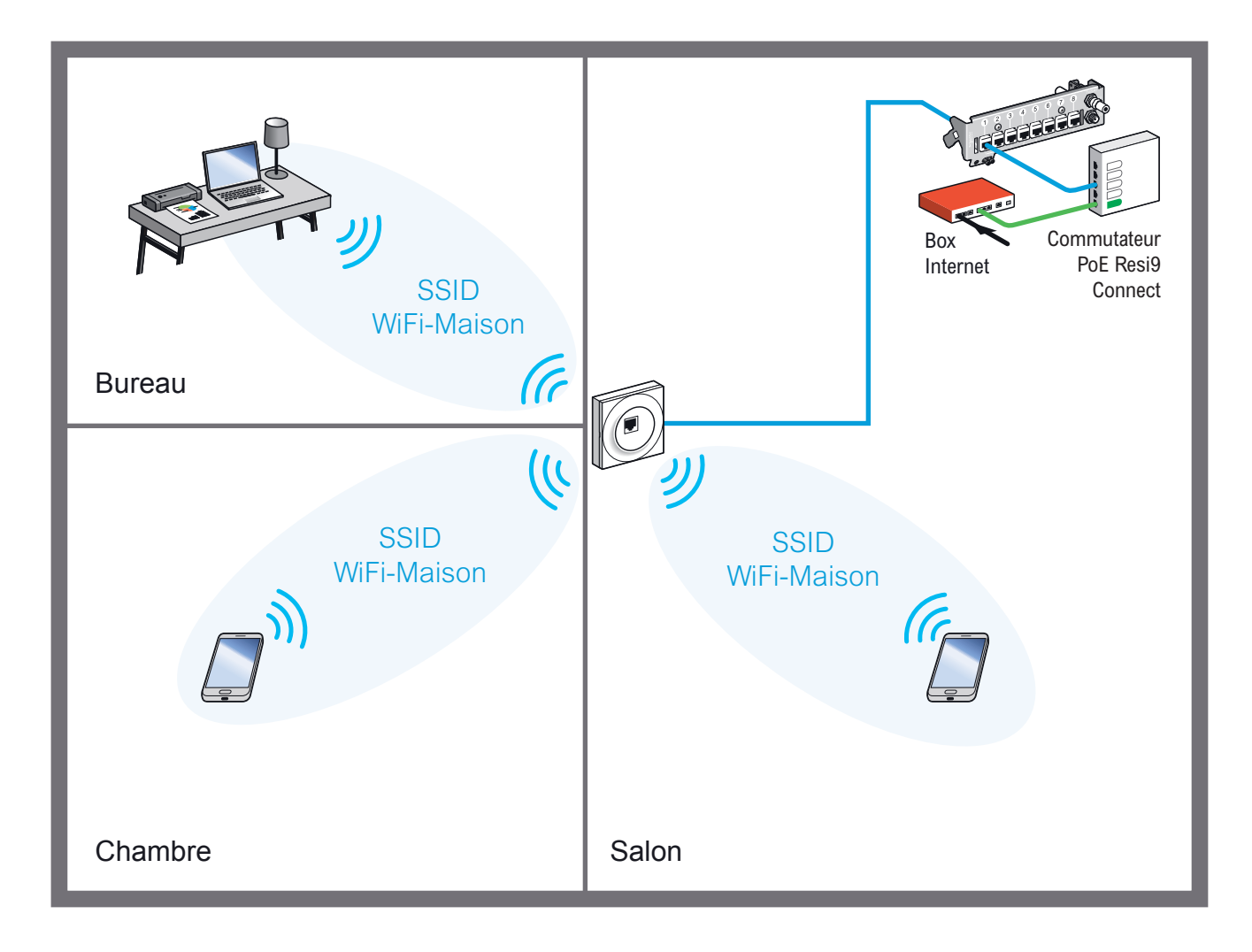

La prise RJ45 WiFi Odace est livrée avec 2 réseaux WiFi préconfigurés : ODACE\_xxxx\_2.4 ODACE\_xxxx\_5

Modifier ces 2 réseaux WiFi afin de créer un réseau unique WiFi-Maison pour diffuser à la fois un signal WiFi 4 et un signal WiFi 5.

Il est possible de distinguer les réseaux WiFi 4 et WiFi 5 par leur nom, en créant par exemple WiFi4-Maison et WiFi5-Maison

Il est cependant plus pratique de n'avoir qu'un seul nom par réseau WiFi : WiFi-Maison

Je paramètre ma configuration

# Je crée un réseau unique WiFi-Maison avec le signal WiFi 4

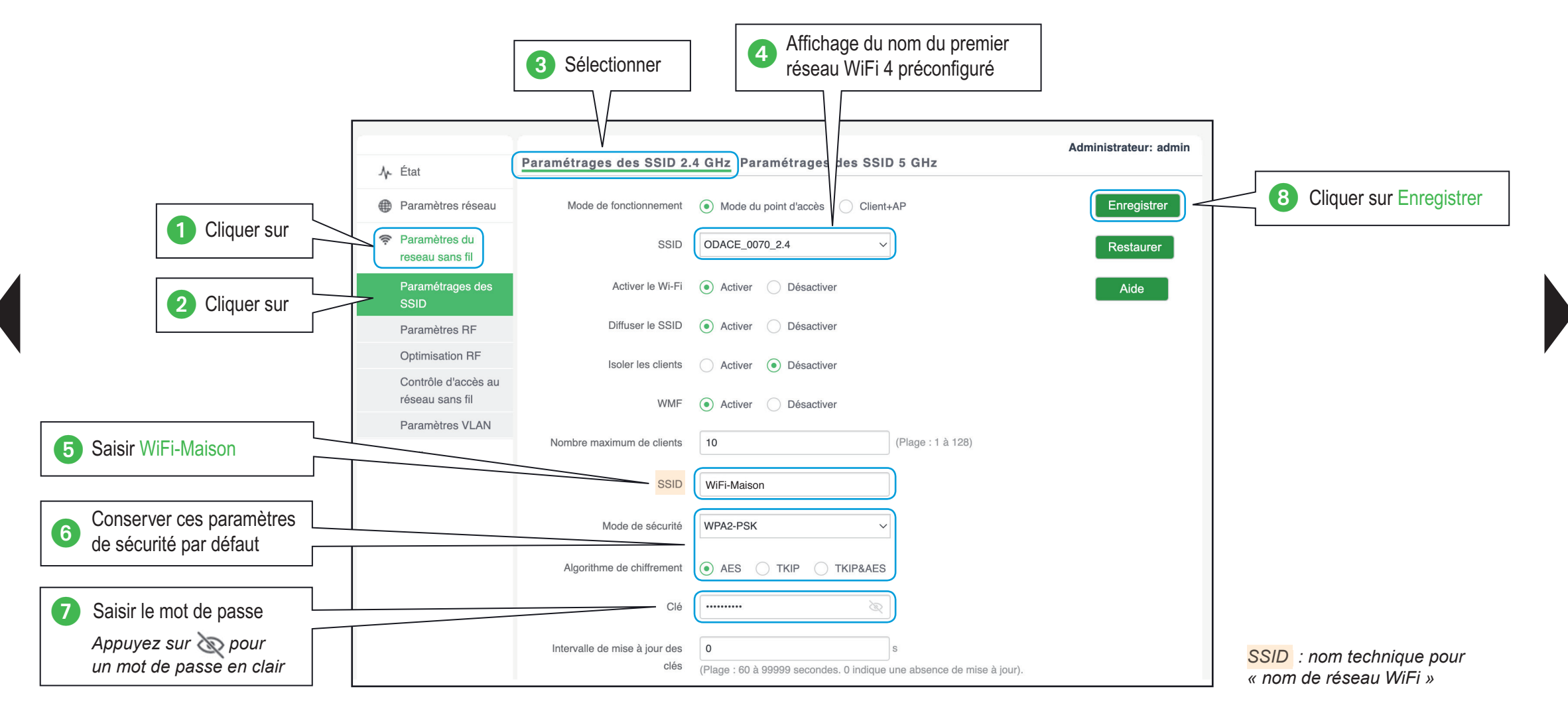

#### Guide de configuration avancée > Configurations pratiques > Créer votre premier WiFi

Je précise mon besoin

- Je paramètre ma configuration

### Je crée un réseau unique WiFi-Maison avec le signal WiFi 5

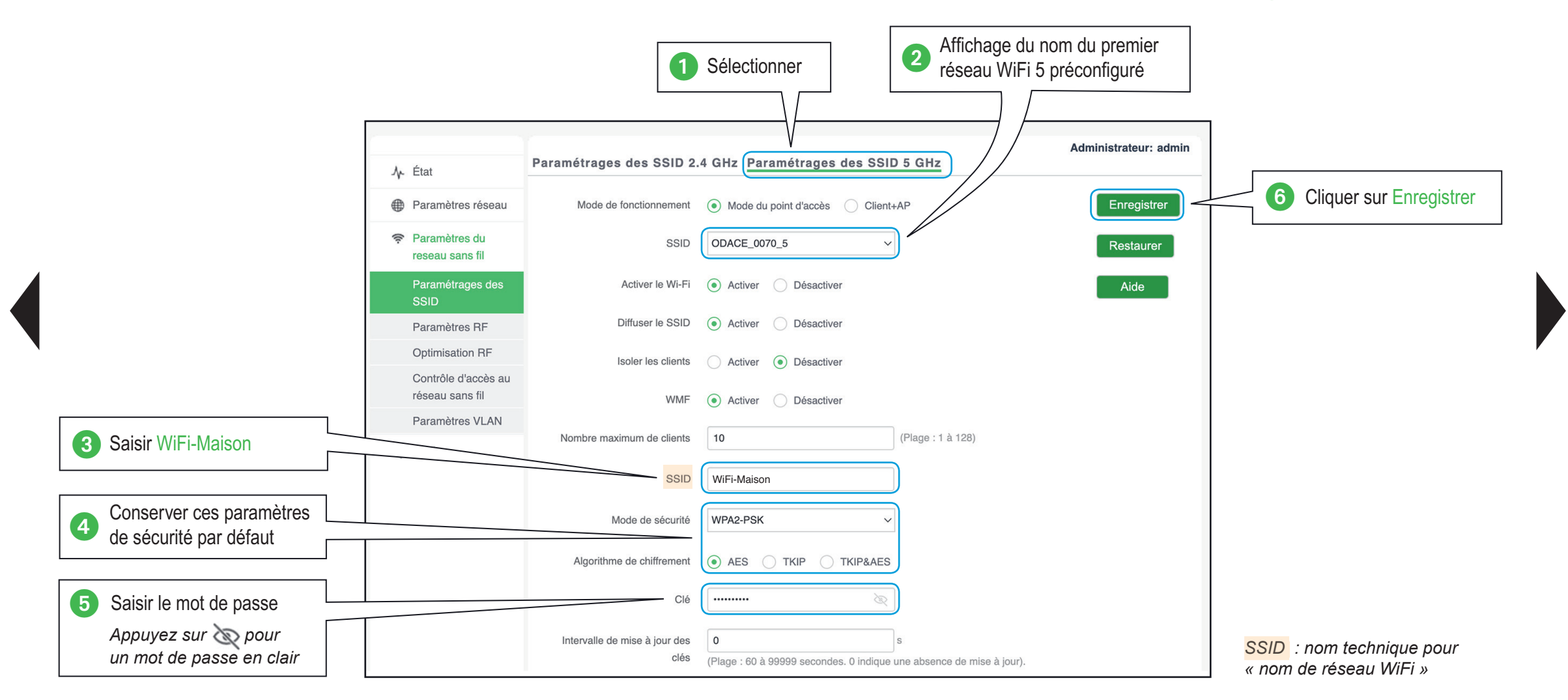

### Guide de configuration avancée > Configurations pratiques > Créer votre premier WiFi

Je précise mon besoin

Je paramètre ma configuration

# J'optimise le choix du signal WiFi

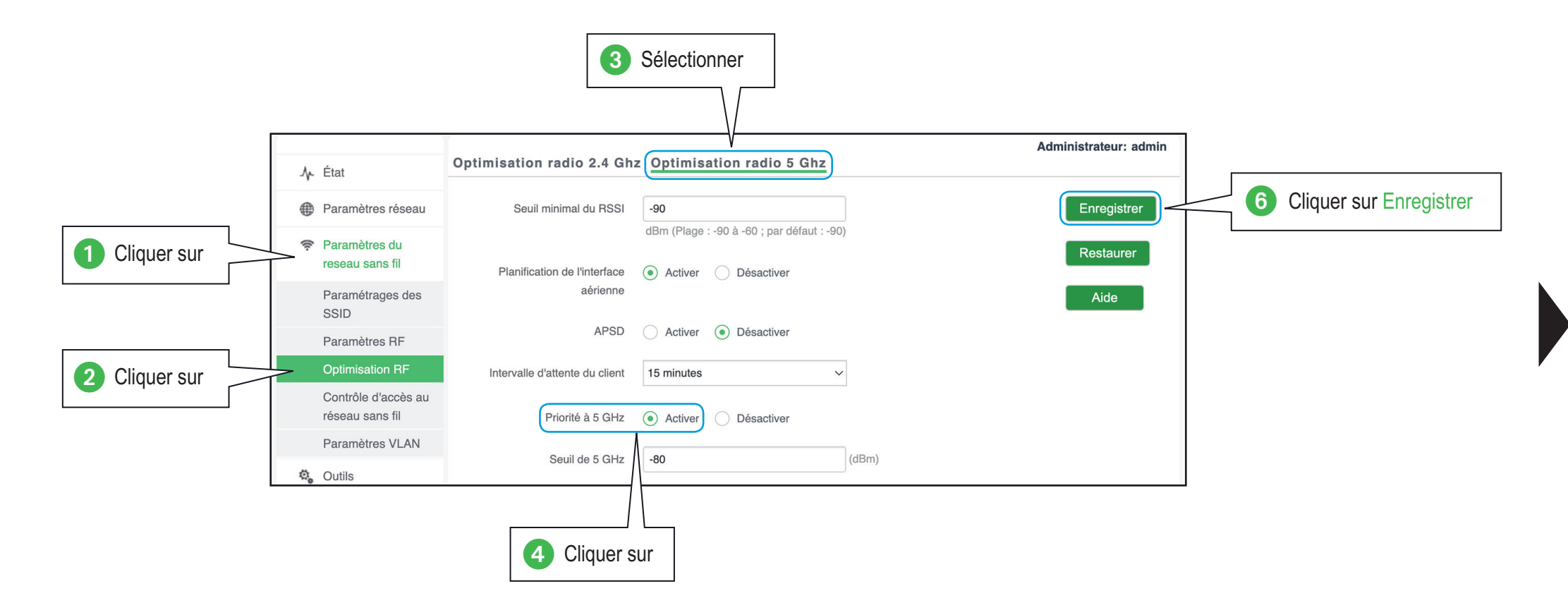

#### Je précise mon besoin Je paramètre ma configuration

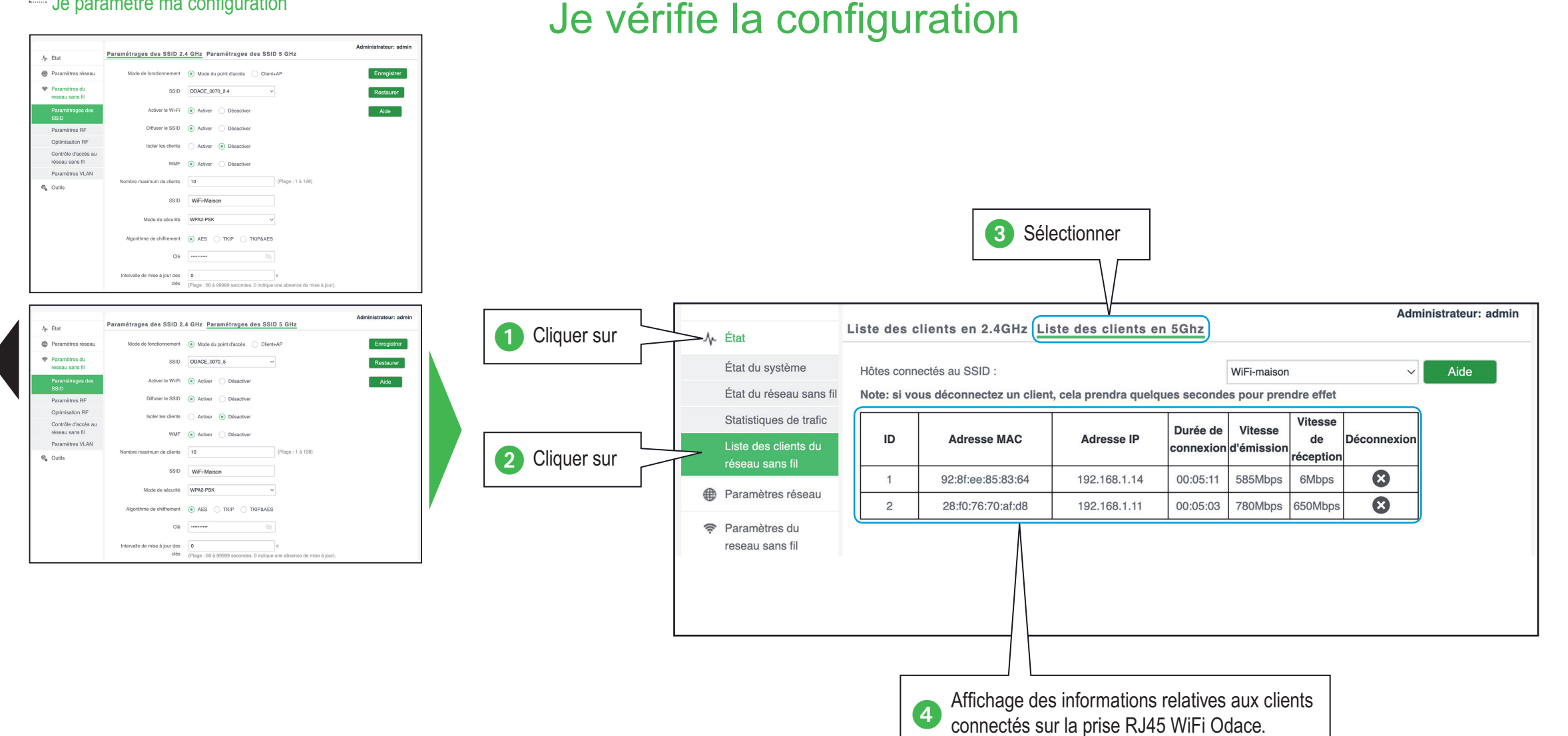

Je paramètre ma configuration

# Je crée 3 réseaux WiFi (SSID\*) différents

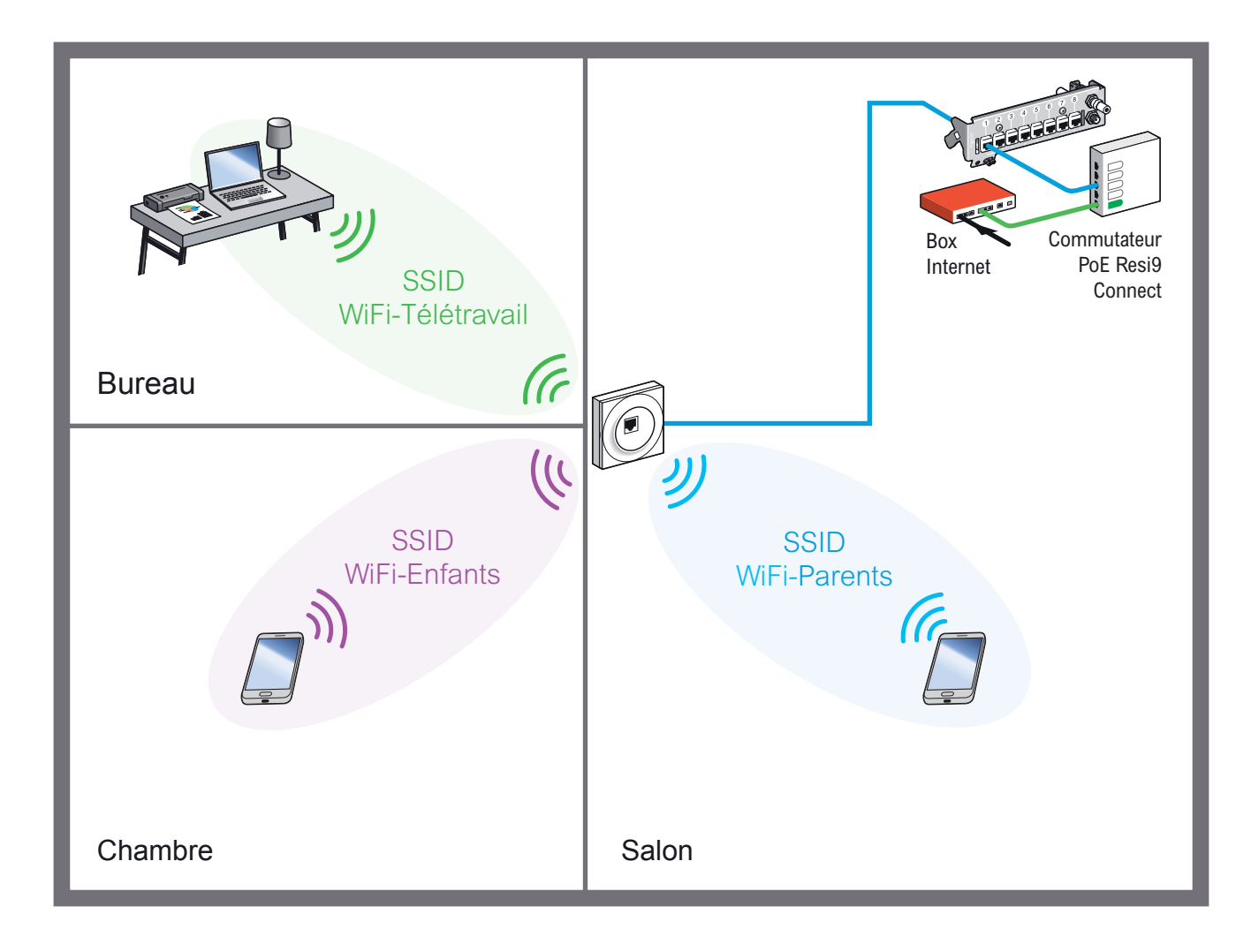

Trois réseaux WiFi sont créés, chacun avec un mot de passe WiFi différent :

Réseau WiFi-Parents

mot de passe *PassParent*\$12

Réseau WiFi-Enfants mot de passe PassEnfants\$34

Réseau WiFi-Télétravail

mot de passe PassTeletravail\$77

Attention : Les mots de passe sont donnés ici à titre indicatif, nous vous conseillons d'utiliser d'autres mots de passe difficilement devinables pour votre installation.

Je précise mon besoin

Je paramètre ma configuration

# Je crée le réseau WiFi-Parents

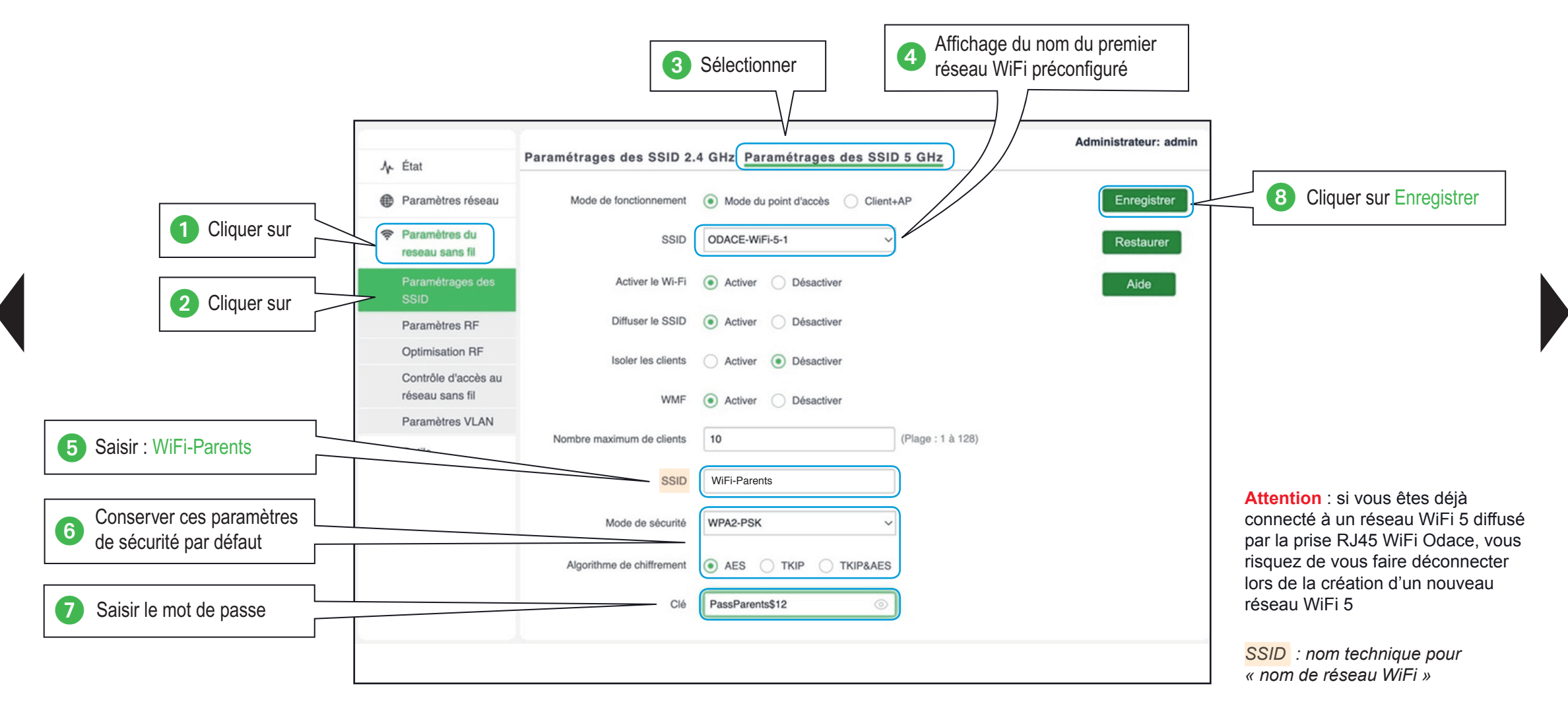

Je précise mon besoin

---- Je paramètre ma configuration

# Je crée le réseau WiFi-Enfants

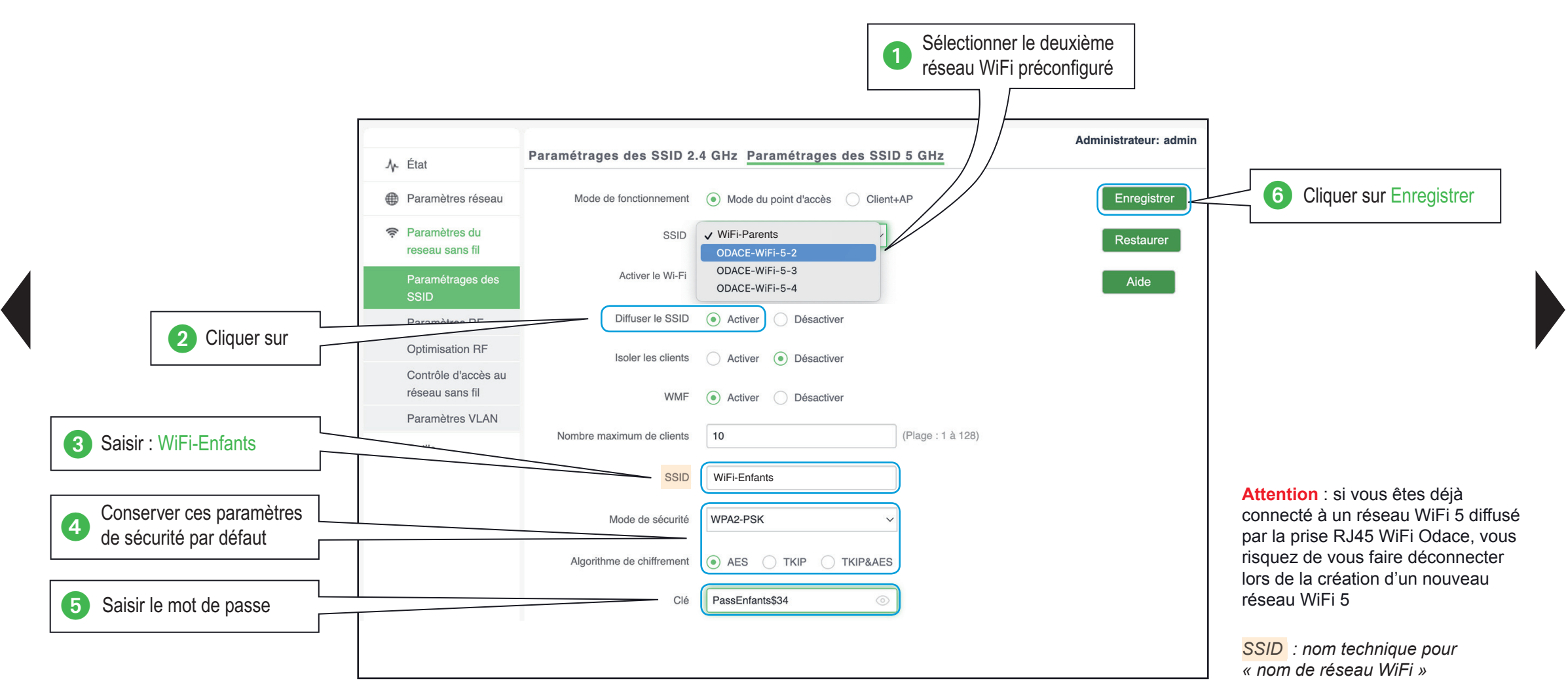

Je précise mon besoin

---- Je paramètre ma configuration

# Je crée le réseau WiFi-Télétravail

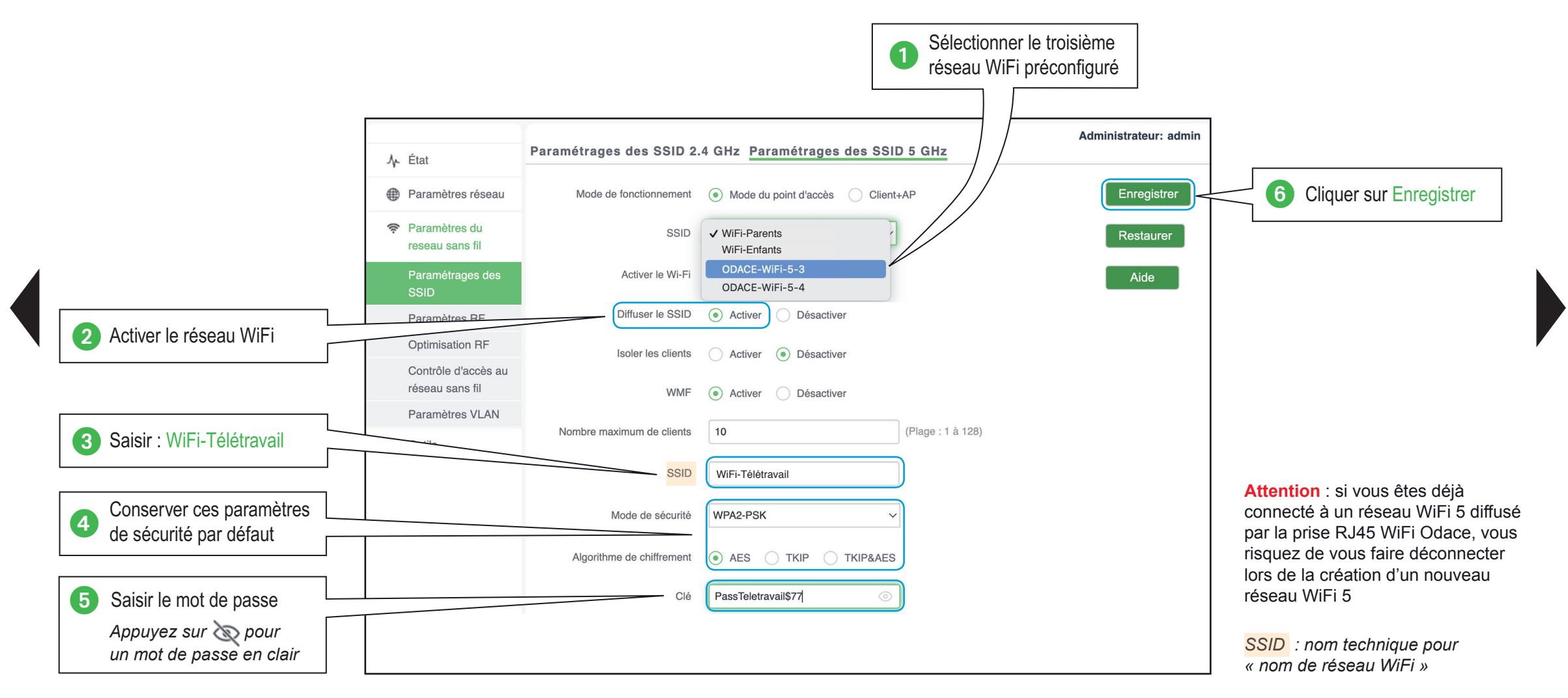

Je précise mon besoin

Je paramètre ma configuration

# Je vérifie la configuration

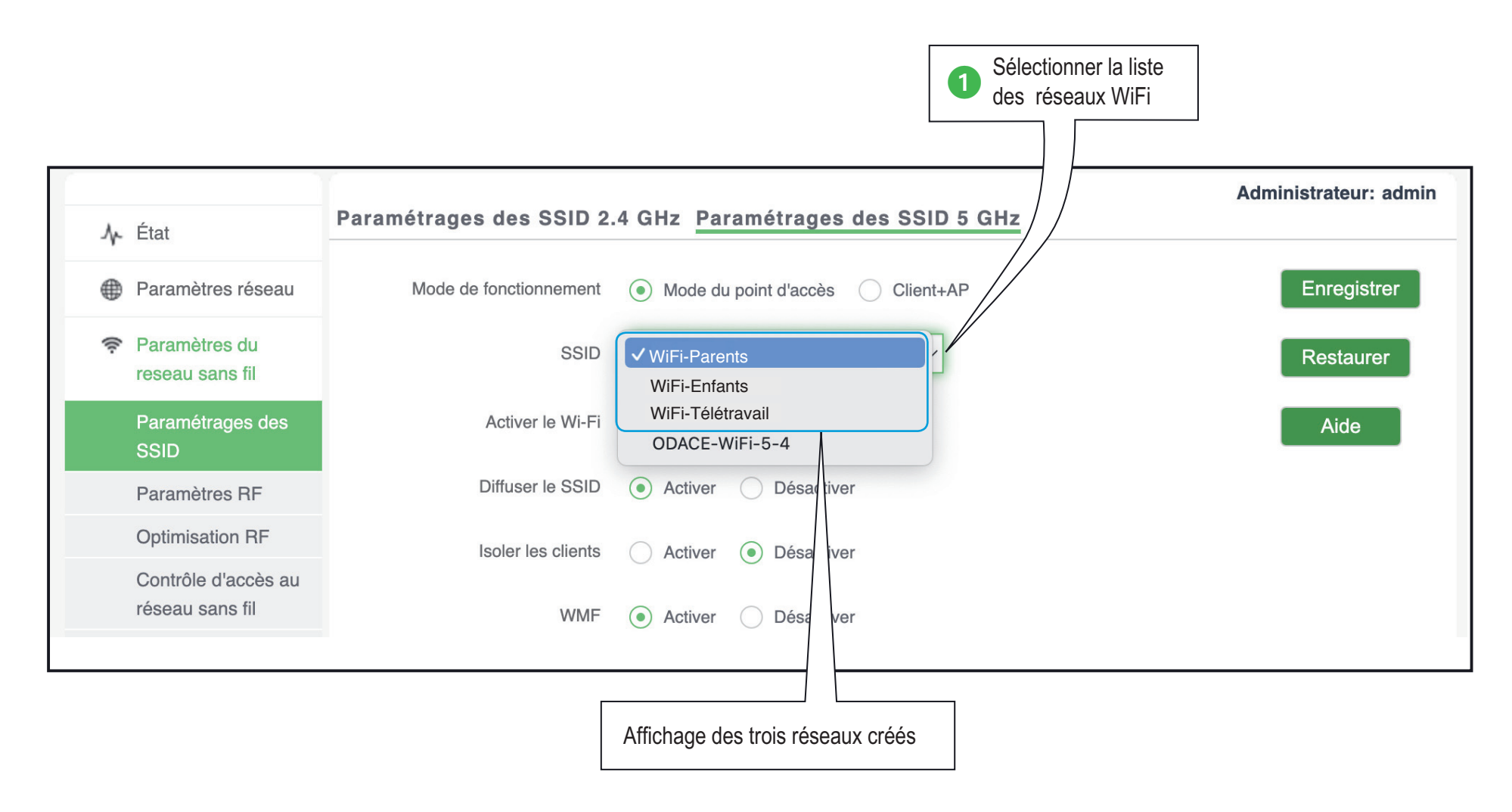

Je paramètre ma configuration

### J'empêche les communications entre les équipements connectés

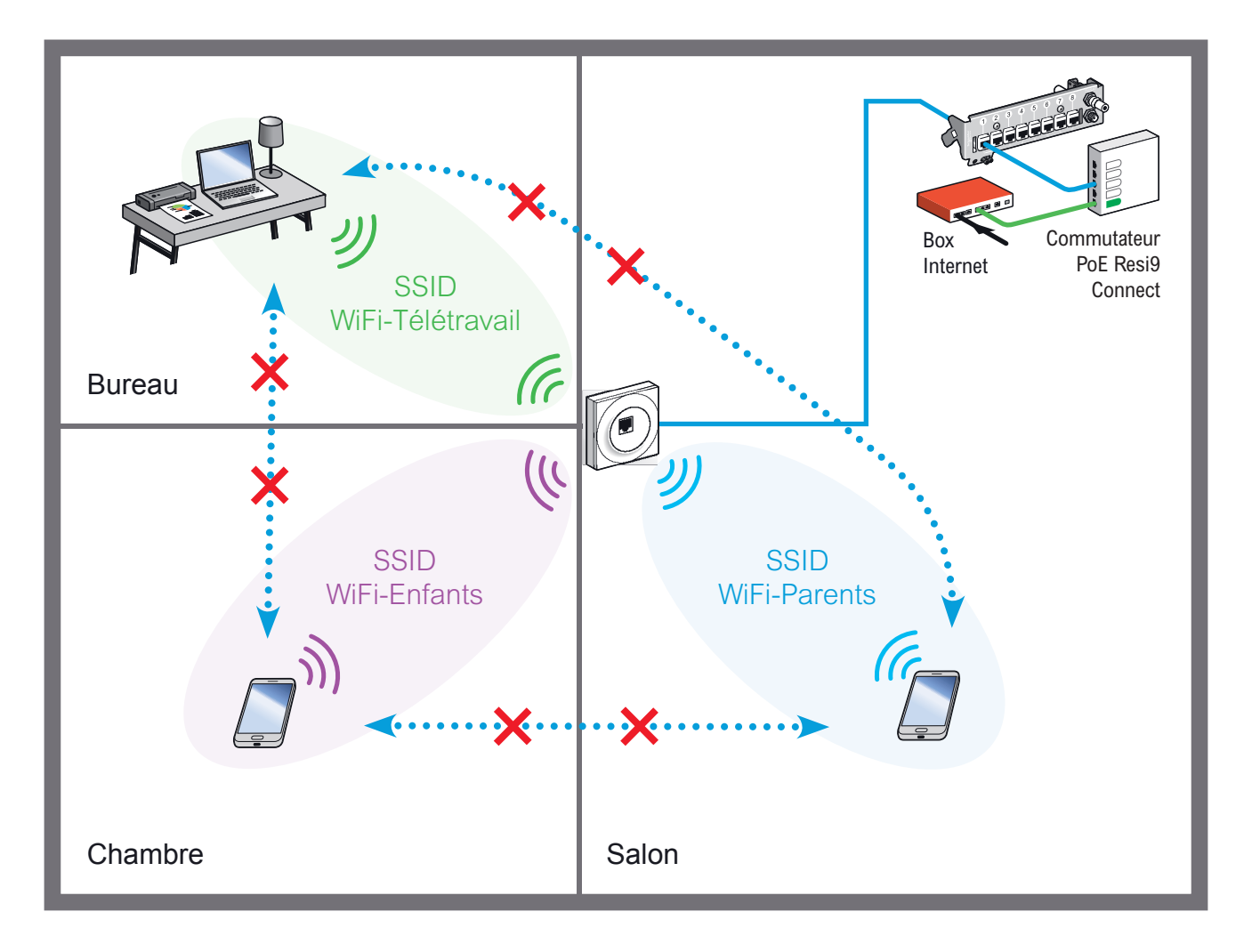

Pour se prémunir de la propagation d'un éventuel virus, on veut empêcher les communications entre les équipements connectés aux trois réseaux WiFi créés :

#### Guide de configuration avancée > Configurations pratiques > Limiter les communications entre réseaux WiFi

Je précise mon besoin

Je paramètre ma configuration

# J'active l'isolation des réseaux WiFi

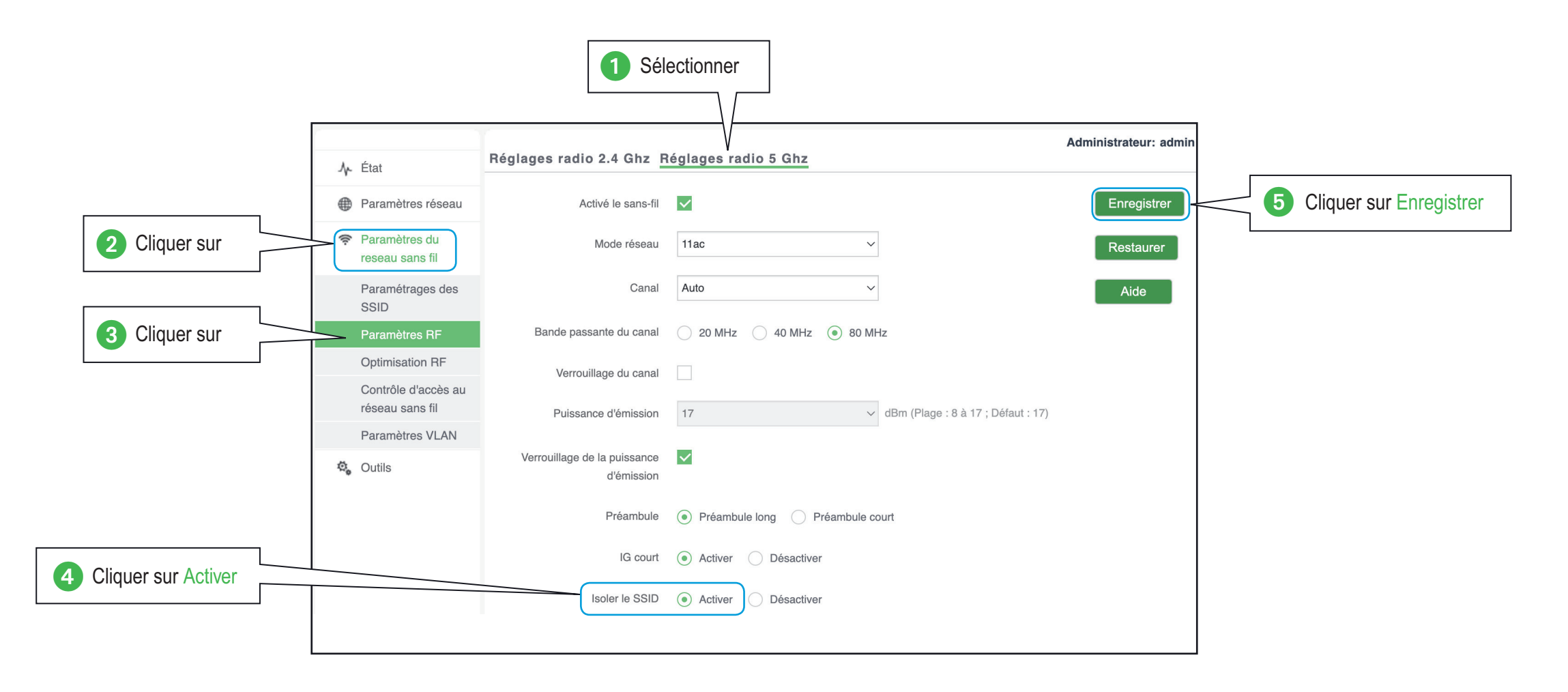

Je paramètre ma configuration

# J'installe 2 prises RJ45 WiFi Odace

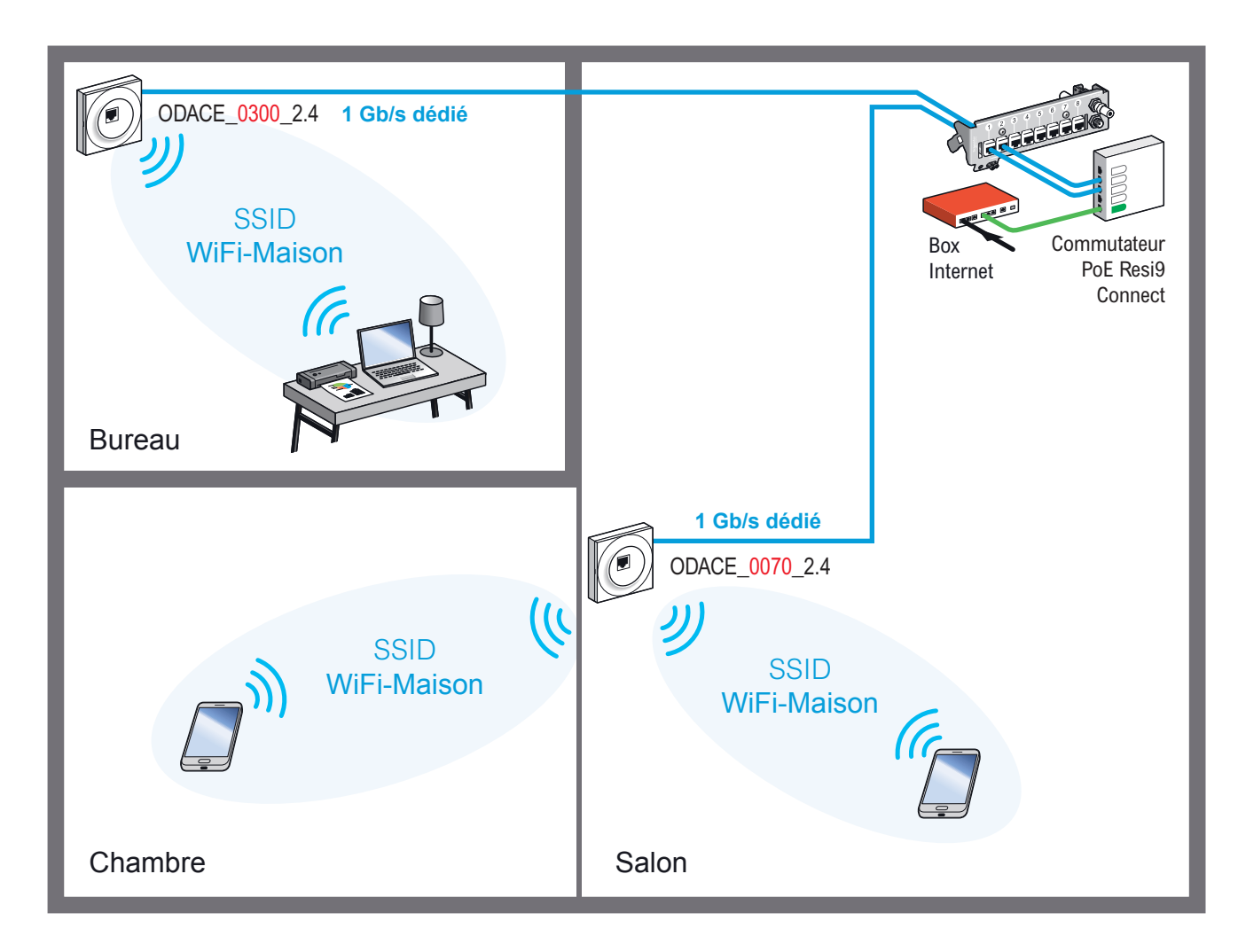

Une prise installée dans le salon permet la connexion des appareils WiFi situés dans cette pièce et dans une chambre proche du salon.

Une seconde prise installée dans le bureau améliore la couverture WiFi dans la maison (épaisseur des murs).

Les 2 prises RJ45 WiFi Odace diffusent le même réseau WiFi-Maison.

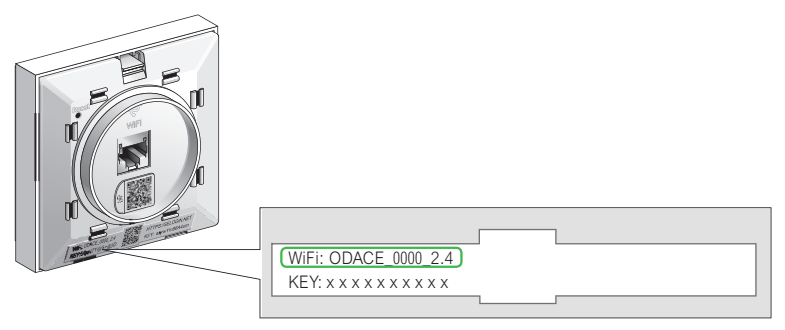

Pour identifier la prise située dans le bureau et la prise située dans le salon, il faut se réferrer au nom du réseau (SSID) créé par défaut et lisible sur la face avant de la prise RJ45 WiFi Odace

Les adresses IP des prises ODACE\_0300\_2.4 et ODACE\_0070\_2.4 sont données à titre d'exemple

Je précise mon besoin

Je paramètre ma configuration

# Je sélectionne la prise du salon

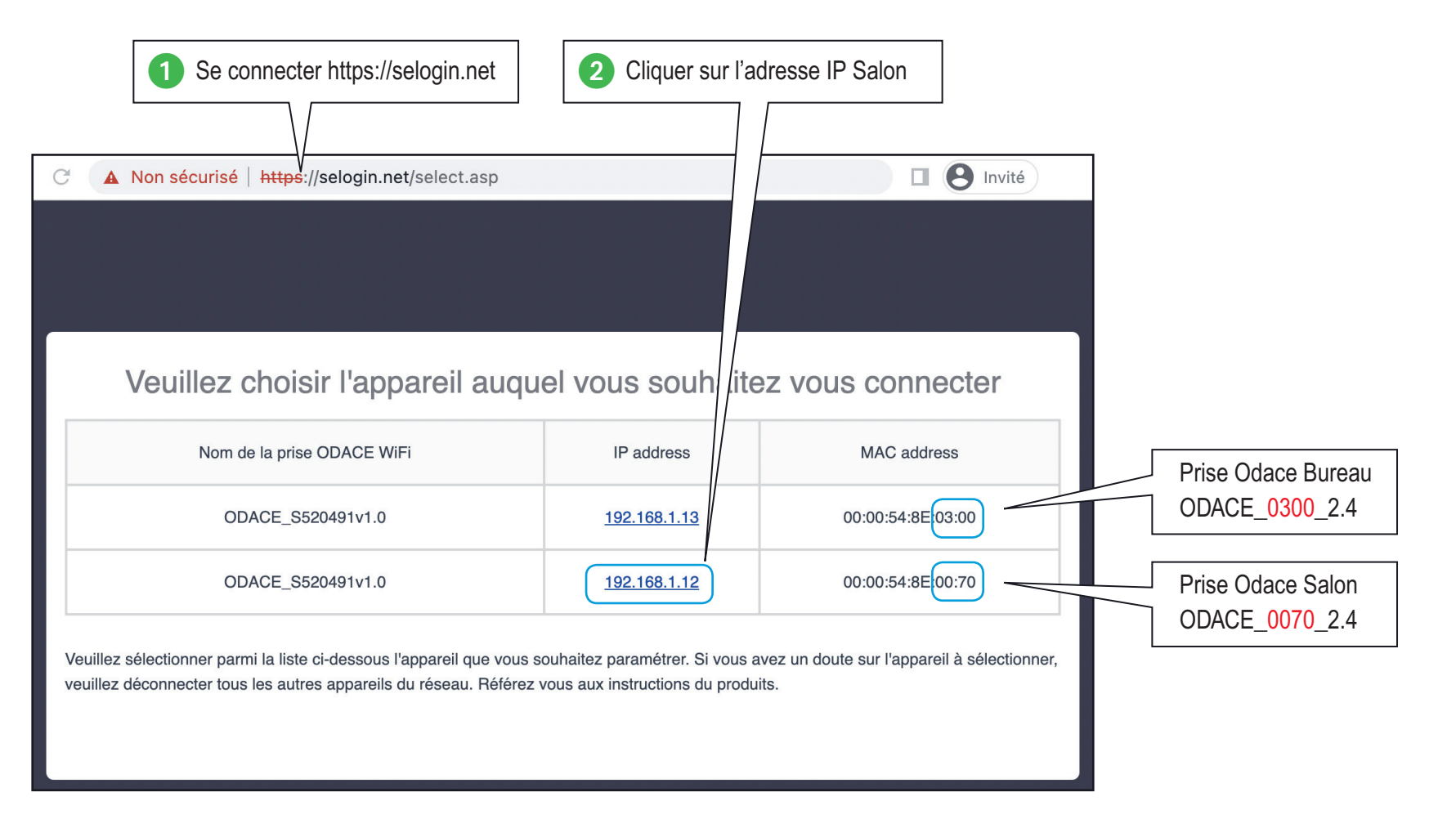

Je précise mon besoin

---- Je paramètre ma configuration

### Je crée le réseau WiFi-Maison de la prise du salon

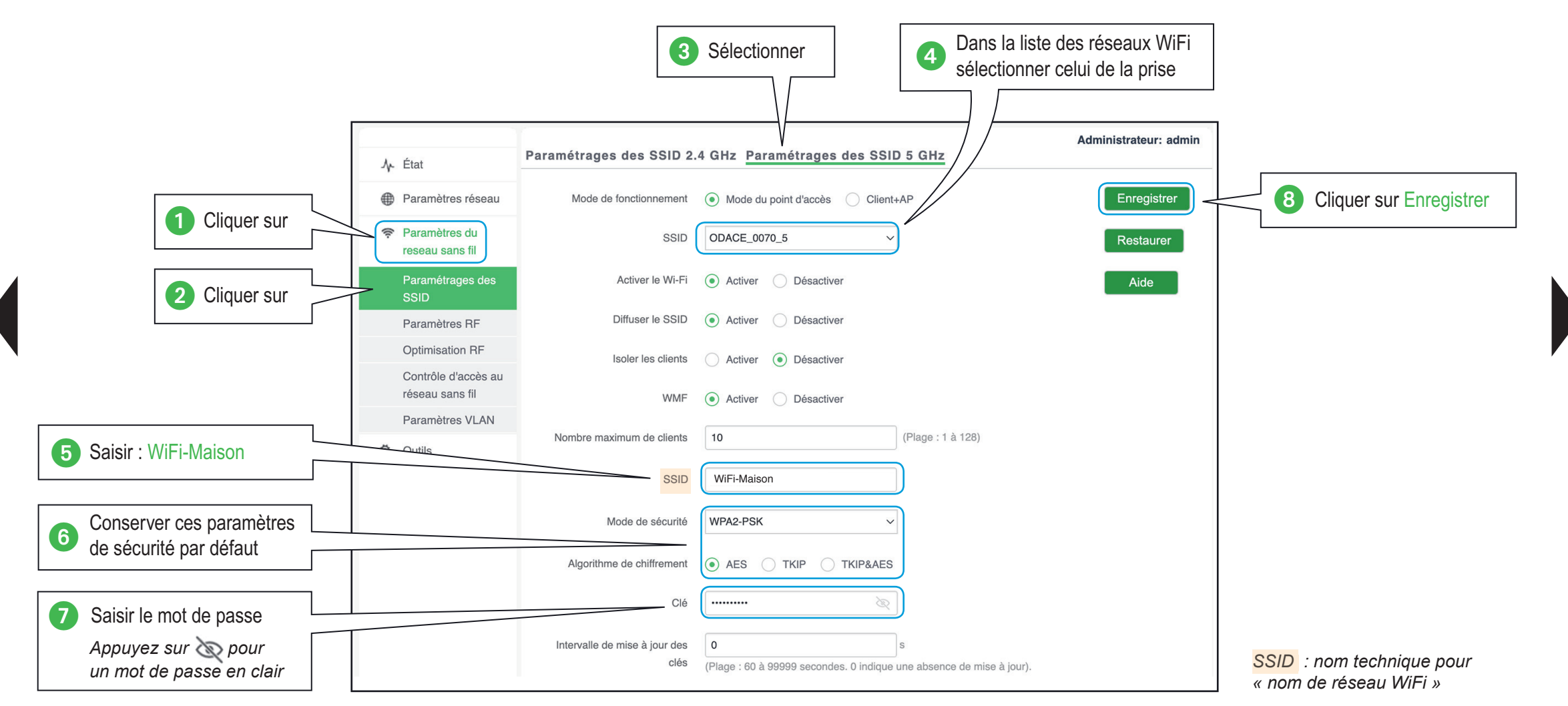

Je précise mon besoin

Je paramètre ma configuration

# Je sélectionne la prise du bureau

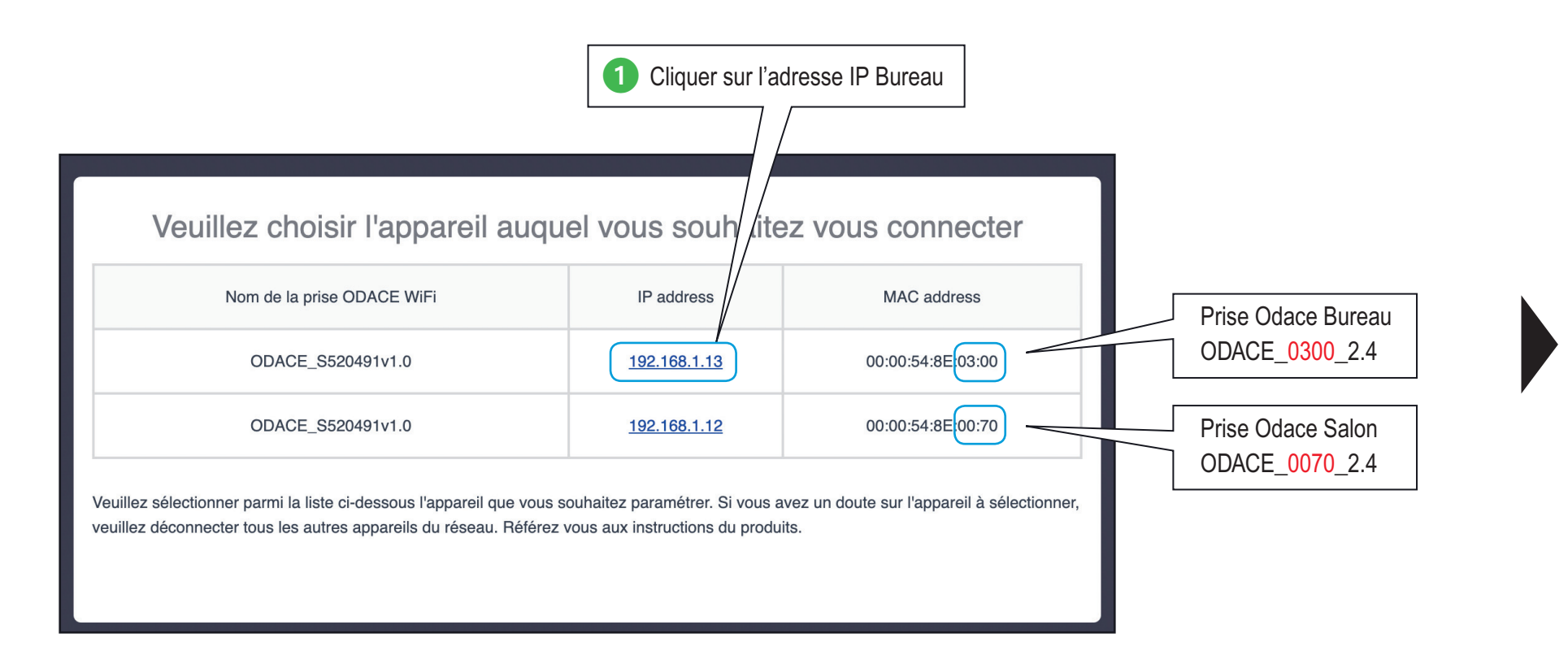

Je précise mon besoin

---- Je paramètre ma configuration

### Je crée le réseau WiFi-Maison de la prise du bureau

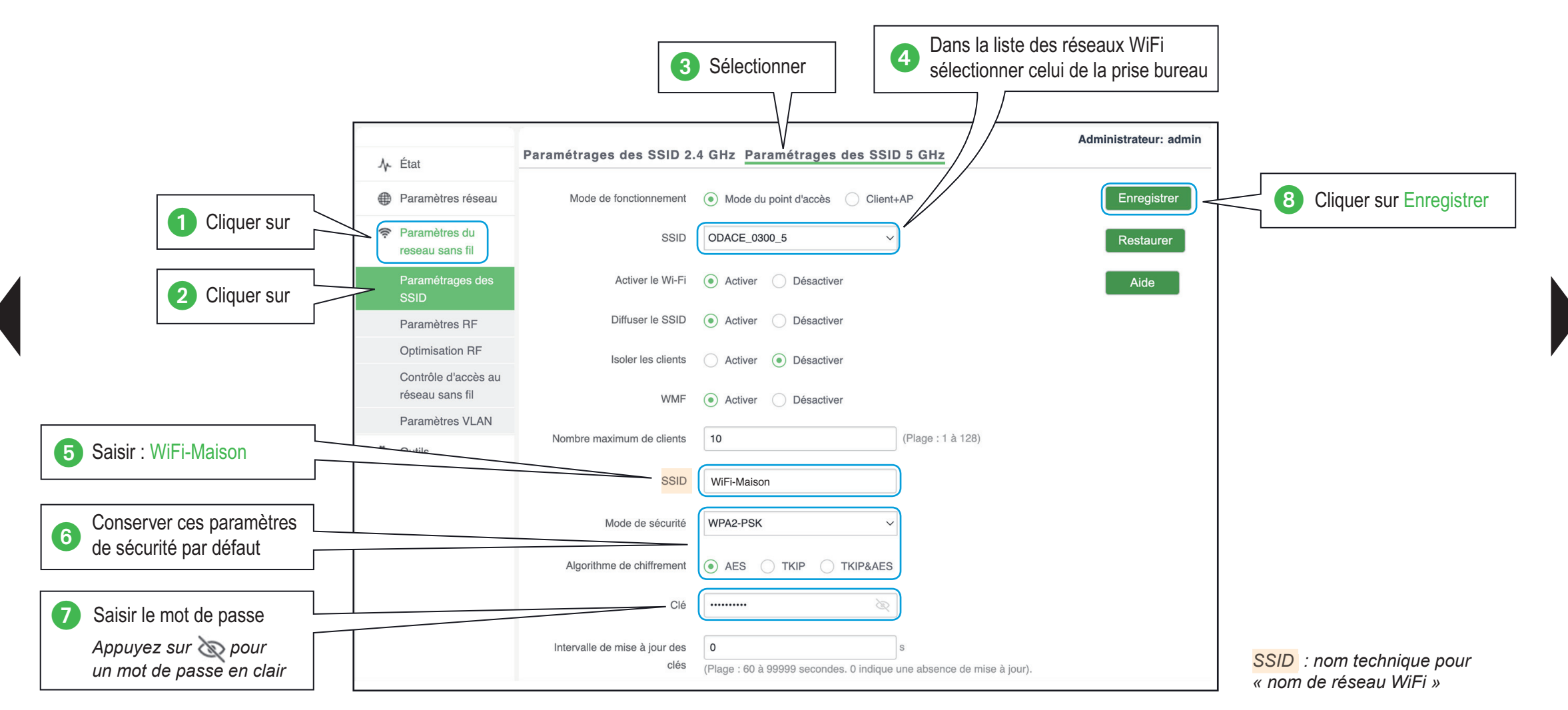

Je précise mon besoin

4

Je paramètre ma configuration

### Je renomme une prise

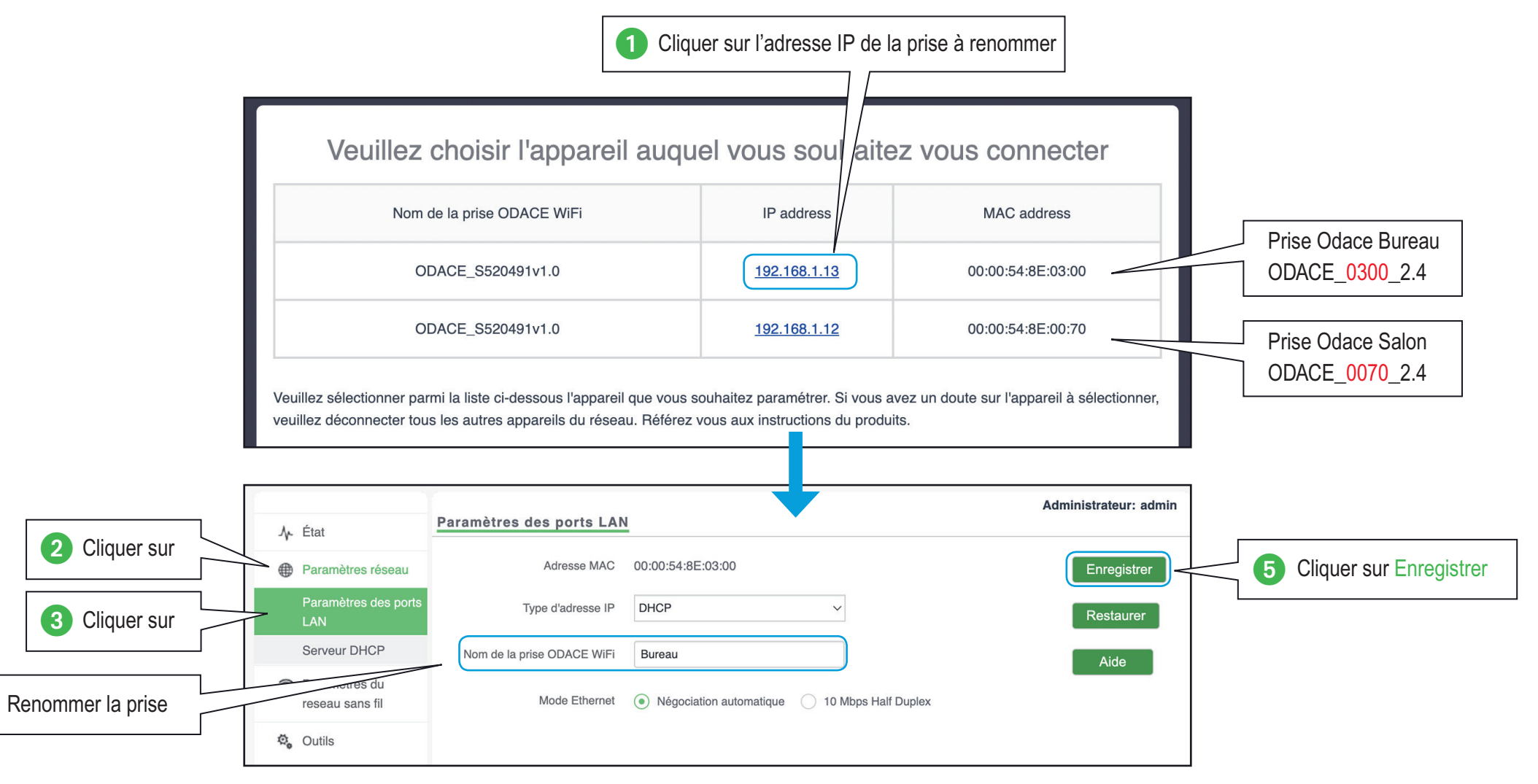

Je paramètre ma configuration

# Je dédie la prise du bureau au télétravail

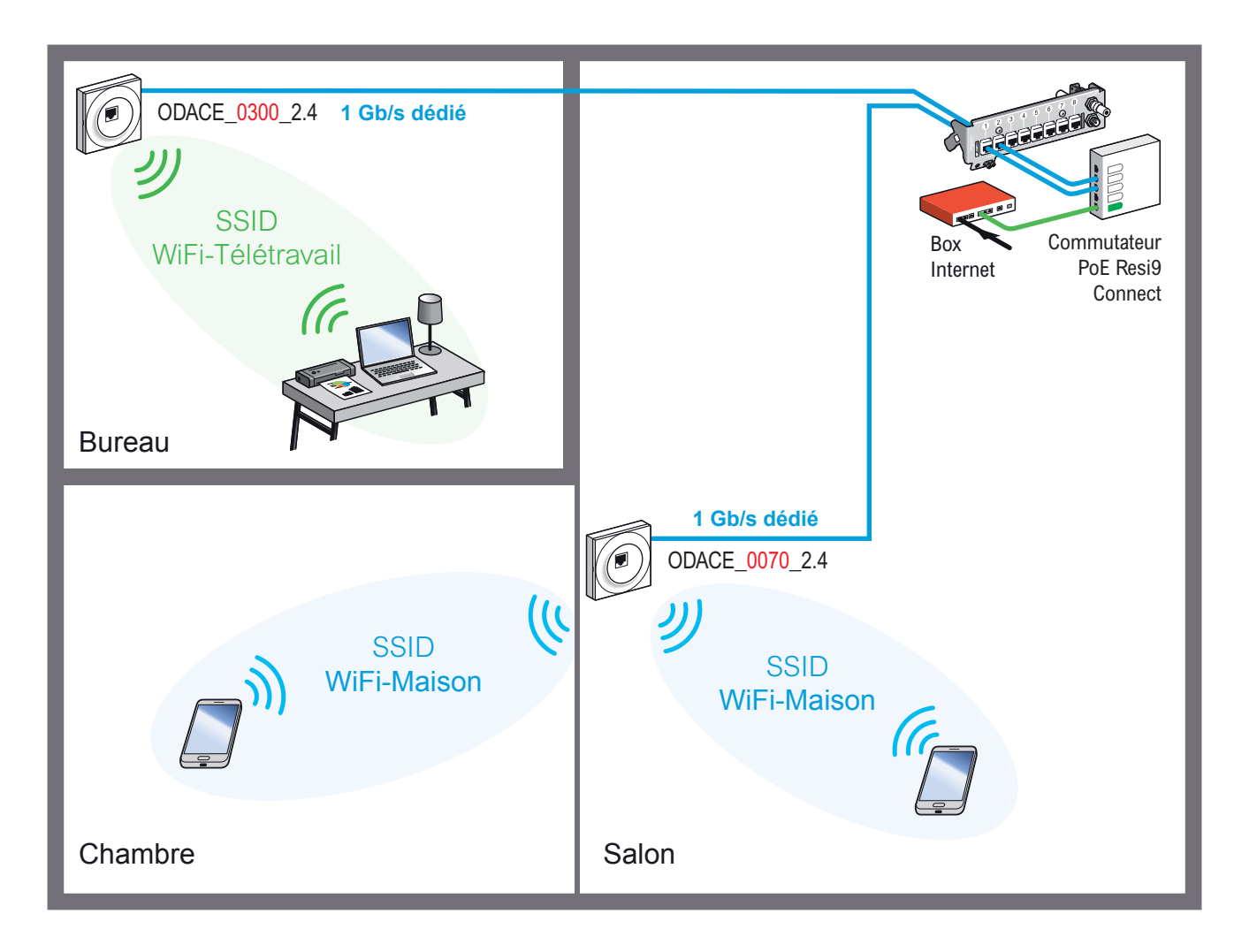

Une prise est installée dans le bureau pour une utilisation performante en télétravail. La bande passante WiFi est dédiée au PC Télétravail.

Le mot de passe associé n'est pas partagé avec le reste du logement.

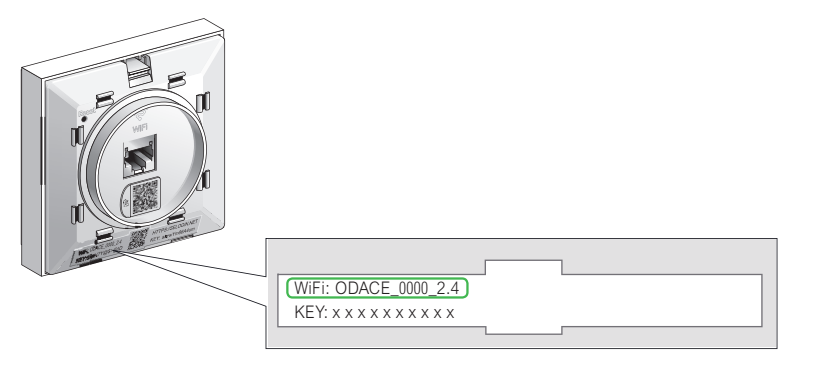

Pour identifier la prise située dans le bureau et la prise située dans le salon, il faut se réferrer au nom du réseau (SSID) créé par défaut et lisible sur la face avant de la prise RJ45 WiFi Odace

Les adresses IP des prises ODACE\_0300\_2.4 et ODACE\_0070\_2.4 sont données à titre d'exemple

Je paramètre ma configuration

# Je sélectionne la prise du salon

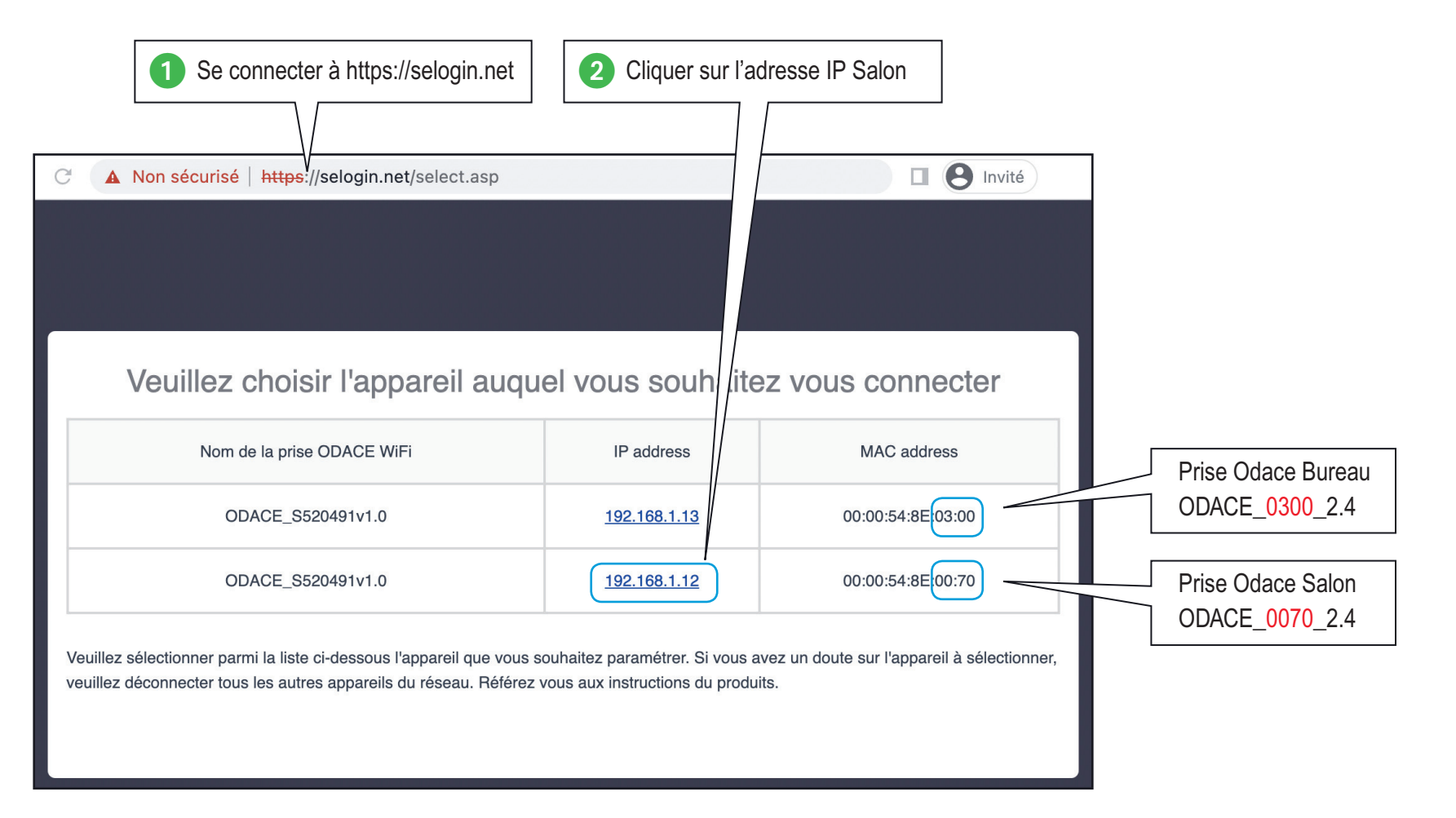

Je précise mon besoin

Je paramètre ma configuration

# Je crée le réseau WiFi-Maison la prise du salon

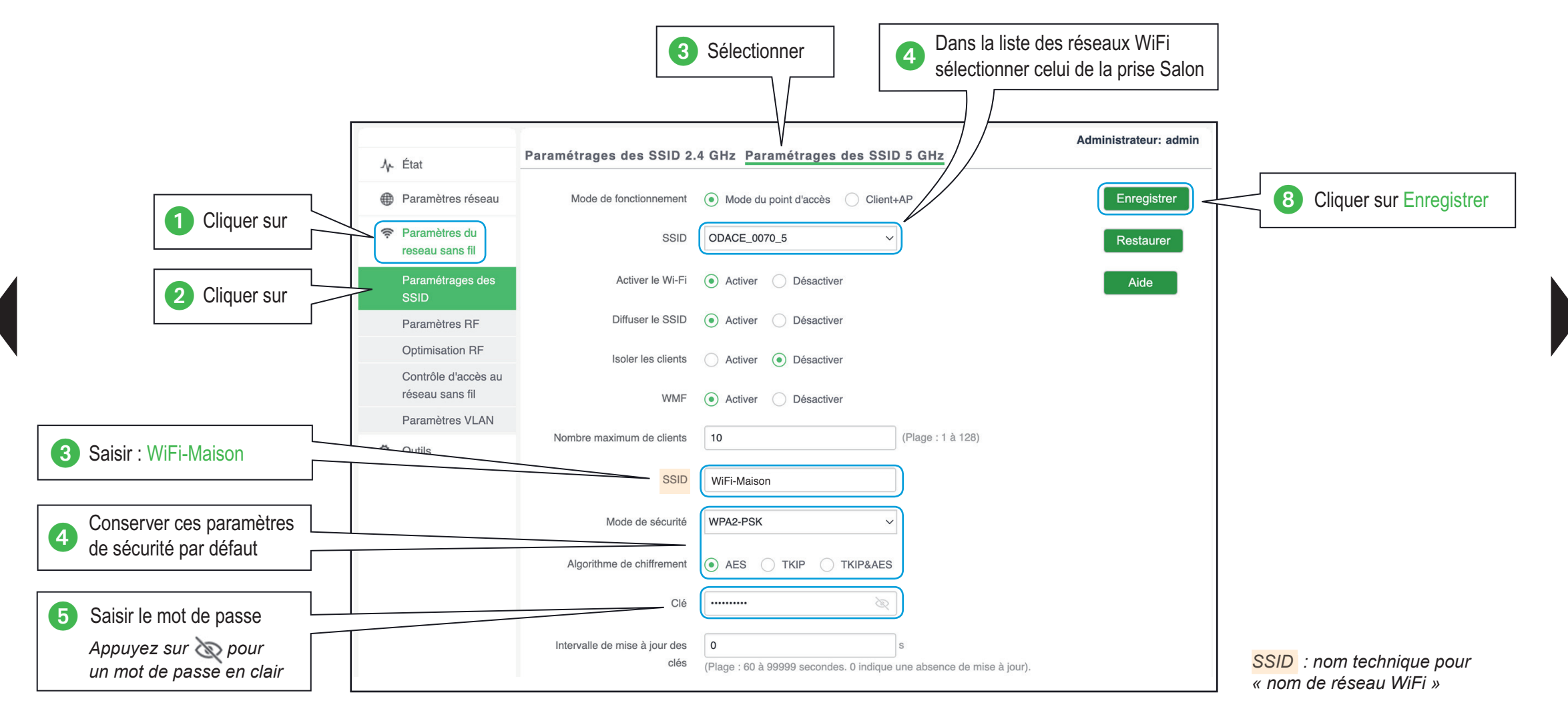

Je précise mon besoin

Je paramètre ma configuration

# Je sélectionne la prise du bureau

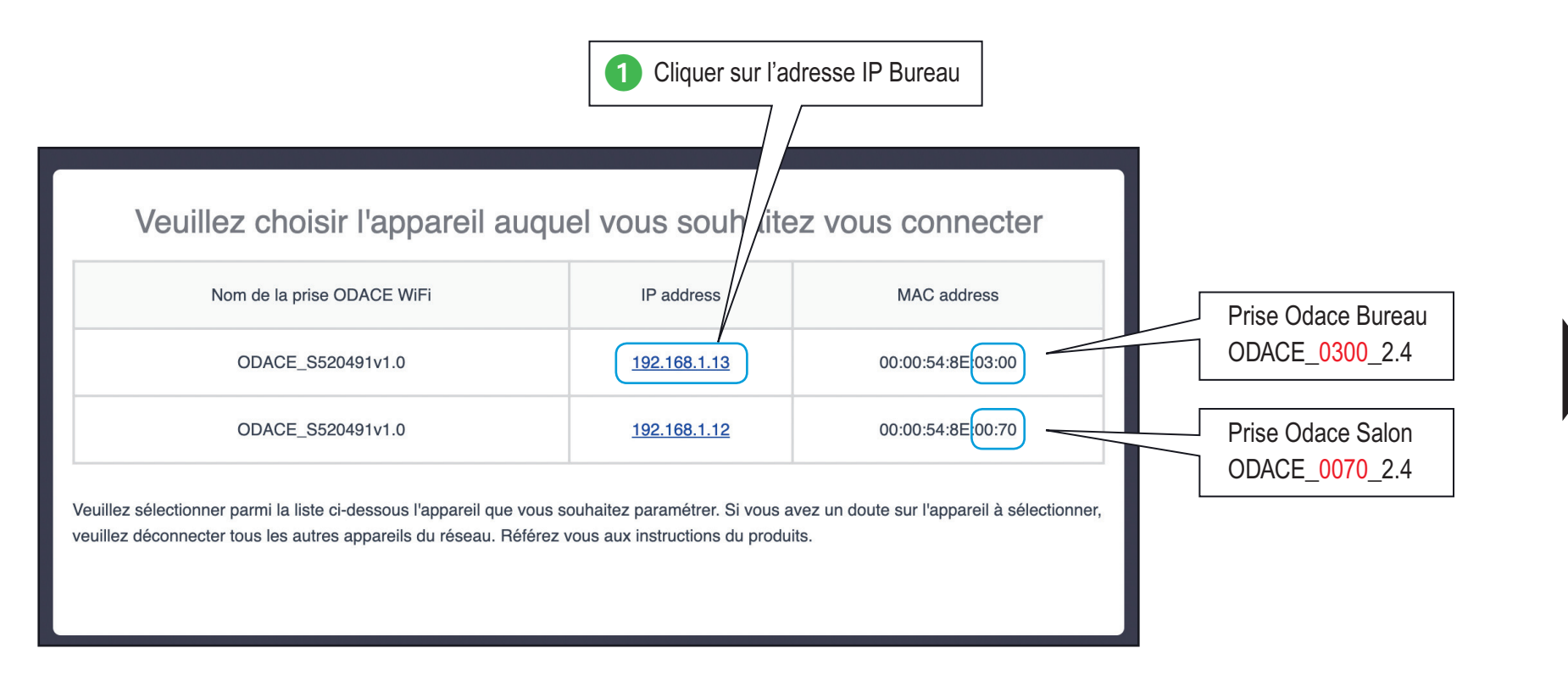

Je précise mon besoin

- Je paramètre ma configuration

### Je crée le réseau WiFi-Télétravail de la prise bureau

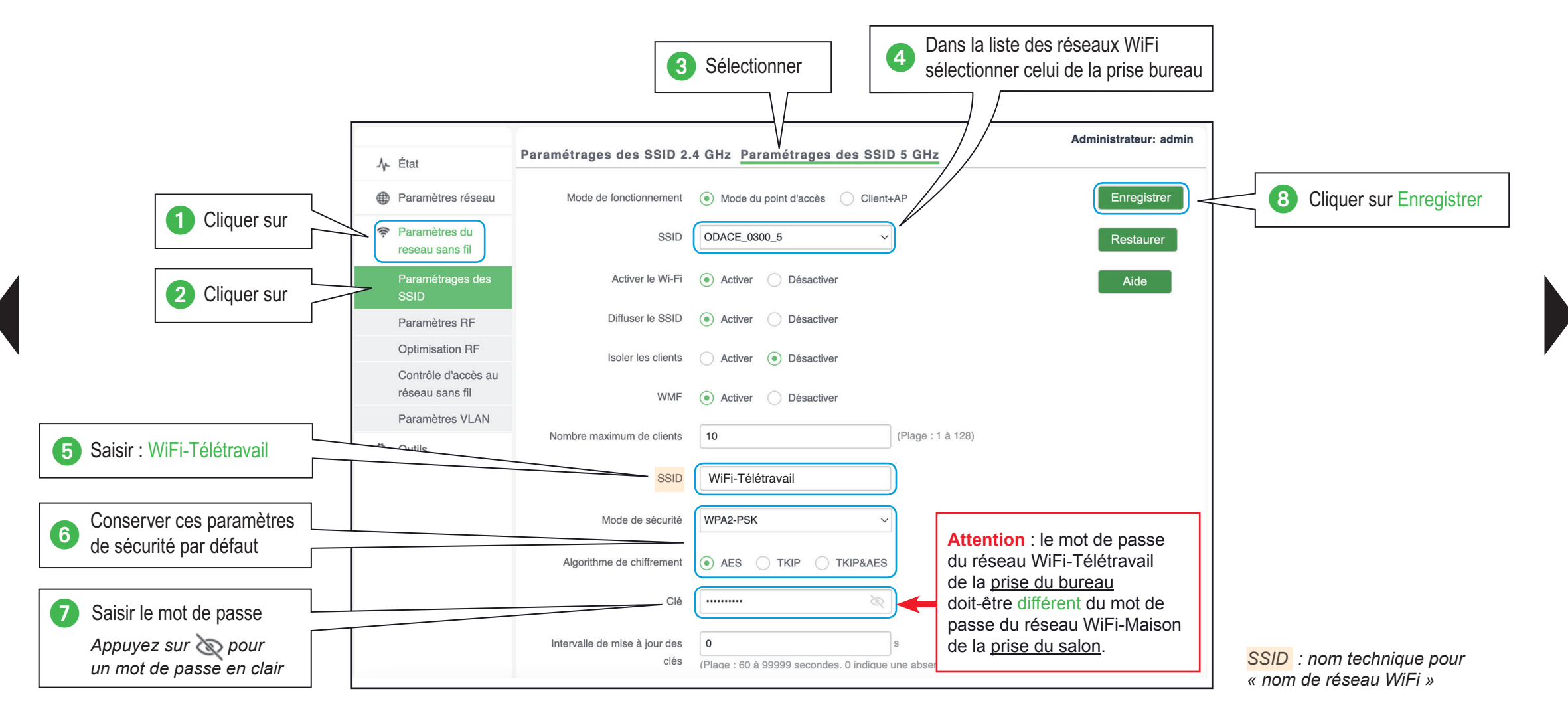

Je précise mon besoin

Je paramètre ma configuration

### Je renomme une prise

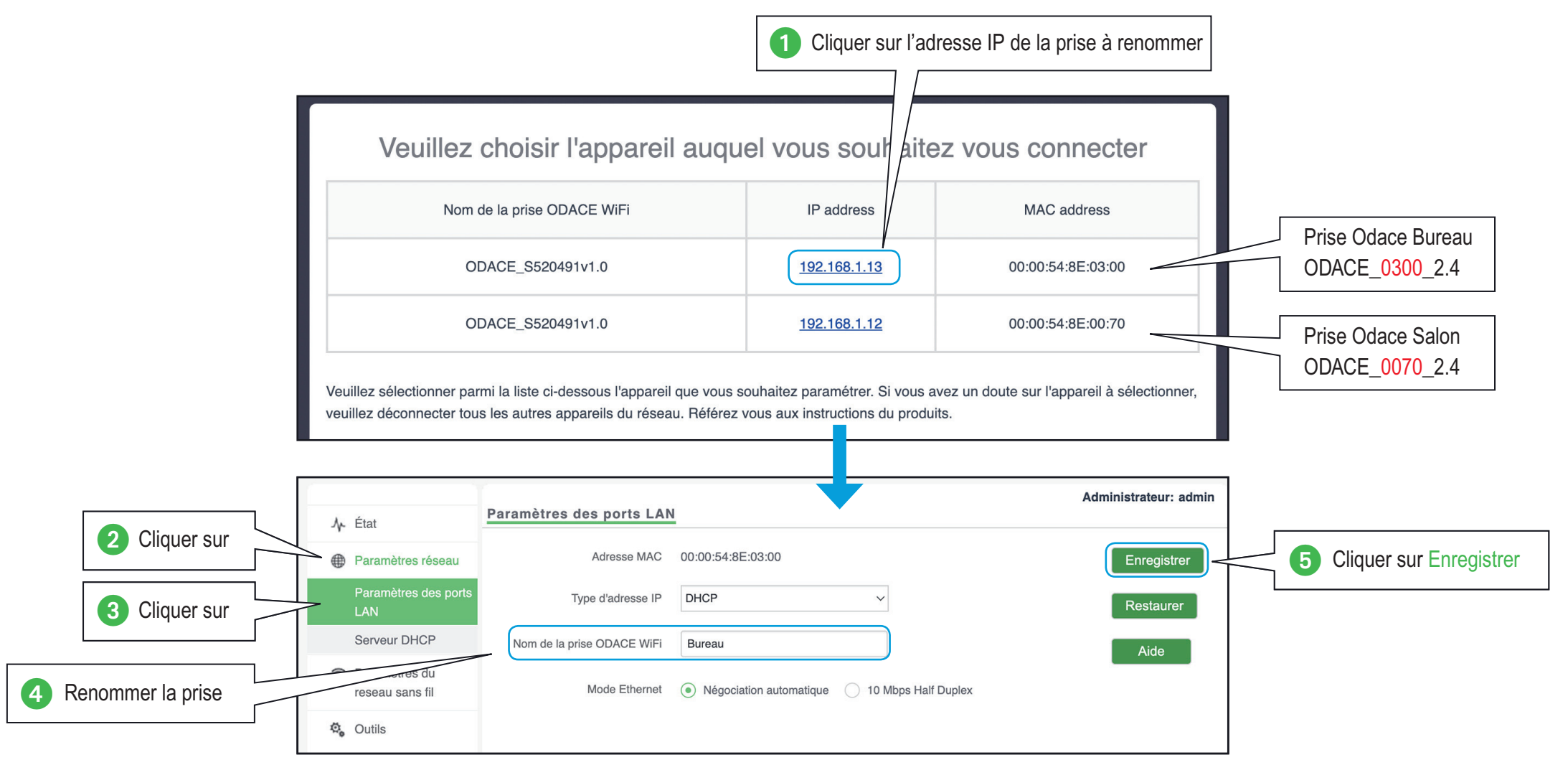

Je paramètre ma configuration

### Je connecte mon équipement avec la prise RJ45 WiFi Odace

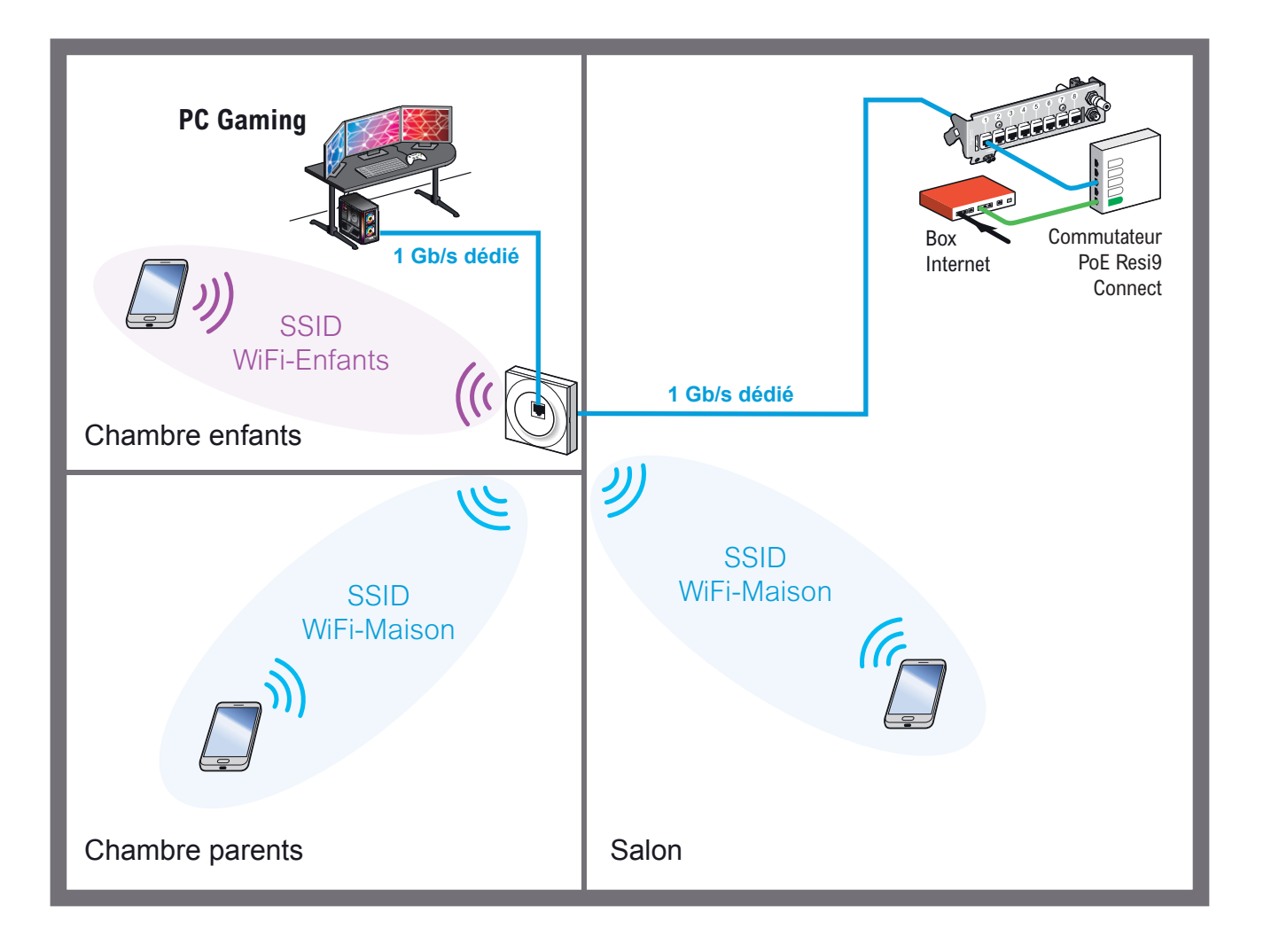

Afin de garantir les meilleures performances de latence réseau pour les jeux en ligne, il est conseillé de connecter les PC Gaming ou consoles de jeux qui possèdent une prise réseau directement sur la prise RJ45 disponible en façade de la prise RJ45 WiFi Odace.

### Guide de configuration avancée > Configurations pratiques > Connecter un équipement avec une prise RJ45

Je précise mon besoin

- Je connecte mon matériel

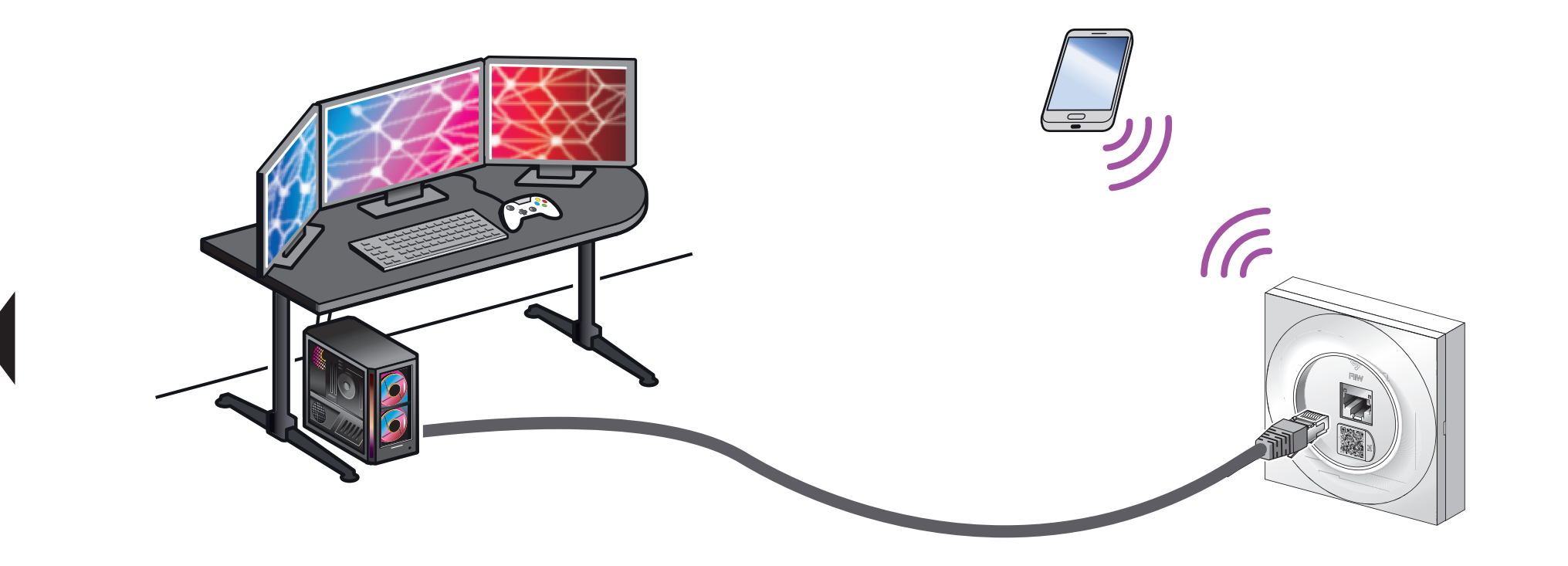

La latence réseau est beaucoup plus stable et moins élevée en filaire qu'en WiFi (ratio 1:10 généralement constaté).

Je paramètre ma configuration

# Je configure l'itinérance WiFi (Roaming)

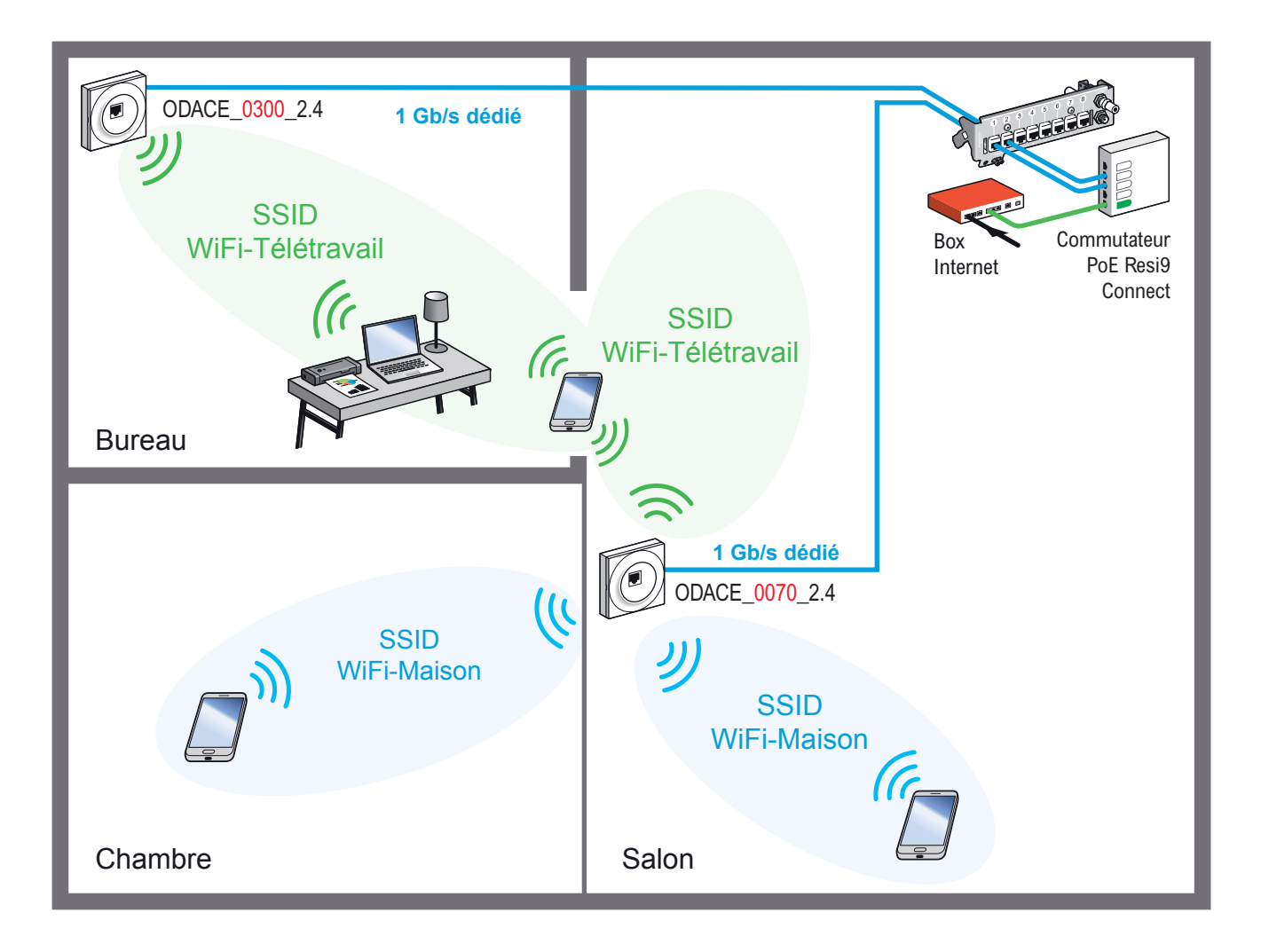

La prise dans le bureau est configurée avec le seul réseau WiFi-Télétravail

L'autre prise installée dans le salon diffuse 2 réseaux WiFi : WiFi-Maison et WiFi-Télétravail

L'utilisateur du PC Télétravail se déplace du bureau vers le salon, l'itinérance WiFi (roaming) s'active pour assurer la continuité de la connection.

Les adresses IP des prises ODACE\_0300\_2.4 et ODACE\_0070\_2.4 sont données à titre d'exemple

Je paramètre ma configuration

# Je sélectionne la prise du salon

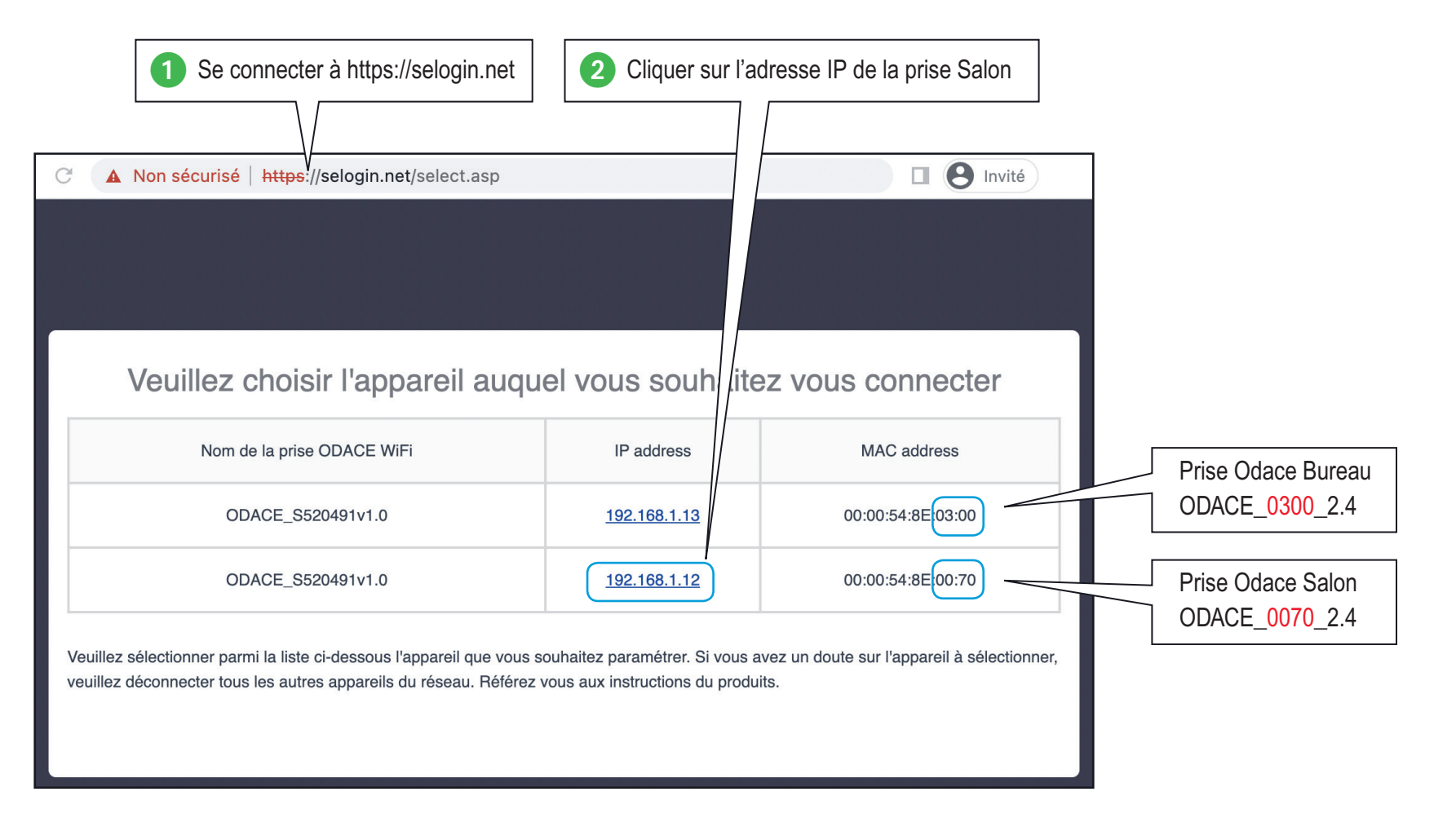

#### Guide de configuration avancée > Configurations pratiques > Configurer l'itinérance WiFi

Je précise mon besoin

Je paramètre ma configuration

### Je crée le réseau WiFi-Maison de la prise du salon

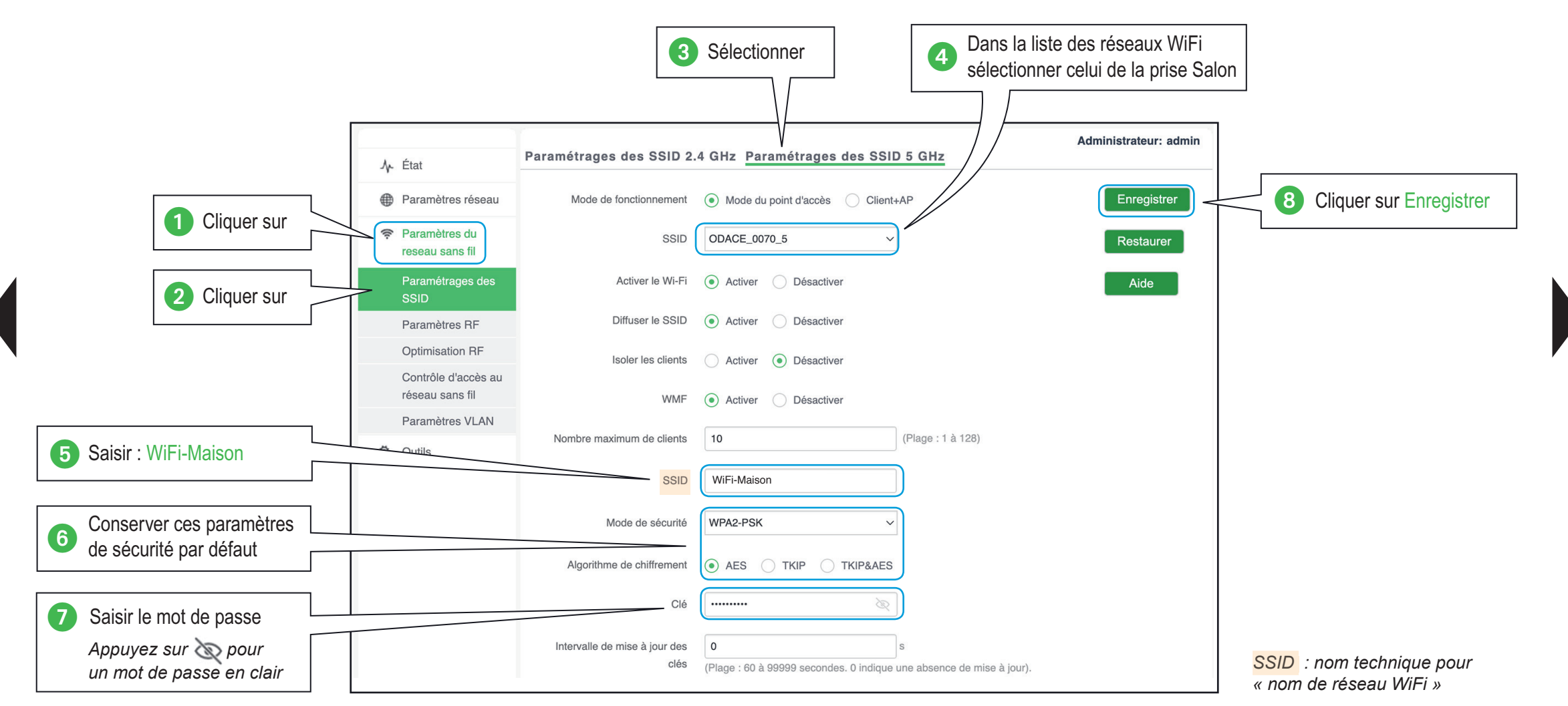

#### Guide de configuration avancée > Configurations pratiques > Configurer l'itinérance WiFi

Je précise mon besoin

- Je paramètre ma configuration

### Je crée le réseau WiFi-Télétravail de la prise du salon

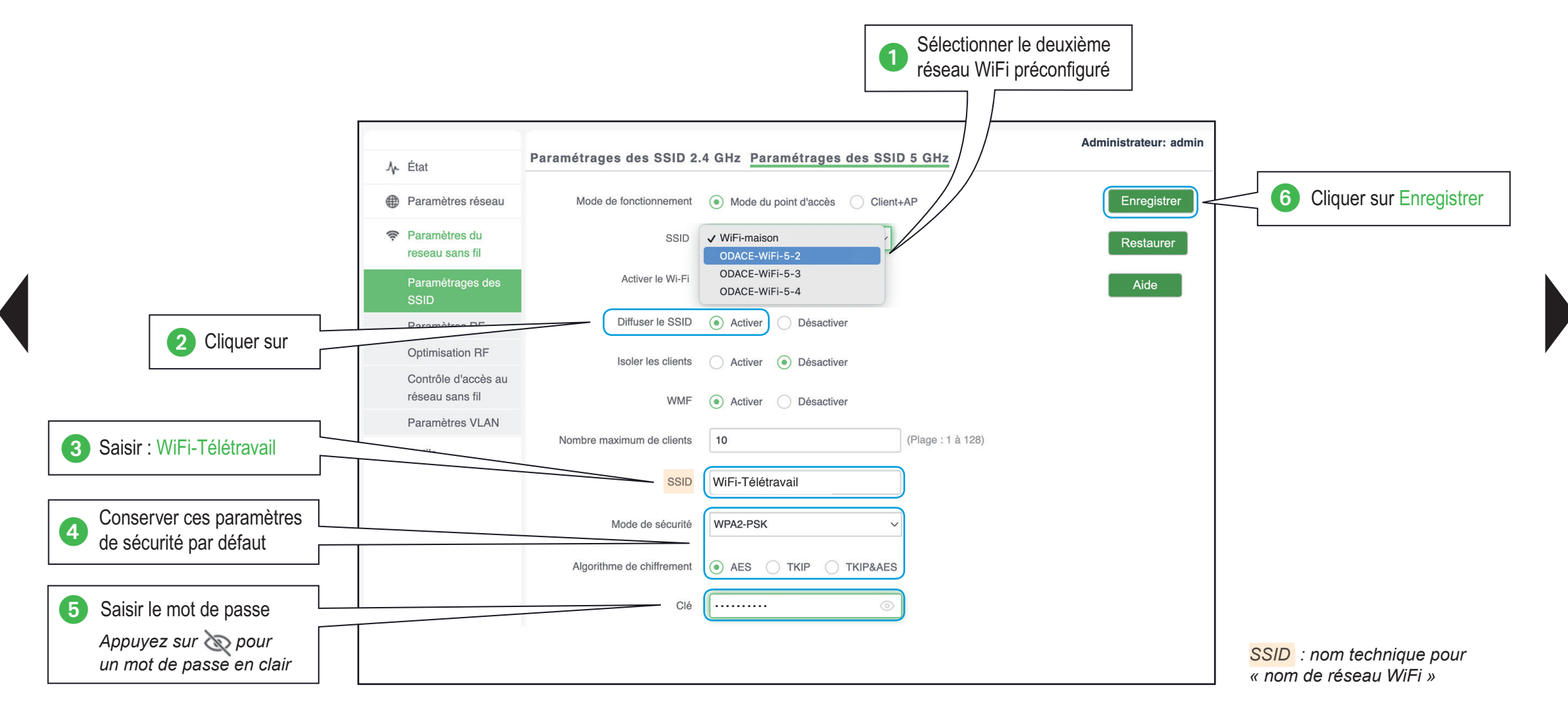

#### Guide de configuration avancée > Configurations pratiques > Configurer l'itinérance WiFi

Je précise mon besoin

Je paramètre ma configuration

# Je sélectionne la prise du bureau

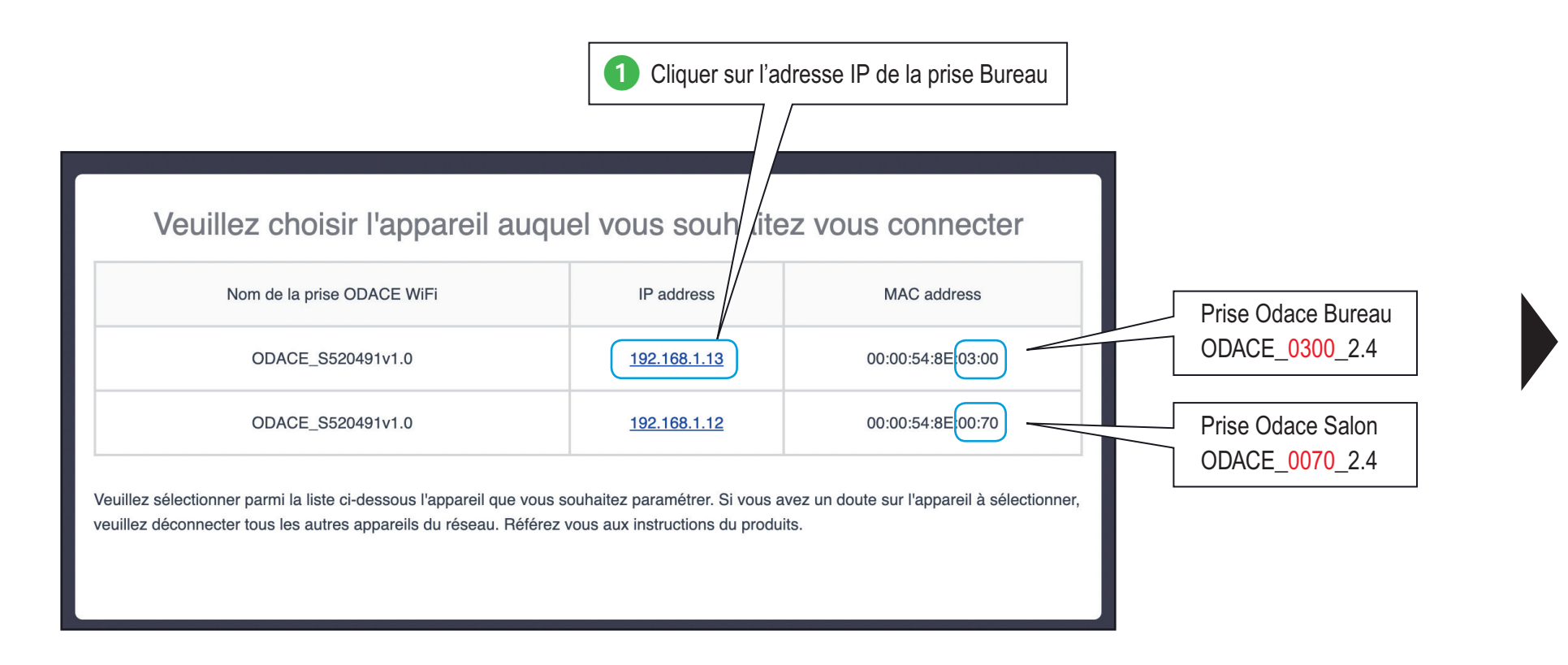

- Je paramètre ma configuration

### Je crée le réseau WiFi-Télétravail de la prise du bureau

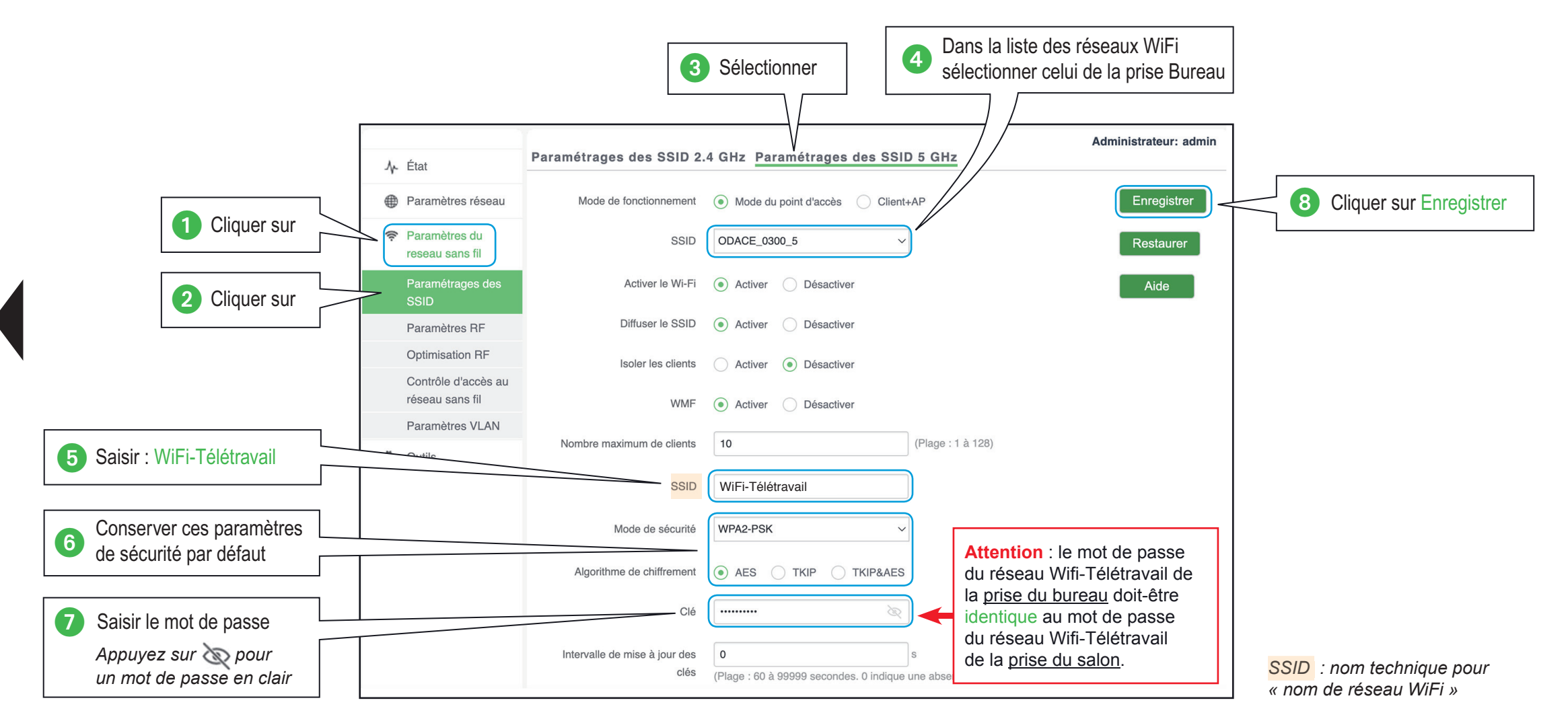

Je paramètre ma configuration

# Je crée un pont WiFi entre 2 prises RJ45 WiFi Odace

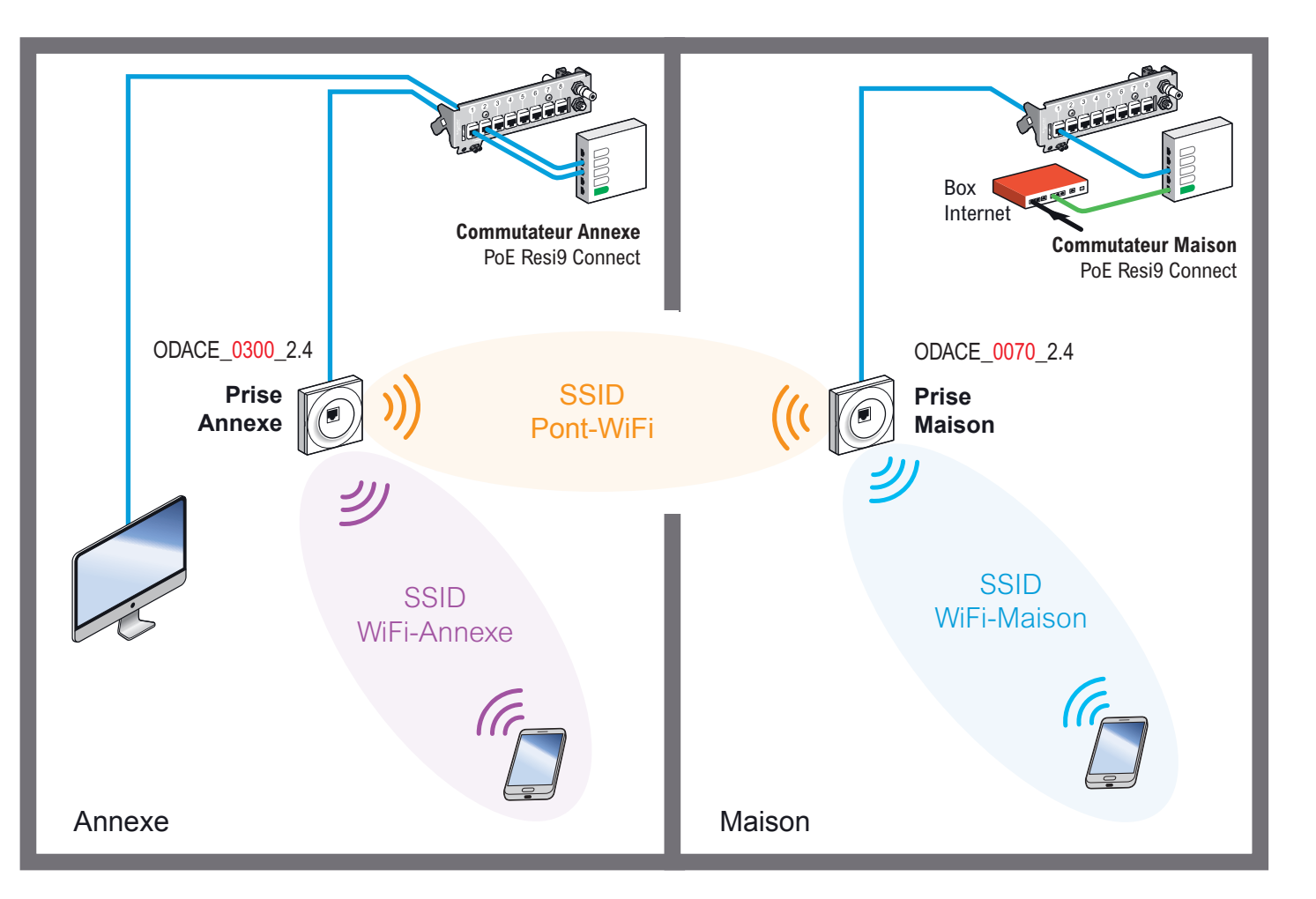

Grace à la continuité entre le Commutateur Maison et le Commutateur Annexe, les équipements connectés en filaire sur le Commutateur Annexe peuvent joindre la Box Internet et naviguer sur Internet.

La **prise Annexe** se connecte en WiFi vers la **prise Maison** pour créer le pont WiFi – Ethernet, en utilisant le SSID Pont-WiFi et le mot de passe WiFi associé.

Les adresses IP des prises ODACE\_0300\_2.4 et ODACE\_0070\_2.4 sont données à titre d'exemple

### Guide de configuration avancée > Configurations pratiques > Créer un pont WiFi

Je précise mon besoin

Je paramètre ma configuration

# Je sélectionne la prise de la maison

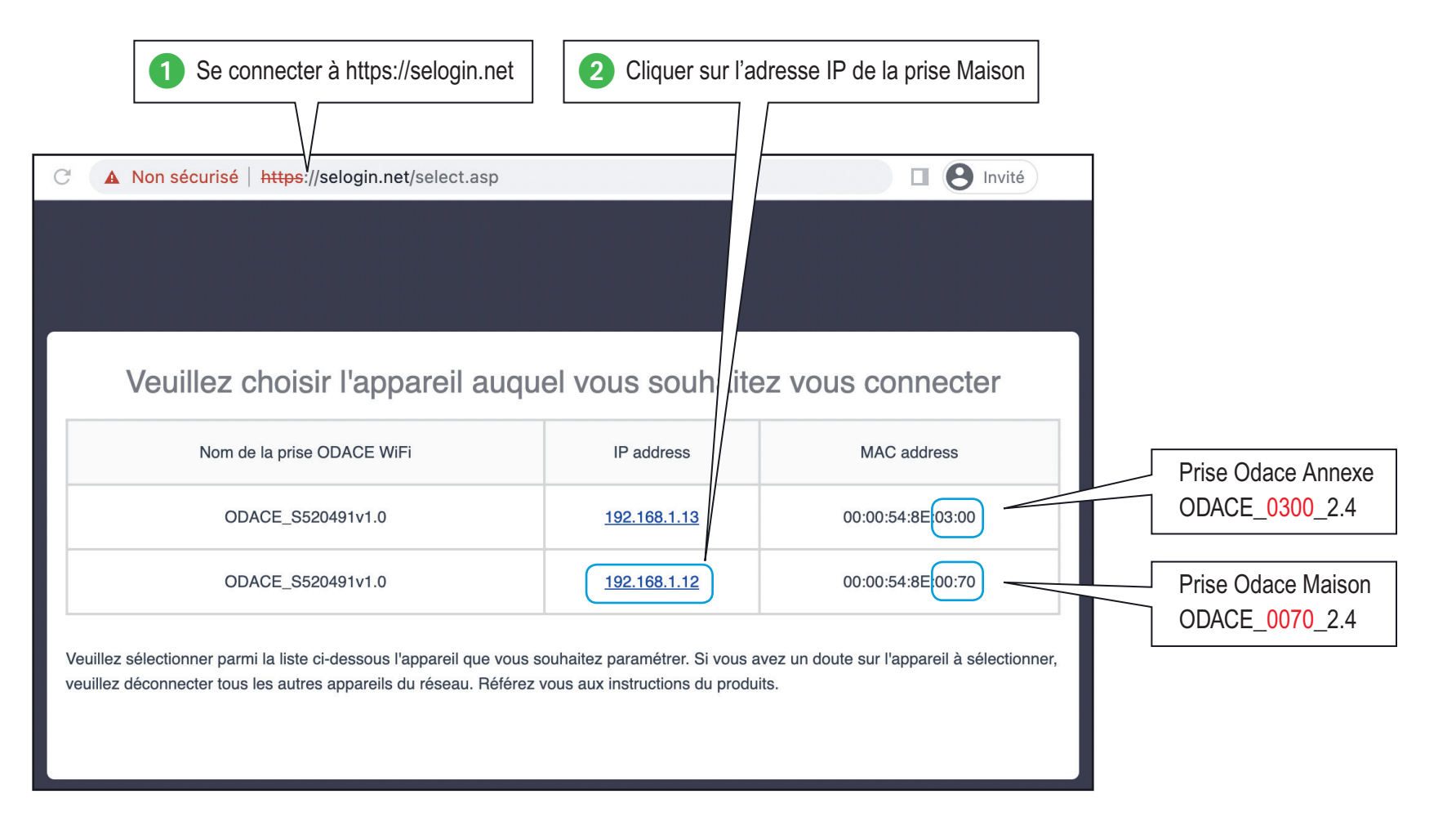

Je paramètre ma configuration

### Je crée le réseau WiFi-Maison de la prise de la maison

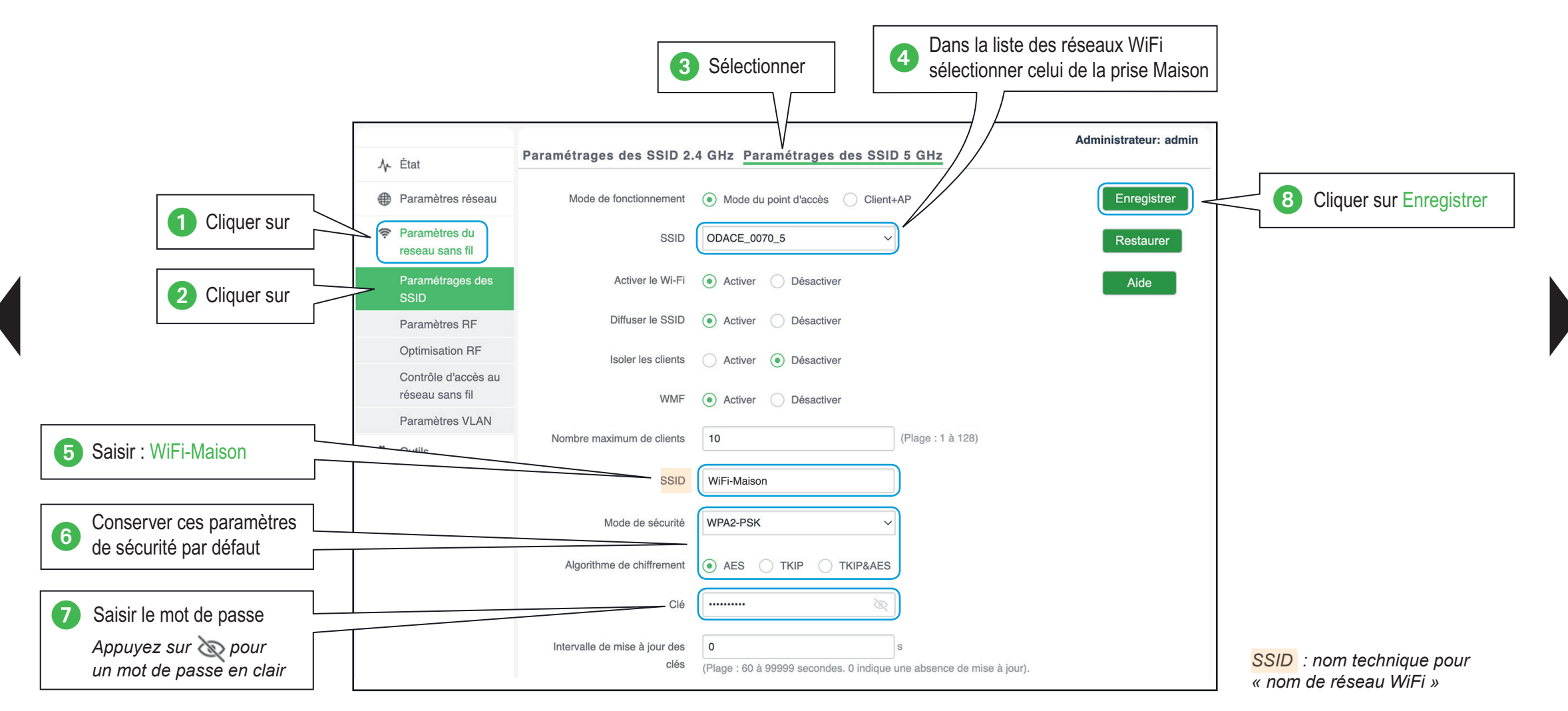
Je précise mon besoin

---- Je paramètre ma configuration

# Je crée le réseau Pont-WiFi de la prise de la maison

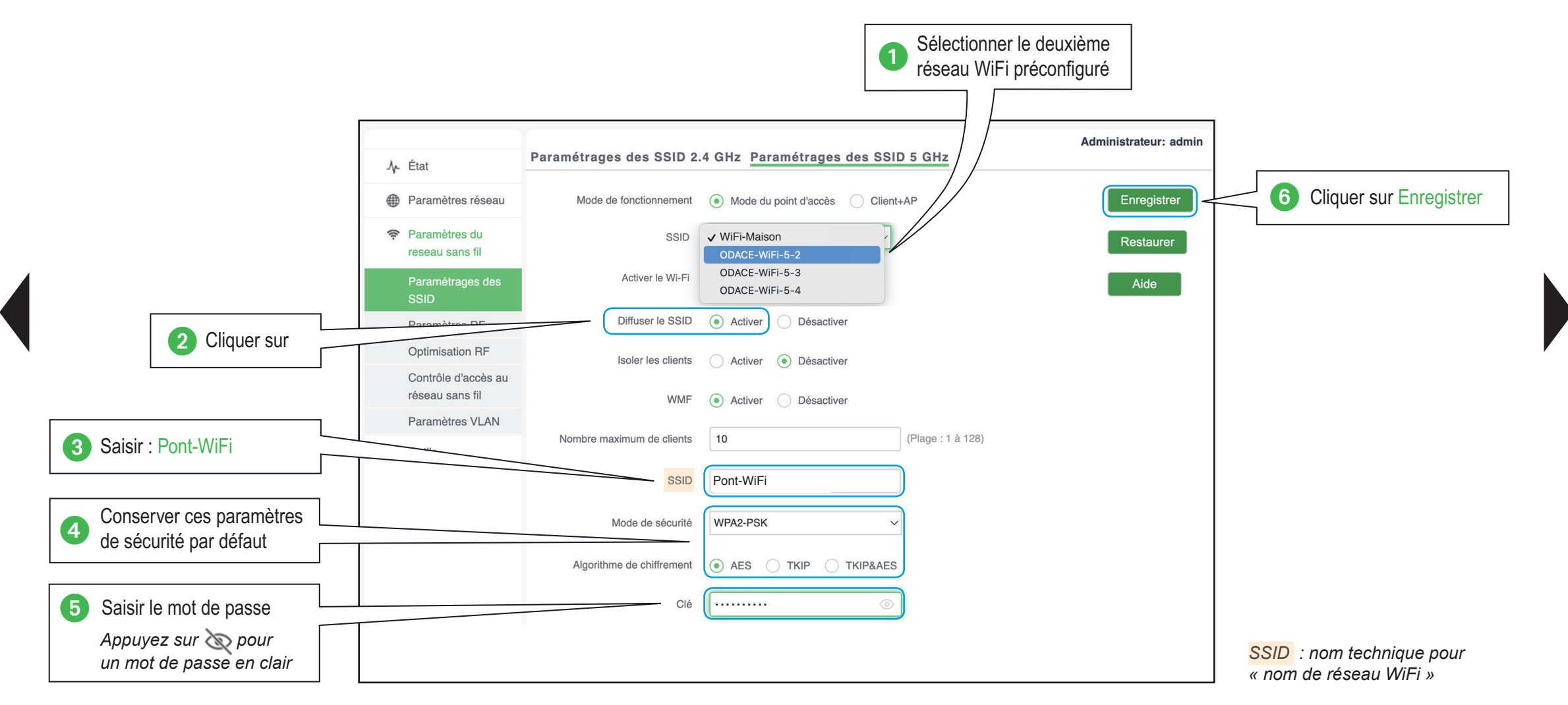

Je précise mon besoin

Je paramètre ma configuration

# Je sélectionne la prise de l'annexe

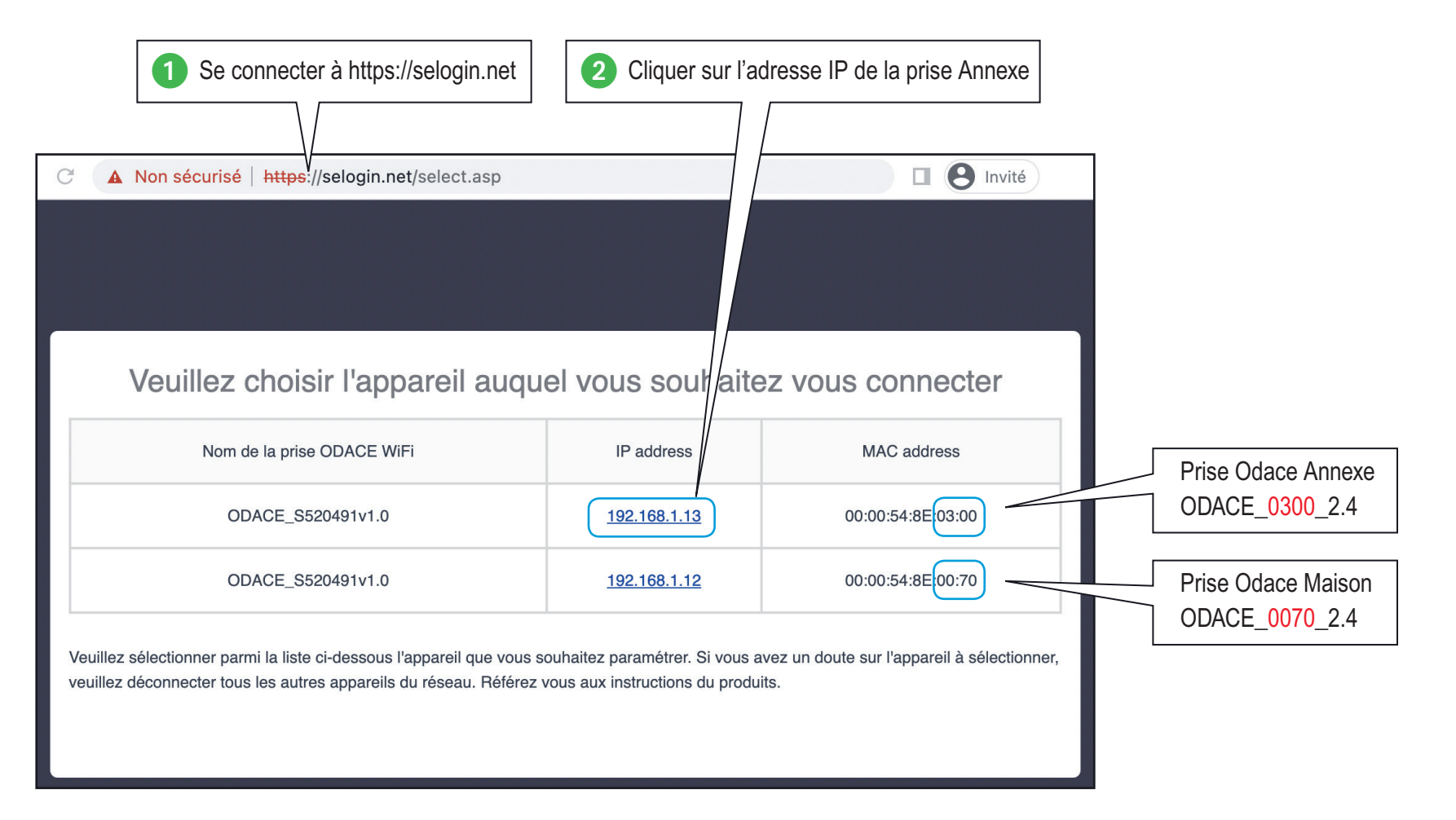

Je précise mon besoin

Je paramètre ma configuration

## Je crée le réseau WiFi-Annexe de la prise de l'annexe

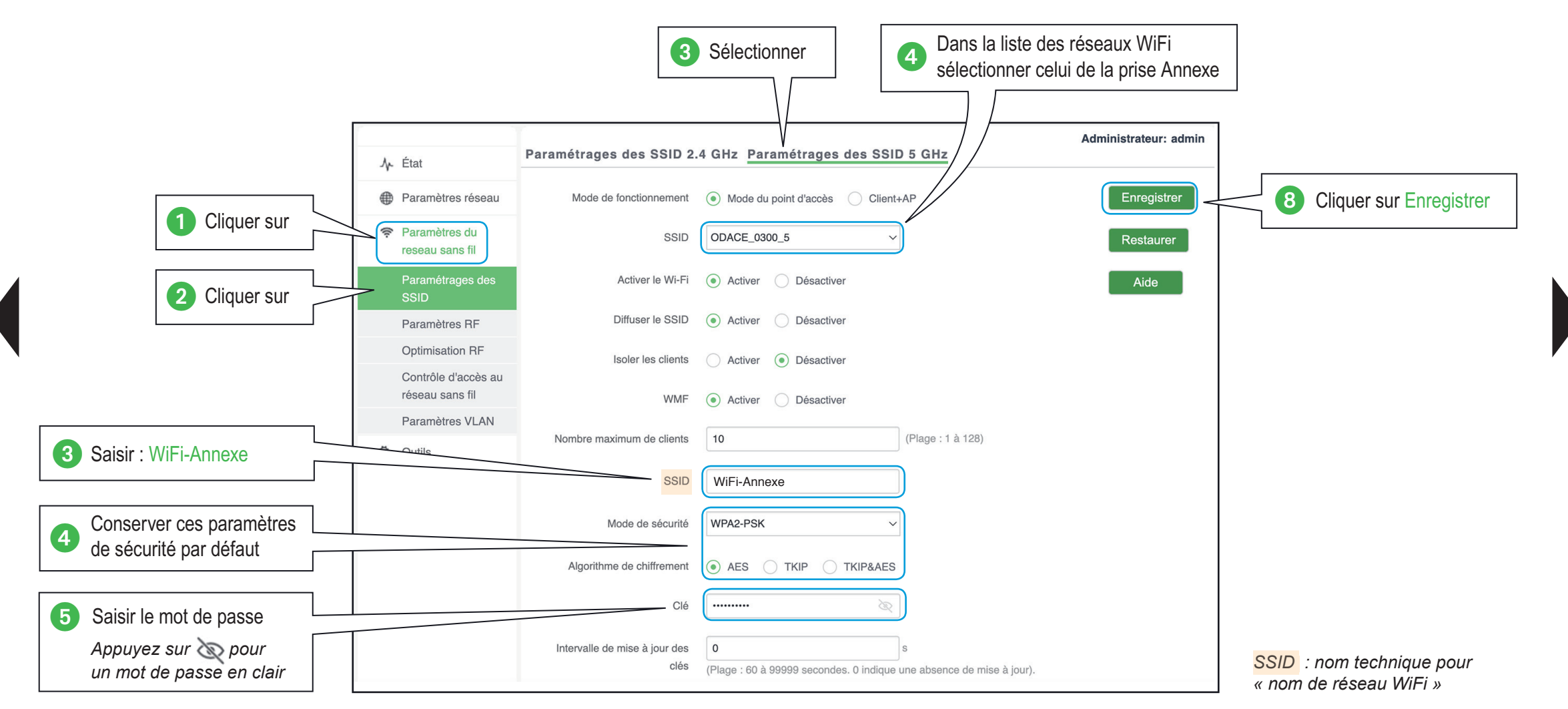

Je précise mon besoin

Je paramètre ma configuration

# Je crée le pont WiFi avec prise de l'annexe

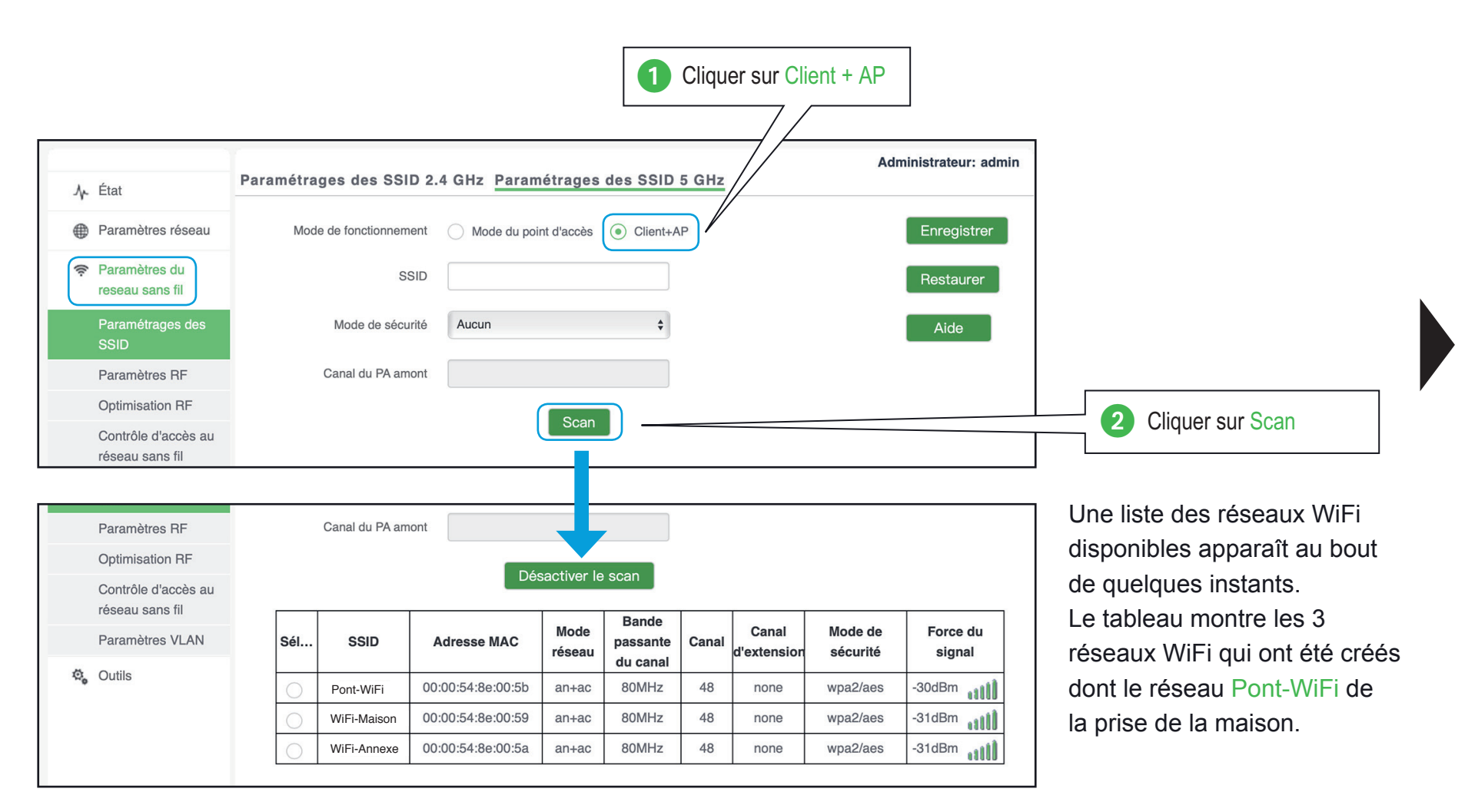

Je précise mon besoin

Je paramètre ma configuration

## Je crée le pont WiFi avec prise de l'annexe

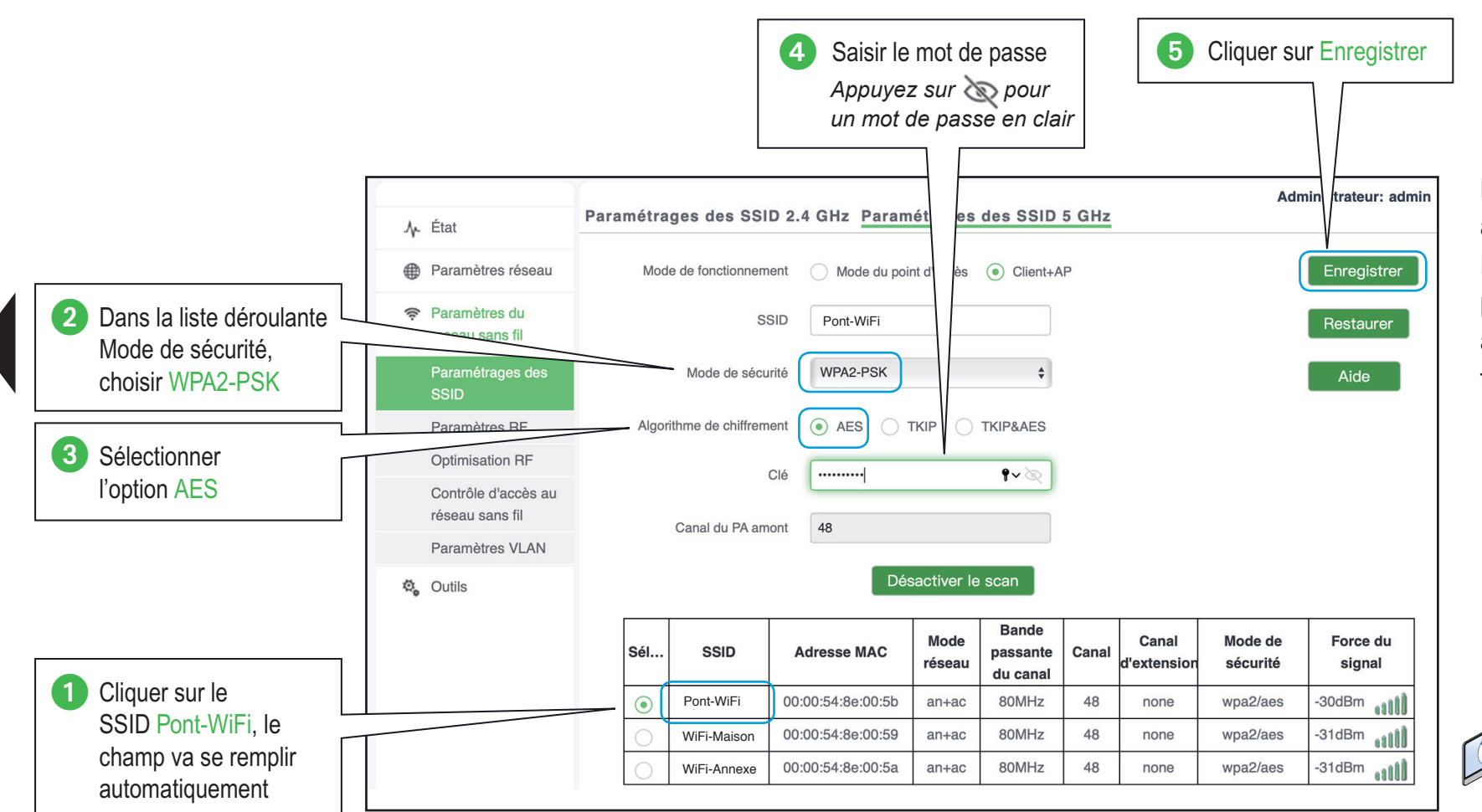

La prise Annexe va se connecter à la prise Maison et créer un pont Ethernet / WiFi entre les deux prises pour naviguer sur Internet avec l'équipement connecté en filaire.

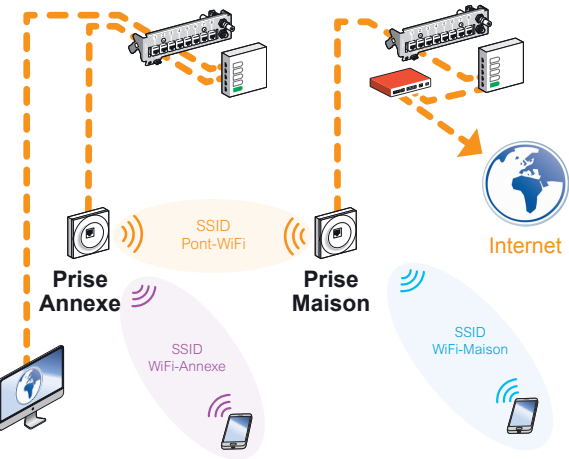

- Je précise mon besoin

Je paramètre ma configuration

# Je crée un pont WiFi entre 2 prises RJ45 WiFi Odace dédiées

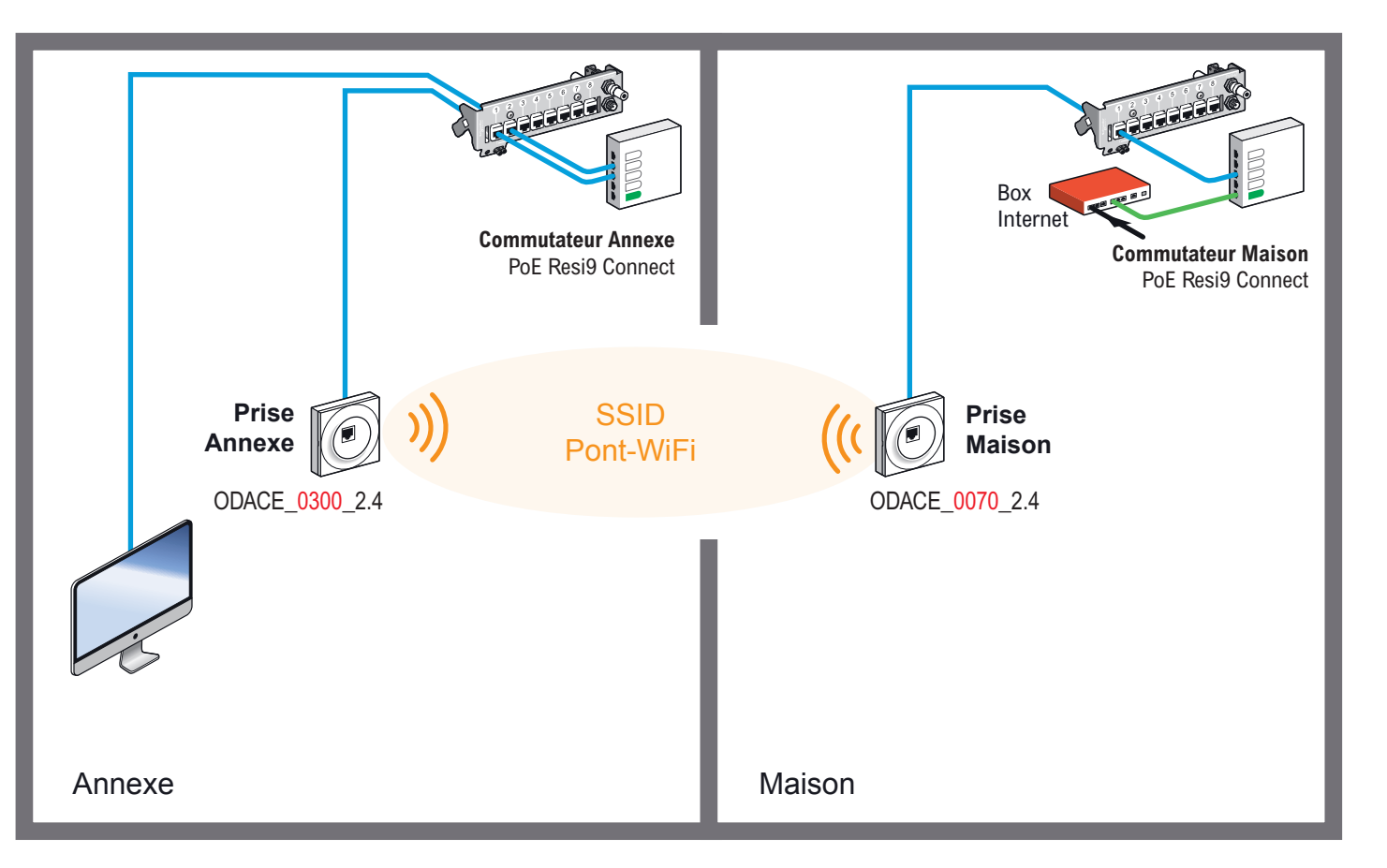

La **prise Annexe** se connecte en WiFi vers la **prise Maison** pour créer le pont WiFi – Ethernet, en utilisant le SSID Pont-Wifi et le mot de passe WiFi associé.

Grace à la continuité entre le **Commutateur Maison** et le **Commutateur Annexe**, les équipements connectés en filaire sur le commutateur Annexe peuvent joindre la Box Internet et naviguer sur Internet.

Je précise mon besoin

Je paramètre ma configuration

# Je sélectionne la prise de la maison

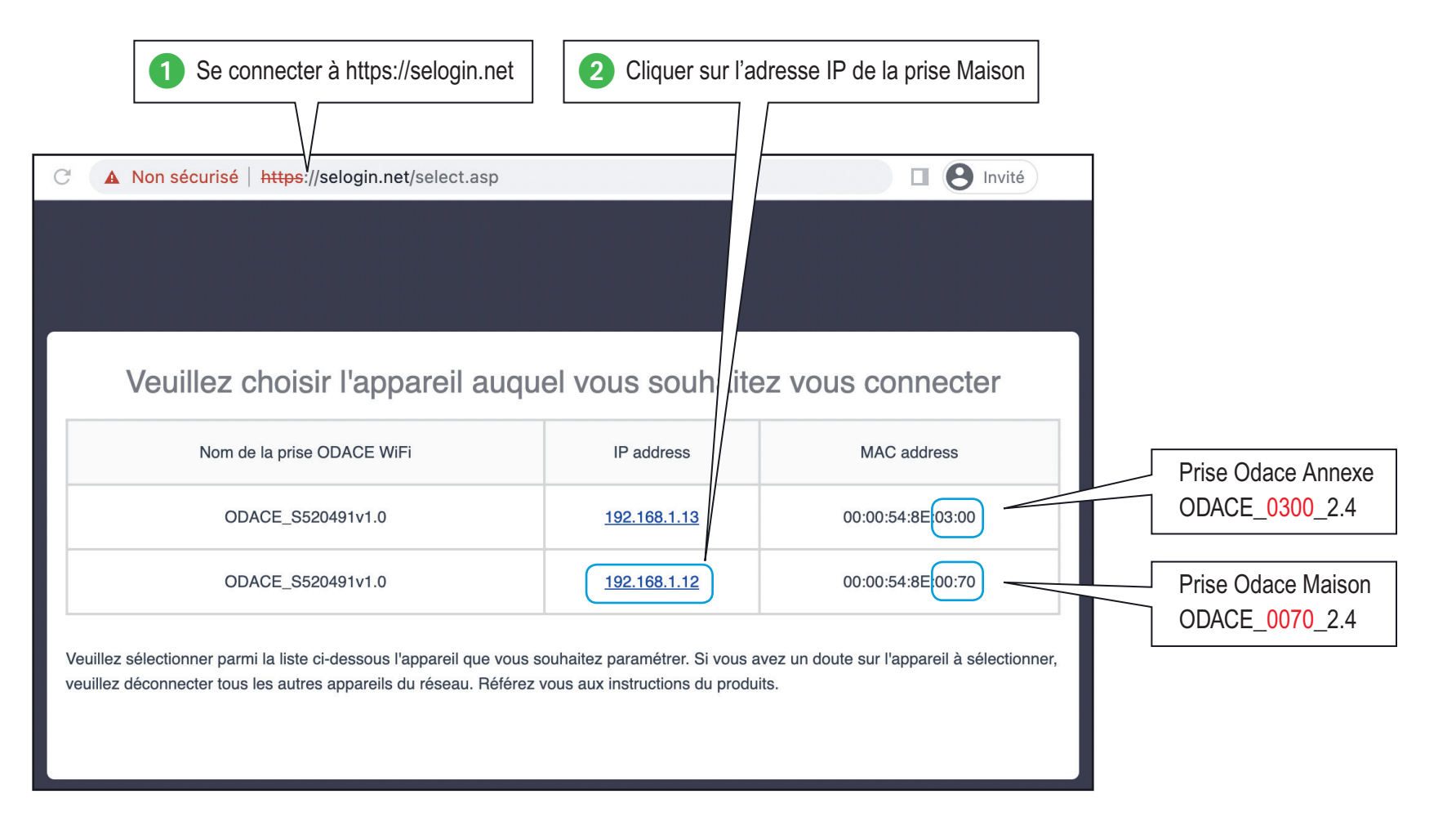

Je précise mon besoin

- Je paramètre ma configuration

# Je crée le réseau Pont-WiFi de la prise de la maison

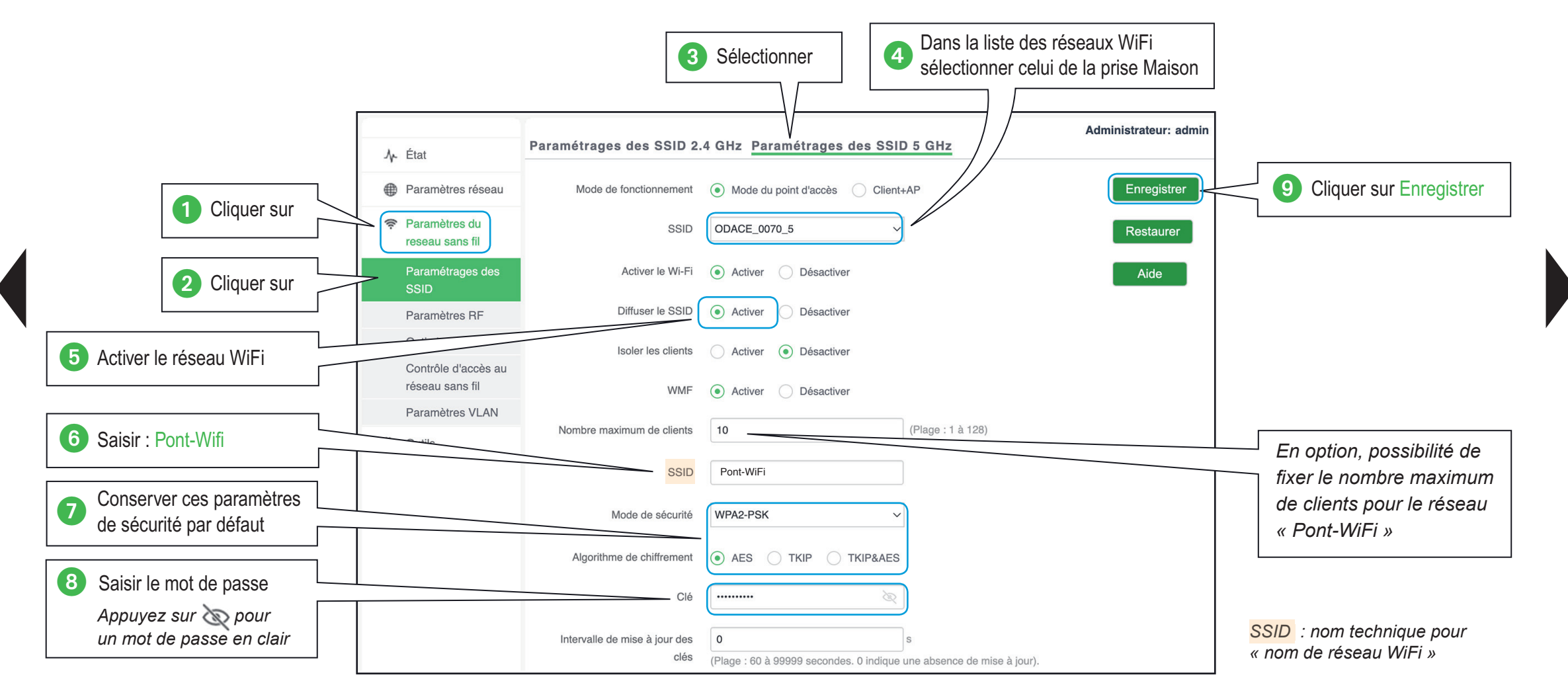

Je précise mon besoin

Je paramètre ma configuration

# Je sélectionne la prise de l'annexe

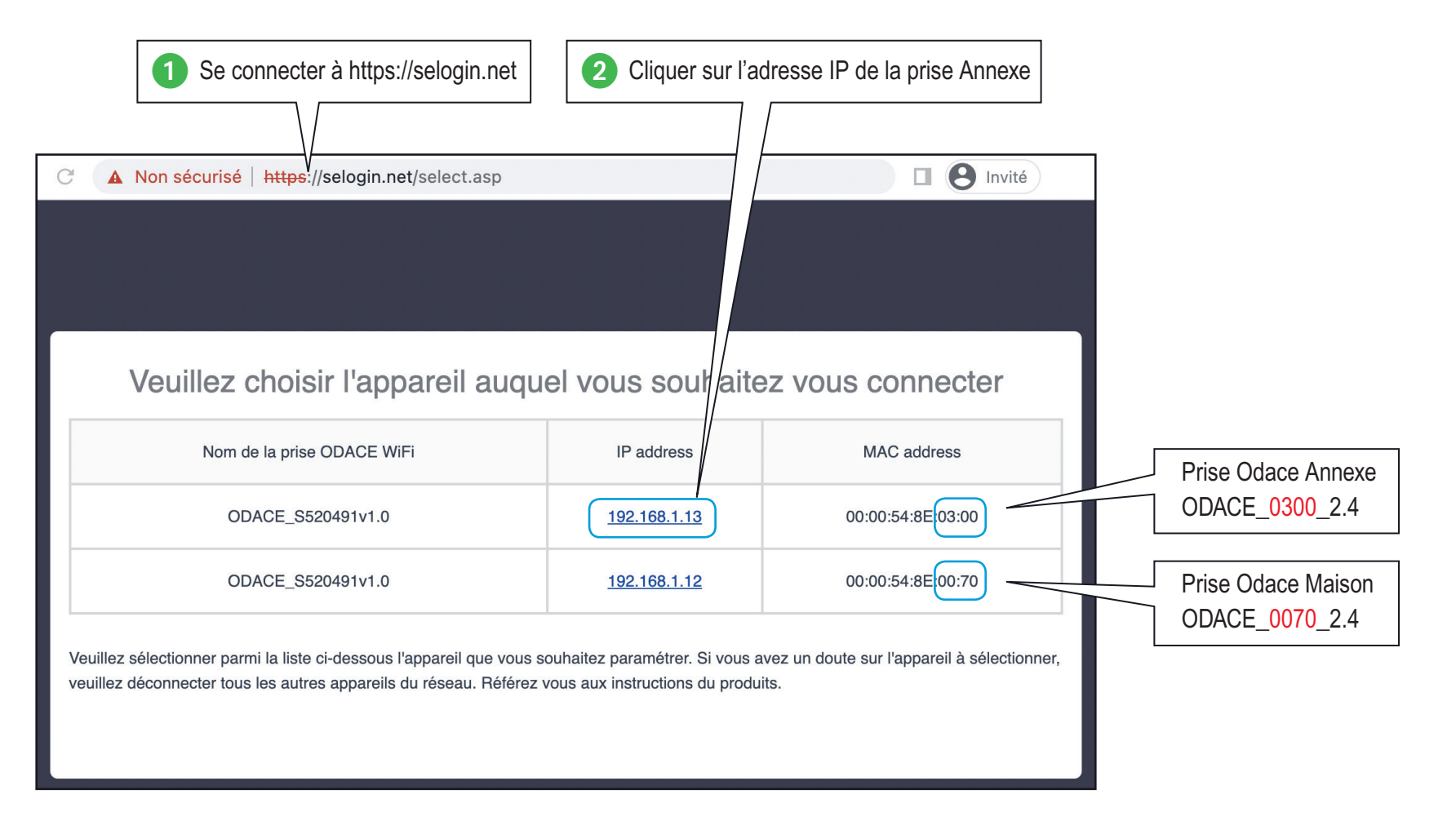

Je précise mon besoin

Je paramètre ma configuration

# Je crée le pont WiFi avec la prise de l'annexe

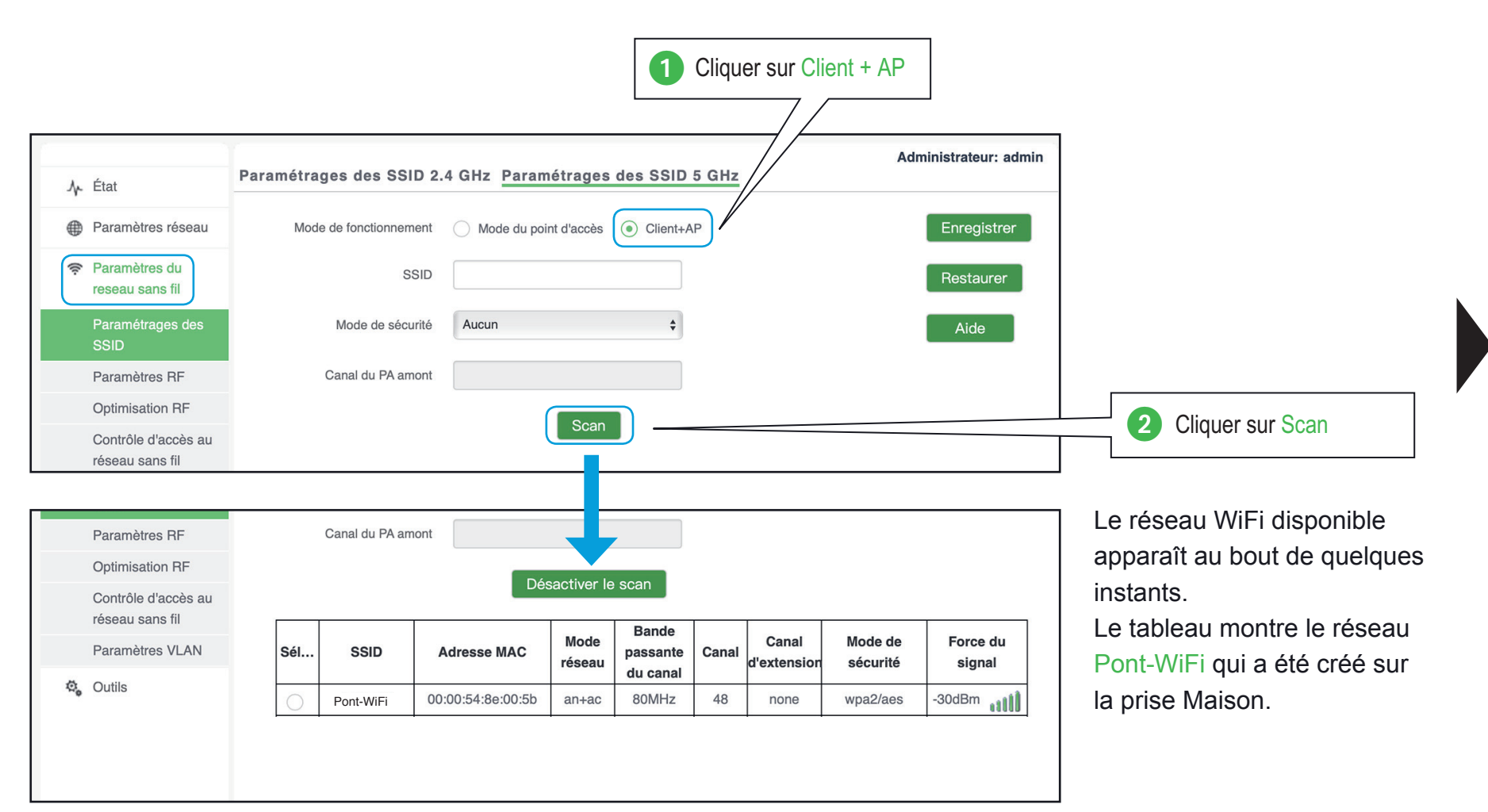

Je précise mon besoin

Je paramètre ma configuration

# Je crée le pont WiFi avec la prise de l'annexe

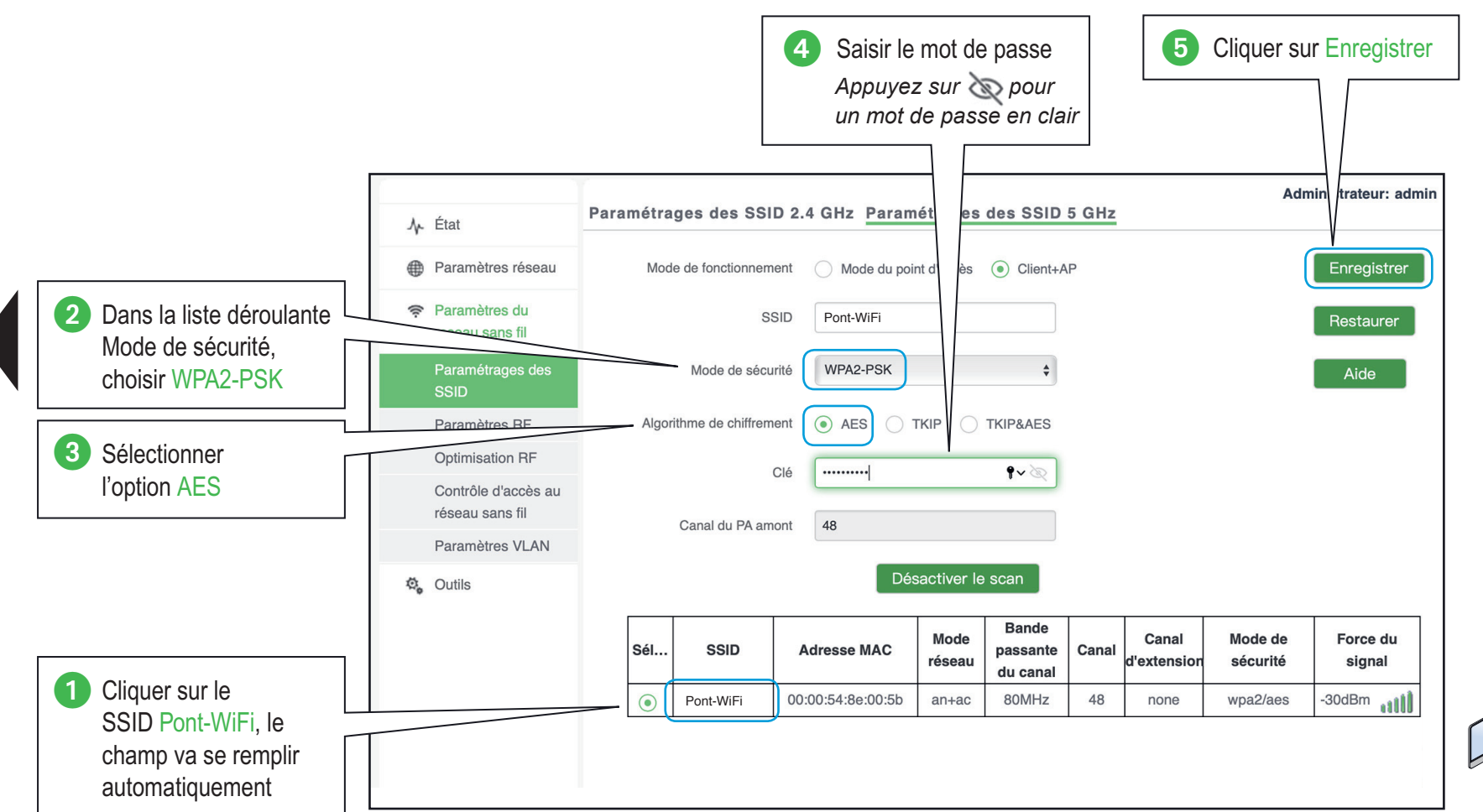

La prise Annexe va se connecter à la prise Maison et créer un pont Ethernet / WiFi entre les deux prises pour naviguer sur Internet avec l'équipement connecté en filaire.

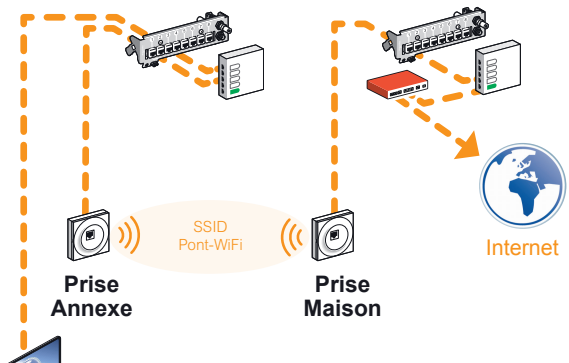

## Je réinitialise ma borne WiFi

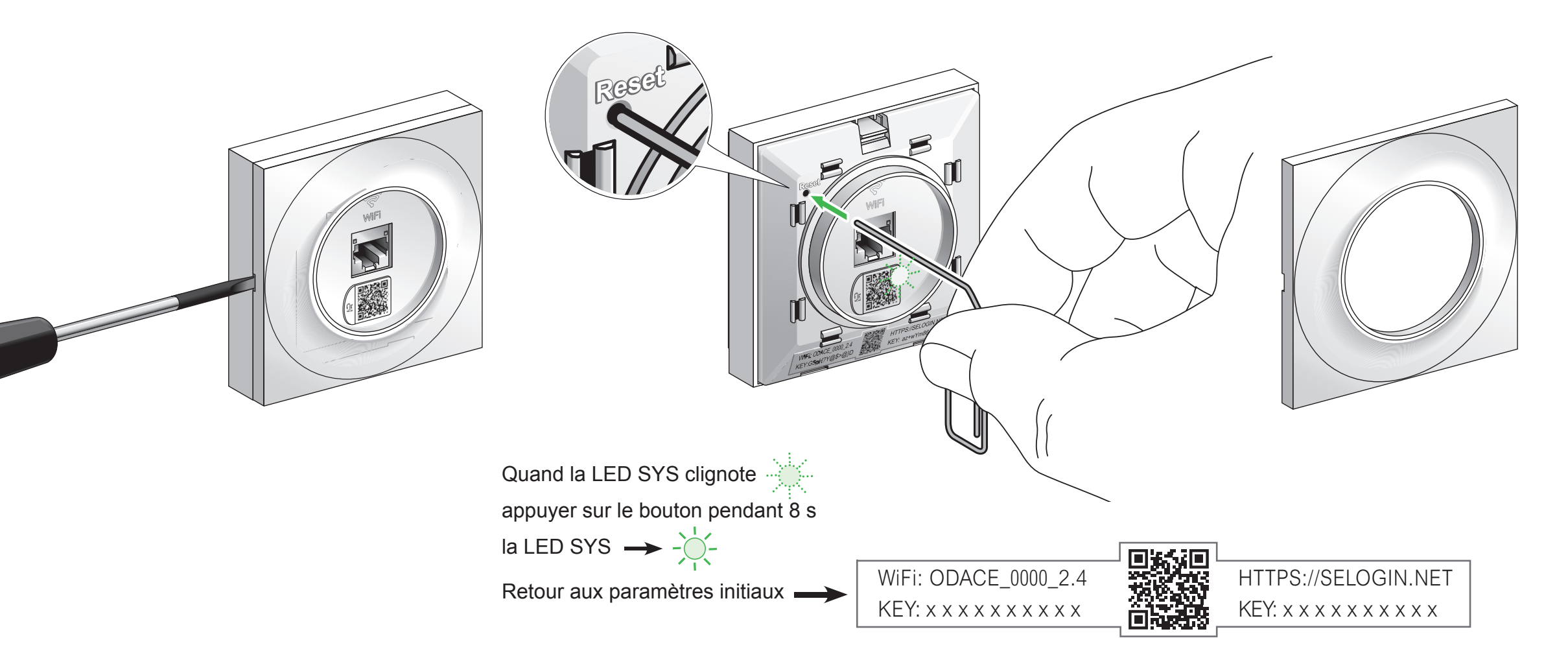

#### Cliquer sur l'onglet de votre choix နိသို့ Outils Paramètres du réseau sans fil **√** État Paramètres réseau Paramètres Mise à jour du État du système Paramétrage des SSID des ports LAN micrologiciel. Paramètres Configuration manuelle État du réseau sans fil Gestion du temps de l'adresse IP du réseau sans fil Optimisation Journal des Statistiques de trafic Serveur DHCP du réseau sans fil évènements Liste des clients Contrôle d'accès Configuration du réseau sans fil au réseau sans fil Déconnexion d'un Mot de passe Paramètres VLAN appareil connecté en WiFi administrateur Outils de diagnostique

Redémarrage du point d'accès

Conrôle des LED en face avant

|                                  | État du système                 |                                  | Administrateur: admin |                                                                                                    |
|----------------------------------|---------------------------------|----------------------------------|-----------------------|----------------------------------------------------------------------------------------------------|
| ✓ Etat                           |                                 |                                  |                       | Informations système de la prise RJ45 WiFi Odace :                                                                                                    |
| État du réseau sans fil          | Etat du systeme                 |                                  | Aide                  | temps écoulé depuis le dernier démarrage, heure système,                                                                                                    |
| Statistiques de trafic           | Nom de la prise ODACE WIFI      | ODACE_S520491V1.0                |                       | utilisation du processeur et de la mémoire, version du                                                                                                    |
| Liste des clients du             | Temps de fonctionnement         | 00 heures 36 minutes 15 secondes |                       | micrologiciel et du matériel, ainsi qu'un rappel du nombre                                                                                                    |
| Peren àtres réseau               | Heure du système                | 2022-03-13 22:21:05              |                       | d'équipements WiFi connectés à la prise.                                                                                                    |
| Parametres reseau                | Utilisation du processeur       | 9%                               |                       |                                                                                                    |
| Paramètres du<br>reseau sans fil | Utilisation mémoire             | 79%                              |                       |                                                                                                    |
| 😋 Outils                         | Version du firmware             | V2.0.0.9(9238)                   |                       |                                                                                                    |
|                                  | Version du matériel             | V2.0                             |                       |                                                                                                    |
|                                  | Nombre de clients sans fils     | 1                                |                       |                                                                                                    |
|                                  | État du port LAN                |                                  |                       | Paramètres réseau de la prise RJ45 WiFi Odace:                                                                                                    |
|                                  | Adresse MAC                     | 00:00:54:8E:00:50                |                       | <ul> <li>adresse physique du réseau (adresse MAC), adresse IP et</li> <li>masque réseau associé, ainsi que serveurs DNS utilisés.</li> </ul>                                                                          |
|                                  | Adresse IP                      | 10.0.4.59                        |                       |                                                                                                    |
|                                  | Masque de sous-réseau           | 255.255.255.0                    |                       |                                                                                                    |
|                                  | Serveur DNS préférentiel        | 8.8.8.8                          |                       |                                                                                                    |
|                                  | Serveurs DNS de<br>remplacement | 1.1.1.1                          |                       | Les informations réseaux peuvent être configurées par l'utilisateur ou<br>être reçues par un serveur DHCP (celui de la box Internet par exemple)<br>Voir le monu "Peremètres réseau" pour en pavoir plus sur se sujet |

| ∱ État                                  | itatut du sans fil en 2.4GHz <sub>.</sub> St | atut du sans fil | il en 5GHz                  |                     | Ad               | ministrateur: admin |     | 2 onglets disponibles :<br>Statut du sans fil en 2.4 Ghz<br>affiche les informations pour la bande de fréquence WiFi 4   |  |  |  |  |
|-----------------------------------------|----------------------------------------------|------------------|-----------------------------|---------------------|------------------|---------------------|-----|----------------------------------------------------------------------------------------------------|--|--|--|--|
| État du système                         |                                              | Statut F         | RF                          |                     |                  | Aide                |     | Statut du sans fil en 5 Gbz                                                                                              |  |  |  |  |
| État du réseau sans fil                 | Radio (Marche/Arrêt)                         |                  |                             | Le Wi-Fi est activé |                  |                     |     | Statut du sans TII en 5 GNZ                                                                                              |  |  |  |  |
| Statistiques de trafic                  | Mode réseau                                  |                  |                             | 11b/g/n             |                  | -                   |     | amene les informations pour la bande de l'équênce wirro                                                                  |  |  |  |  |
| Liste des clients du<br>réseau sans fil | Canal                                        |                  |                             | 2                   |                  |                     |     | Le Statut RE affiche les informations liées à la partie radio                                                            |  |  |  |  |
| Paramètres réseau                       |                                              | Statut S         | SID                         |                     |                  | Ì                   |     | du système WiFi : le mode réseau (type de modulation) et                                                                 |  |  |  |  |
| Paramètres du                           | SSID                                         | Adresse M        | MAC                         | Statut activé       | Mode de sécurité | -                   |     | le numéro de canal utilisé.                                                                                              |  |  |  |  |
|                                         | ODACE-WiFi-2.4-1                             | 00:00:54:8E      | E:00:51                     | Activé              | WPA2-PSK         |                     |     |                                                                                                    |  |  |  |  |
| 🖏 Outils                                | ODACE-WiFi-2.4-2                             | 00:00:54:8E      | E:00:52                     | Désactivé           | WPA2-PSK         |                     | I r |                                                                                                    |  |  |  |  |
|                                         | ODACE-WiFi-2.4-3 00:00:54                    |                  | E:00:53                     | Désactivé           | WPA2-PSK         |                     |     | La table Statut SSID indique les noms de réseau WiFi                                                                     |  |  |  |  |
|                                         | ODACE-WiFi-2.4-4                             | 00:00:54:8E      | 8E:00:54 Désactivé WPA2-PSK |                     |                  | -                   |     | configurés et actifs, ainsi que l'adresse physique associée à                                                            |  |  |  |  |
|                                         |                                              |                  |                             |                     |                  | 2                   |     | chaque nom de réseau.<br>Le mode de sécurité configuré pour chaque nom de réseau est<br>rappelé dans la dernière colonne |  |  |  |  |

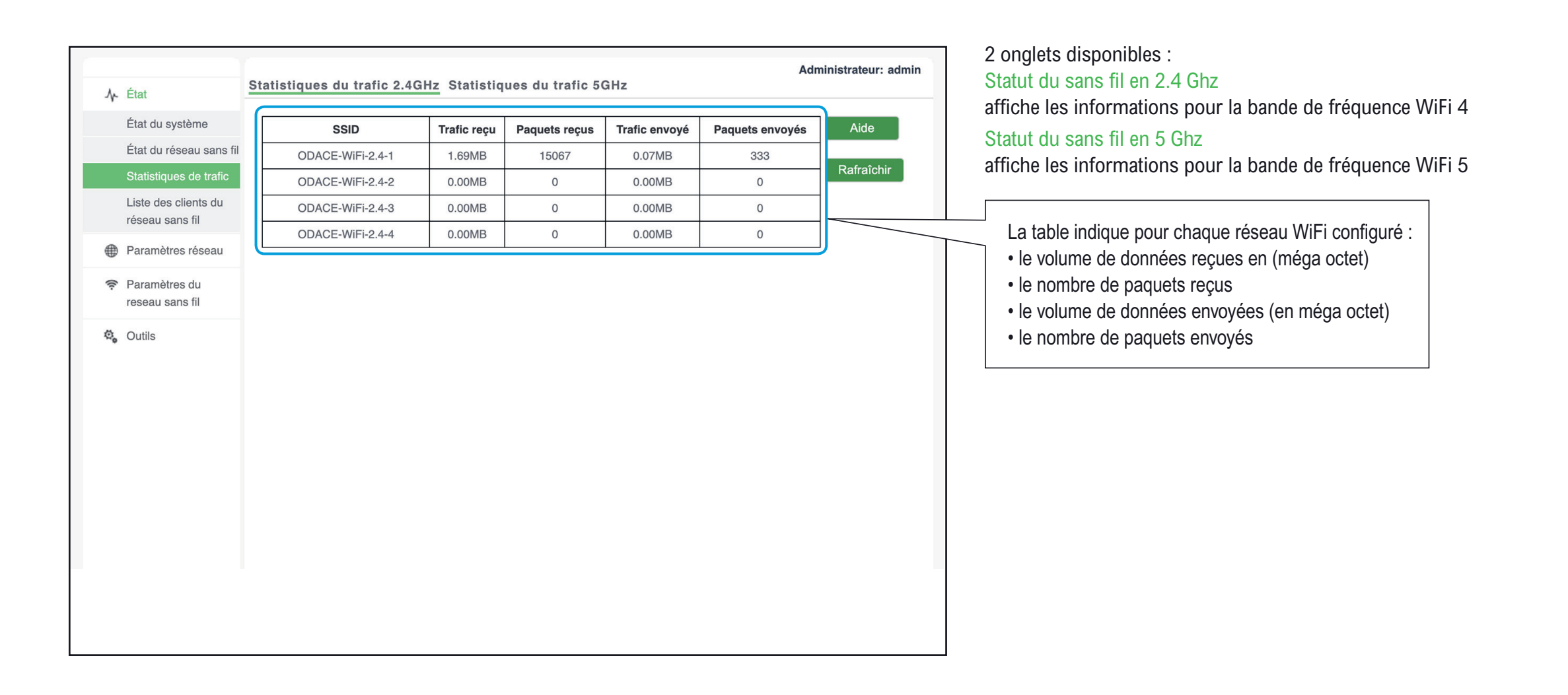

| Ar État                                        | Liste des d               | lients en 2.4GHz Li                        | ste des clients e     | en 5Ghz               |                       |                         | Admi        | nistrateur: admin | 2 onglets disponibles :<br>Statut du sans fil en 2.4 Ghz<br>affiche les informations pour la bande de fréquence WiF                                       |
|------------------------------------------------|---------------------------|--------------------------------------------|-----------------------|-----------------------|-----------------------|-------------------------|-------------|-------------------|----------------------------------------------------------------------------------------------------|
| État du système<br>État du réseau sans fil     | Hôtes conn<br>Note: si vo | ectés au SSID :<br>us déconnectez un clien | t, cela prendra quelo | ques second           | ODACE-Wi              | Fi-5-1<br>ndre effet    | ~           | Aide              | Statut du sans fil en 5 Ghz                                                                                                    |
| Statistiques de trafic<br>Liste des clients du | ID<br>1                   | Adresse MAC                                | Adresse IP            | Durée de<br>connexion | Vitesse<br>d'émission | Vitesse de<br>réception | Déconnexion |                   |                                                                                                    |
| Paramètres réseau                              |                           | Lonor on oral do                           | 10.0.1.1              | 00.01.11              | 000.7 11000           | 000.7110.000            | <b>v</b>    |                   | <ul> <li>Pour chaque équipement connecté sur la prise :</li> <li>• son adresse physique (adresse MAC)</li> </ul>                                          |
| Paramétres du<br>reseau sans fil               |                           |                                            |                       |                       |                       |                         |             |                   | <ul> <li>son adresse IP</li> <li>depuis combien de temps l'équipement est connecte</li> <li>la bande passante WiFi en émission et en réception</li> </ul> |

| ♪ État                                     | Liste des | clients en 2.4GHz L | iste des clients     | en 5Ghz                                                                                                    | Administrateur: admin |                                                          |
|--------------------------------------------|-----------|---------------------|----------------------|----------------------------------------------------------------------------------------------------|-----------------------|----------------------------------------------------------|
| État du système<br>État du réseau sans fil | Hôtes con | nectés au SSID :    | nt, cela prendra que | V ODACE-WiFi-5-1<br>ODACE-WiFi-5-2                                                                                                    | Aide                  |                                                          |
| Statistiques de trafic                     | ID        | Adresse MAC         | Adresse IP           | ODACE-WiFi-5-3 Durée de ODACE-WiFi-5-4 connexianu curación de curación de cura |                       | Sélectionner le réseau WiFi pour lequel on veut afficher |
| réseau sans fil                            | 1         | 28:f0:76:70:af:d8   | 10.0.4.4             | 00:31:44 866.7Mbps 866.7Mbps                                                                                                    |                       | déroulant Hôtes connectés au SSID                        |
| Paramètres du reseau sans fil              |           |                     |                      |                                                                                                    |                       |                                                          |

| <b>小</b> État           | Liste des clients en 2.4GHz Liste des clients en 5Ghz                                  | 2 onglets disponibles :<br>Statut du sans fil en 2.4 Ghz                                                                                                    |
|-------------------------|----------------------------------------------------------------------------------------|----------------------------------------------------------------------------------------------------|
| État du système         | Hôtes connectés au SSID : ODACE-WiFi-5-1 ~ Aide                                        | affiche les informations pour la bande de frequence wirt 4                                                                                                    |
| État du réseau sans fil | Note: si vous déconnectez un client, cela prendra quelques secondes pour prendre effet | Statut du sans fil en 5 Ghz                                                                                                    |
| Statistiques de trafic  | ID Adresse MAC Adresse IP Durée de Vitesse de connexion d'émission réception           | affiche les informations pour la bande de fréquence WiFi 5                                                                                                    |
| réseau sans fil         | 1 28:f0:76:70:af:d8 10.0.4.4 00:31:44 866.7Mbps 866.7Mbps                              |                                                                                                    |
| Paramètres réseau       |                                                                                        | Cliquer sur l'icone 🗙 situé sur la ligne correspondant                                                                                                    |
| 奈 Paramètres du         |                                                                                        | à l'équipement que vous voulez déconnecter.                                                                                                    |
| reseau sans fil         |                                                                                        | Il faut connaître :                                                                                                    |
| 🖏 Outils                |                                                                                        | <ul> <li>soit l'adresse IP,</li> <li>soit l'adresse physique (adresse MAC) de l'équipement<br/>pour pouvoir l'identifier dans la table des équipements<br/>connectés à la prise RJ45 WiFi.</li> </ul> |

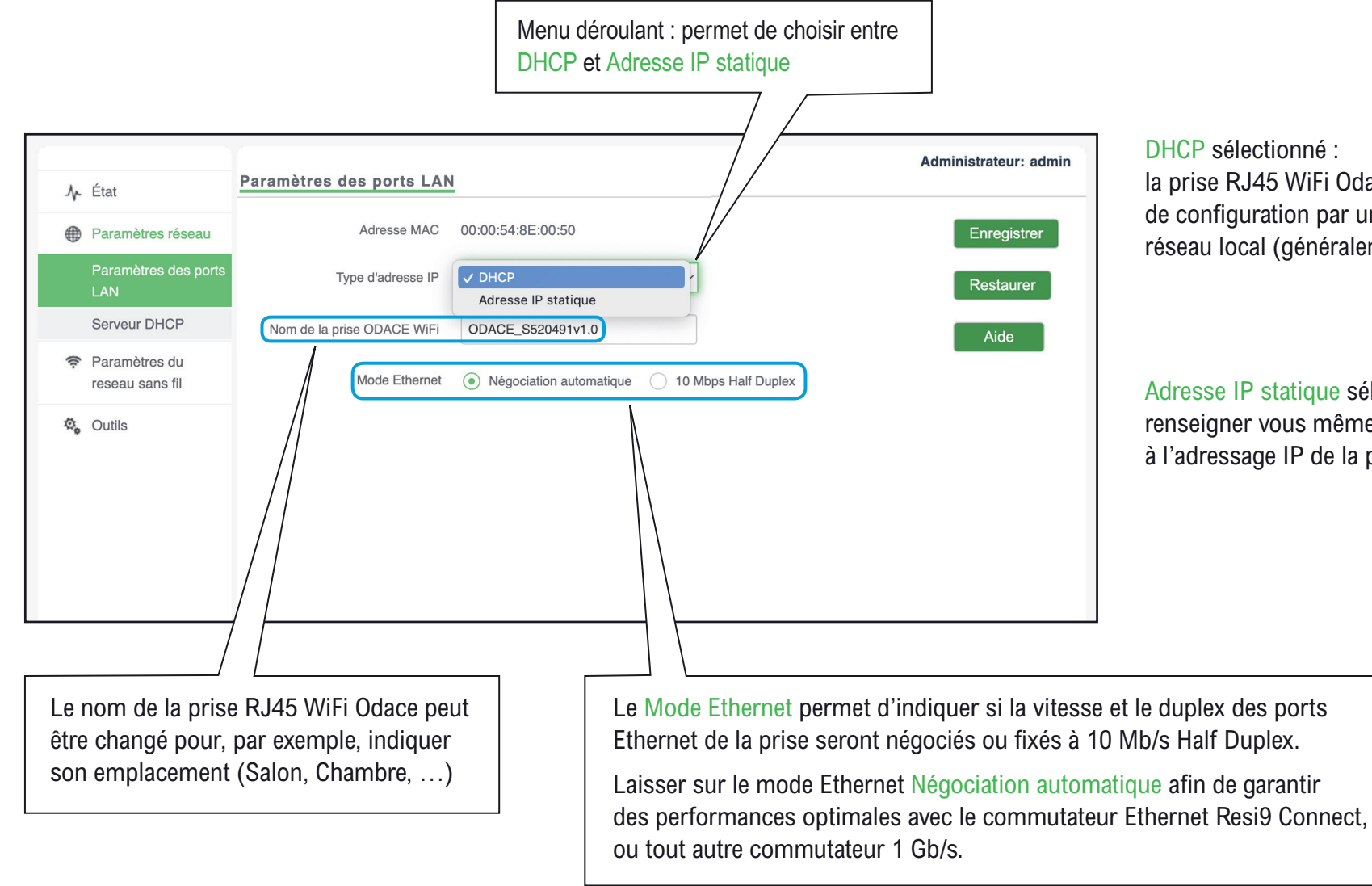

#### DHCP sélectionné :

la prise RJ45 WiFi Odace se verra attribuer une adresse IP de configuration par un serveur DHCP configuré sur votre réseau local (généralement votre box Internet)

### Adresse IP statique sélectionné :

renseigner vous même les paramètres liés à l'adressage IP de la prise RJ45 WiFi Odace Voir exemple

## Configuration manuelle de l'adresse IP

| J≁ État                                                                          | Paramètres des ports LAN                                    | <u>1</u>                          | Administrateur: admin |
|----------------------------------------------------------------------------------|-------------------------------------------------------------|-----------------------------------|-----------------------|
| <ul> <li>Paramètres réseau</li> <li>Paramètres des ports</li> <li>LAN</li> </ul> | Adresse MAC<br>Type d'adresse IP                            | 00:00:54:8E:00:50                 | Enregistrer           |
| Serveur DHCP<br>Paramètres du<br>reseau sans fil                                 | Adresse IP<br>Masque de sous-réseau                         | 255.255.255.0                     | Aide                  |
| 🖏 Outils                                                                         | Passerelle par défaut                                       | 10.0.4.1                          |                       |
|                                                                                  | Serveur DNS préférentiel<br>Serveurs DNS de<br>remplacement | 1.1.1.1                           |                       |
|                                                                                  | Nom de la prise ODACE WiFi                                  | ODACE_\$520491v1.0                |                       |
|                                                                                  | Mode Ethernet                                               | Négociation automatique     10 Mi | ops Half Duplex       |

## Serveur DHCP

| .Ą⊷ État                                                                                  | Serveur DHCP Clients DHCP           | Administrateur: admin | La prise RJ45 WiFi ODACE peut agir comme serveur DHCP                                                                                                    |
|-------------------------------------------------------------------------------------------|-------------------------------------|-----------------------|----------------------------------------------------------------------------------------------------|
| Paramètres réseau                                                                         | Serveur DHCP O Activer O Désactiver | Enregistrer           | pour les équipements connectés sur la prise RJ45 en façade.                                                                                                    |
| Paramètres des ports<br>LAN<br>Serveur DHCP<br>Paramètres du<br>reseau sans fil<br>Cutils |                                     | Restaurer<br>Aide     | Cette fonctionnalité est réservée à des utilisateurs avertis : si le<br>serveur DHCP est activé alors qu'un serveur DHCP est déjà préser<br>sur votre réseau domestique (votre Box Internet par exemple), votre<br>accès Internet risque de ne plus fonctionner correctement pour<br>l'ensemble des équipements de votre réseau.<br>Nous vous conseillons de laisser la fonction DHCP désactivée.<br>Si le Serveur DHCP est activé, l'onglet Client DHCP permet de liste<br>les équipements qui ont reçu une adresse IP via le serveur DHCP<br>de la prise RJ45 WiFi ODACE. |

## Création d'un réseau WiFi

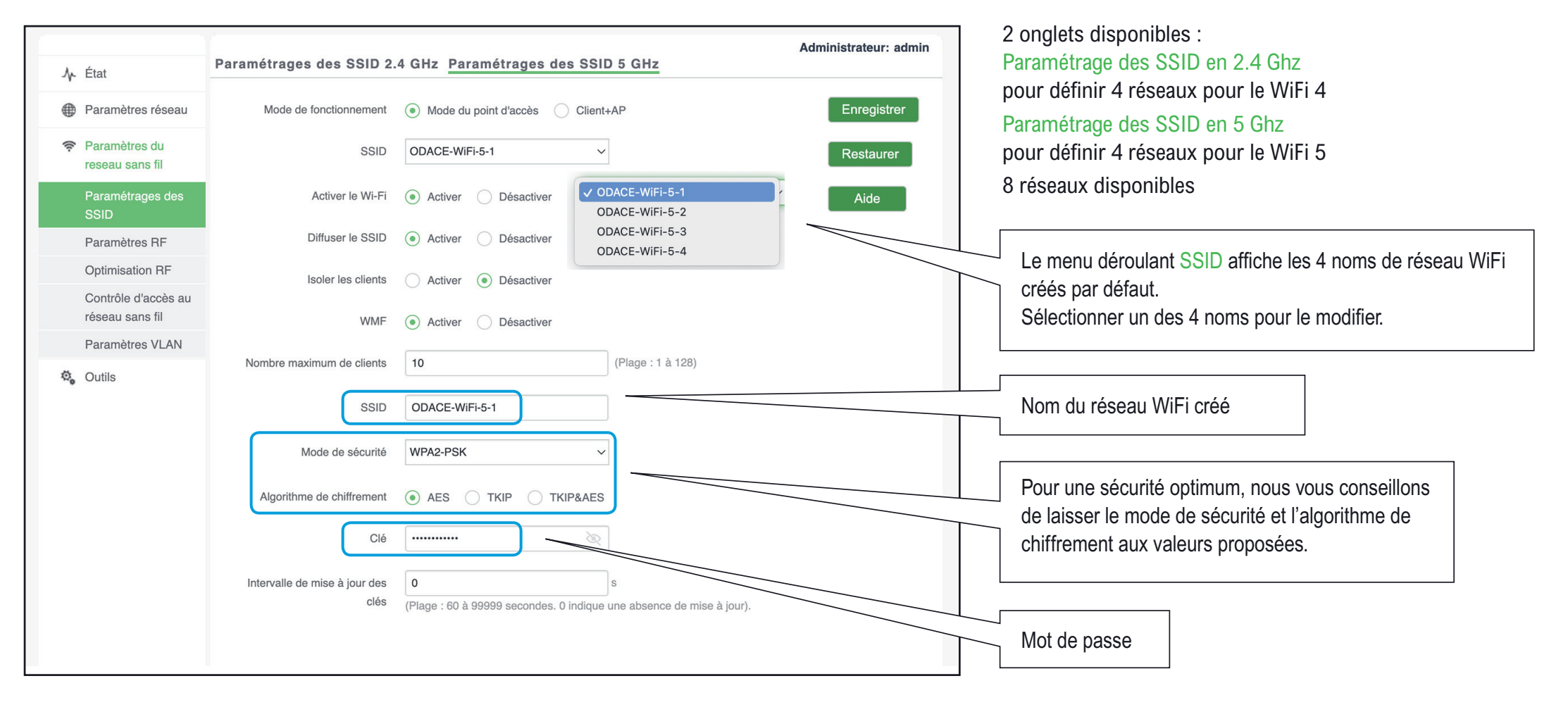

## Gestion d'un réseau WiFi

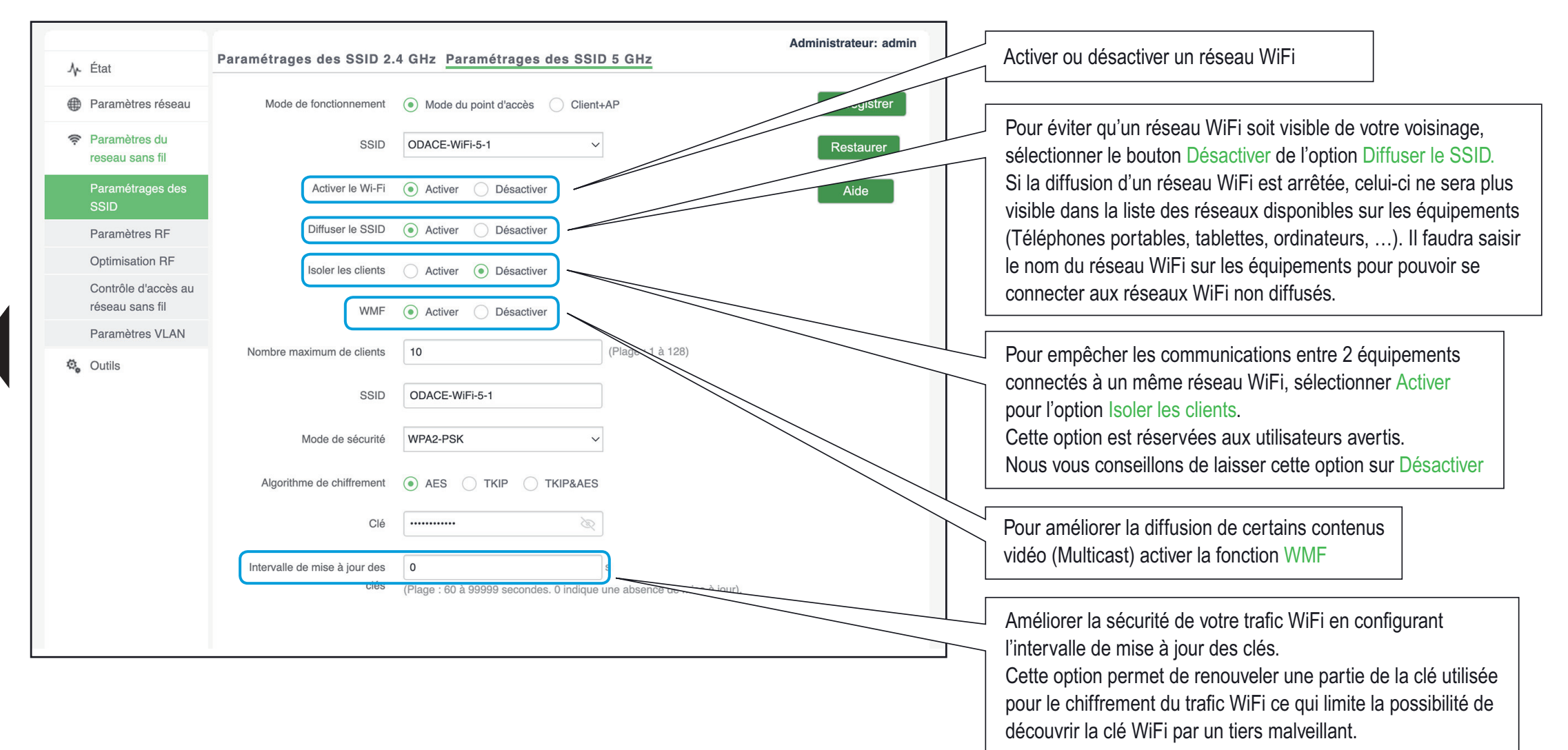

### Paramètres 1

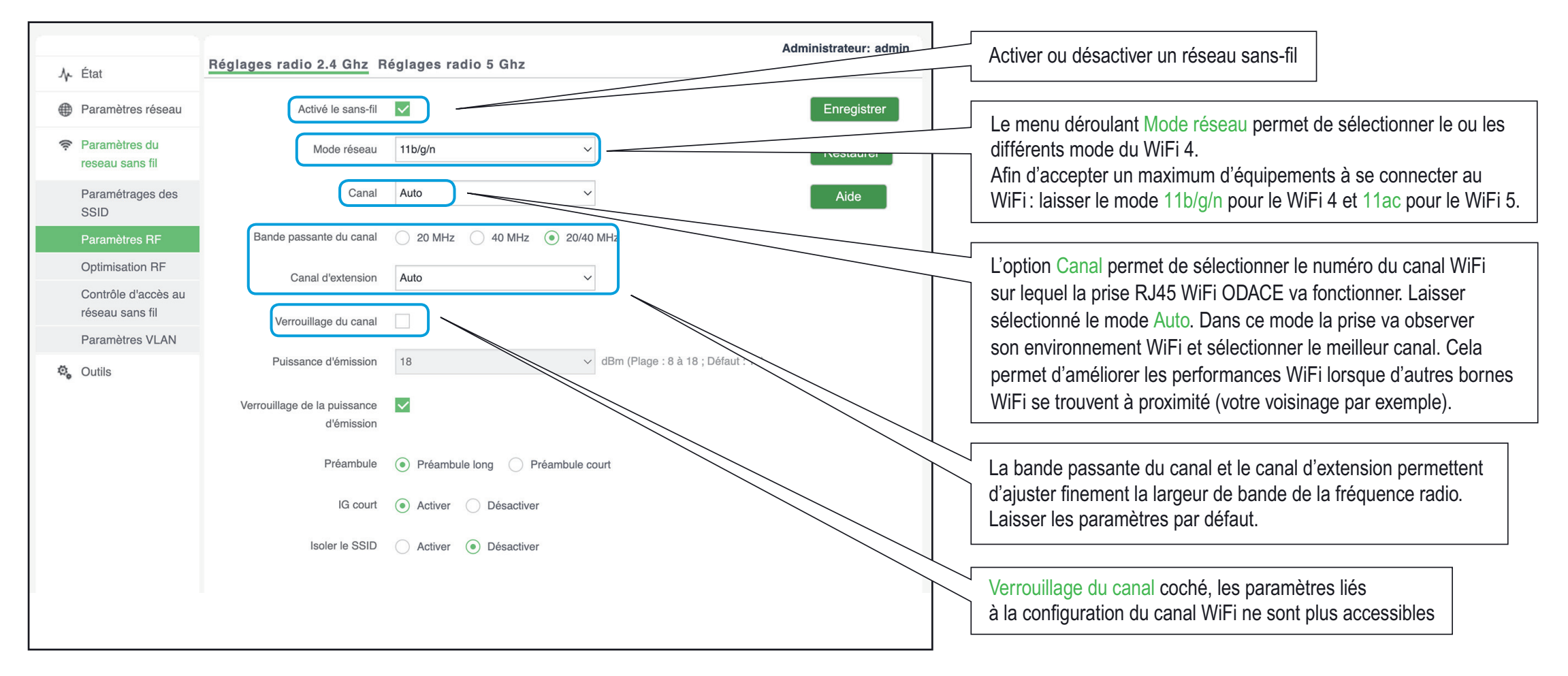

## Paramètres 2

| .∕γ- État                              | Réglages radio 2.4 Ghz F                   | Réglages radio 5 Ghz                |             |                                                                                                    |
|----------------------------------------|--------------------------------------------|-------------------------------------|-------------|----------------------------------------------------------------------------------------------------|
| Paramètres réseau                      | Activé le sans-fil                         |                                     | Enregistrer |                                                                                                    |
| Paramètres du<br>reseau sans fil       | Mode réseau                                | 11b/g/n v                           | Restaurer   |                                                                                                    |
| Paramétrages des<br>SSID               | Canal                                      | Auto                                | Aide        |                                                                                                    |
| Paramètres RF                          | Bande passante du canal                    | 🔵 20 MHz 😔 40 MHz 💿 20/40 MHz       |             |                                                                                                    |
| Optimisation RF<br>Contrôle d'accès au | Canal d'extension                          | Auto                                |             | La puissance d'émission du WiFi peut être modifiée. Cependant<br>pour des performances optimales il est recommandé de laisser                                                                                                    |
| réseau sans fil<br>Paramètres VLAN     | Verrouillage du canal                      |                                     |             | ce paramètre sur sa valeur par défaut (18) et laisser cochée                                                                                                    |
| 🖏 Outils                               | Puissance d'émission                       | 18 v dBm (Plage : 8 à 18 ; Défaut : | 18)         | l'option verrouillage de la puissance d'emission                                                                                                    |
|                                        | Verrouillage de la puissance<br>d'émission |                                     |             | Le Préambule et l'IG court sont des paramètres avancés du WiFi                                                                                                    |
|                                        | Préambule                                  | Préambule long     Préambule court  |             | pour optimiser le taux de transfert.<br>Laisser les paramètres proposés par défaut.                                                                                                    |
|                                        | IG court                                   | Activer     Désactiver              |             |                                                                                                    |
|                                        | Isoler le SSID                             | Activer () Désactiver               |             | Si plusieurs réseaux WiFi (SSID) sont configurés et actifs sur la pris<br>RJ45 WiFi ODACE, il est possible de bloquer les communications<br>entre les équipements connectés sur ces différents SSID : sélection<br>Activer pour l'option Isoler le SSID afin d'activer cette fonction.<br>Attention certaines applications (ieux en réseau partage de |

Dans l'onglet Optimisation radio 5 Ghz l'option Priorité à 5 Ghz permet de forcer les équipements bi-bande (support de WiFi 4 et WiFi 5) à ne se connecter qu'en WiFi 5, ce qui garantit de meilleures performances. istrateur: admin Optimisation radio 2.4 Ghz Optimisation radio 5 Ghz A État Paramètres réseau Seuil minimal du BSSI -90 Enreaistrer dBm (Plage : -90 à -60 : par défaut : -90 Paramètres du 0 Restaurer reseau sans fil Activer ( ) Désactiver Planification de l'interface aérienne Paramétrages des Aide SSID Activer 

Désactiver APSD Paramètres RF Intervalle d'attente du client 15 minutes Contrôle d'accès au réseau sans fil Paramètres VLAN Outils

Le Seuil minimal du RSSI permet de faciliter l'itinérance (roaming) d'un équipement qui se connecterait d'une prise RJ45 WiFi Odace à une autre (cas d'une personne qui passe d'une pièce à une autre dans le logement).

Cette valeur permet de forcer la déconnexion WiFi d'un équipement lorsque celui-ci est trop éloigné de la borne WiFi. L'équipement qui se fait déconnecter cherchera alors à se reconnecter sur une autre borne WiFi. Plus la valeur est proche de zéro, plus la distance entre la borne WiFi et l'équipement avant déconnexion sera courte. Utiliser des valeurs comprises entre –90 et –70 dBm

La Planification de l'interface aérienne permet un équilibrage de la bande passante entre les équipements WiFi connectés à une prise RJ45 WiFi Odace. Activer cette fonction pour le WiFi 5 (onglet Optimisation radio 5 Ghz).

L'option APSD activée met en veille le protocole WiFi lorsque la prise RJ45 WiFi Odace ne transmet plus d'information. Cela permet d'économiser la batterie de certains équipements (Téléphone mobile par exemple).

L'intervalle d'attente du client permet de déconnecter les clients WiFi si aucune donnée WiFi n'a été transmise pendant la valeur de temps indiquée.

## Sélection de la prise

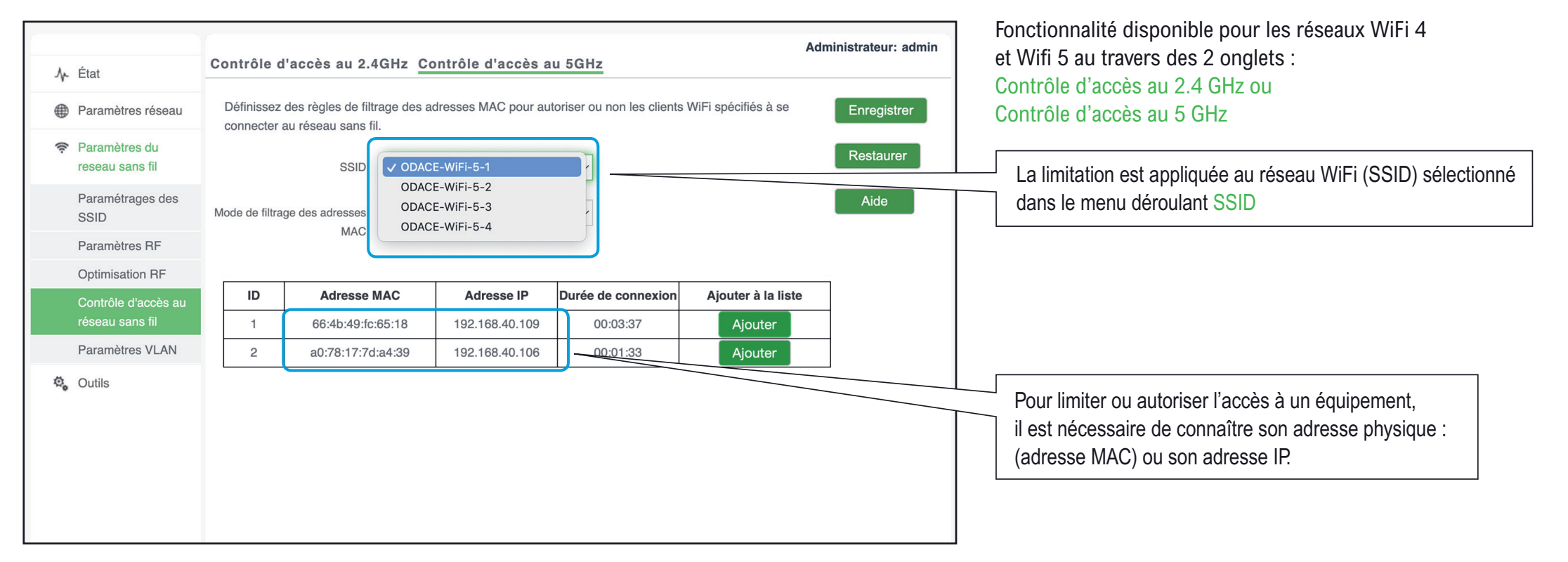

## Mode de filtrage

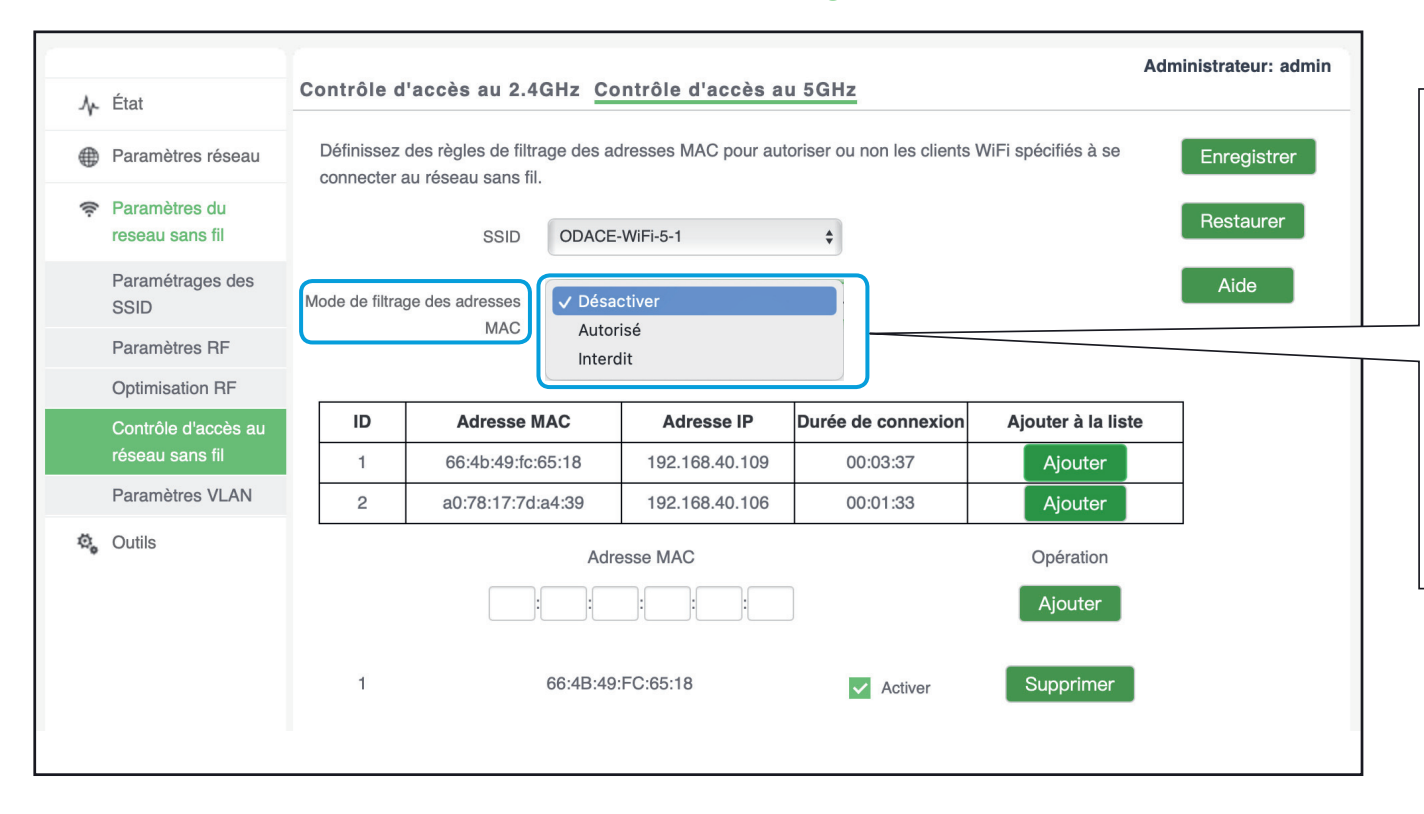

Choisir d'abord le mode de filtrage dans le menu déroulant Mode de filtrage des adresses MAC :

Autoriser permet d'ajouter des adresses MAC qui seront autorisées à se connecter sur la prise RJ45 WiFi Odace. Un équipement non listé se fera refuser la connexion WiFi à la prise.

Interdit permet d'ajouter des adresses MAC qui se feront refuser la connexion à la prise RJ45 WiFi Odace. Tout autre équipement non présent dans cette liste pourra se connecter à la prise.

## Gestion des interdictions

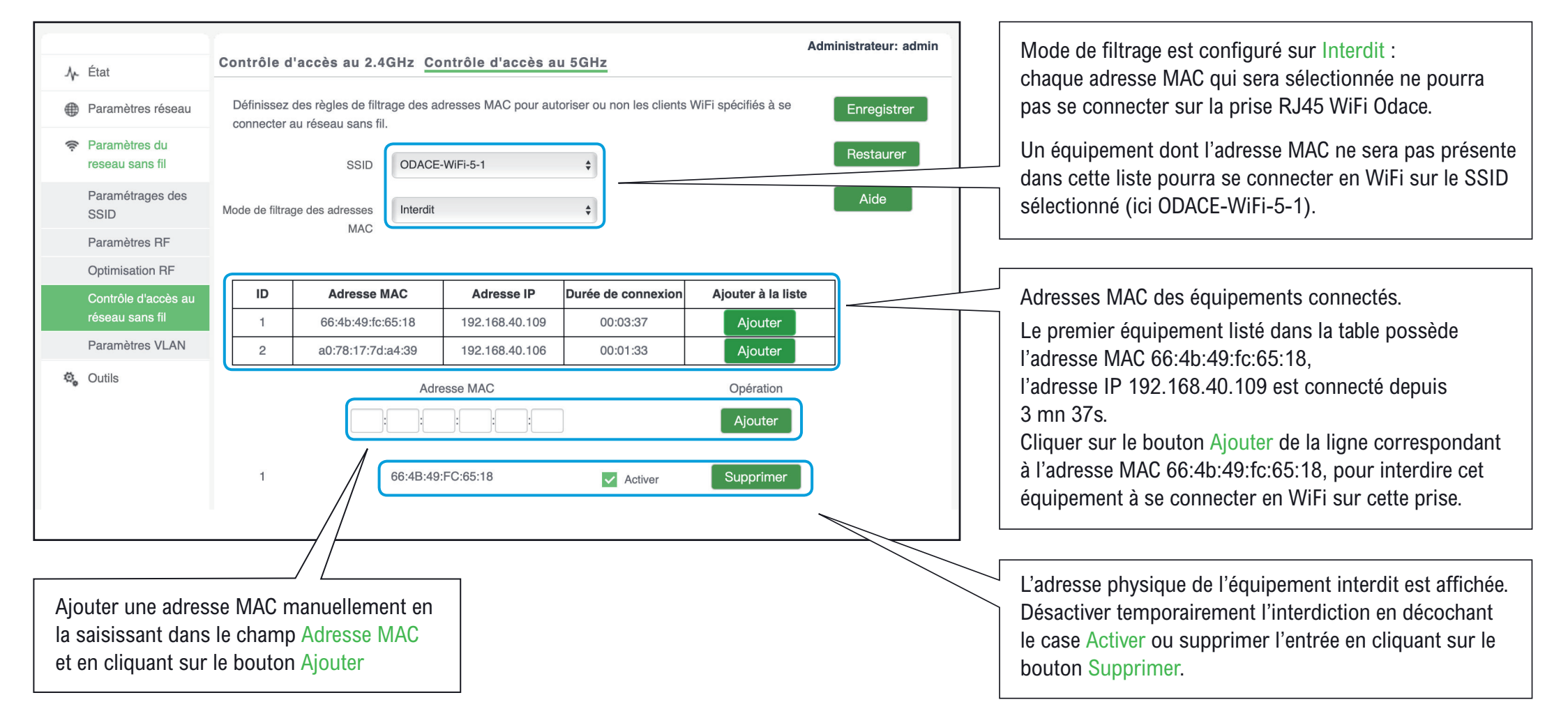

#### Section destinée aux utilisateurs avertis

La prise RJ45 WiFi ODACE supporte le transport des trames Ethernet au format 802.1Q. Cela permet de configurer des VLANs sur la prise et transporter l'information du numéro de VLAN sur le reste de l'infrastructure réseau. Pour cela il faut connecter les prises RJ45 WiFi ODACE à un commutateur Ethernet qui supporte également le protocole 802.1Q.

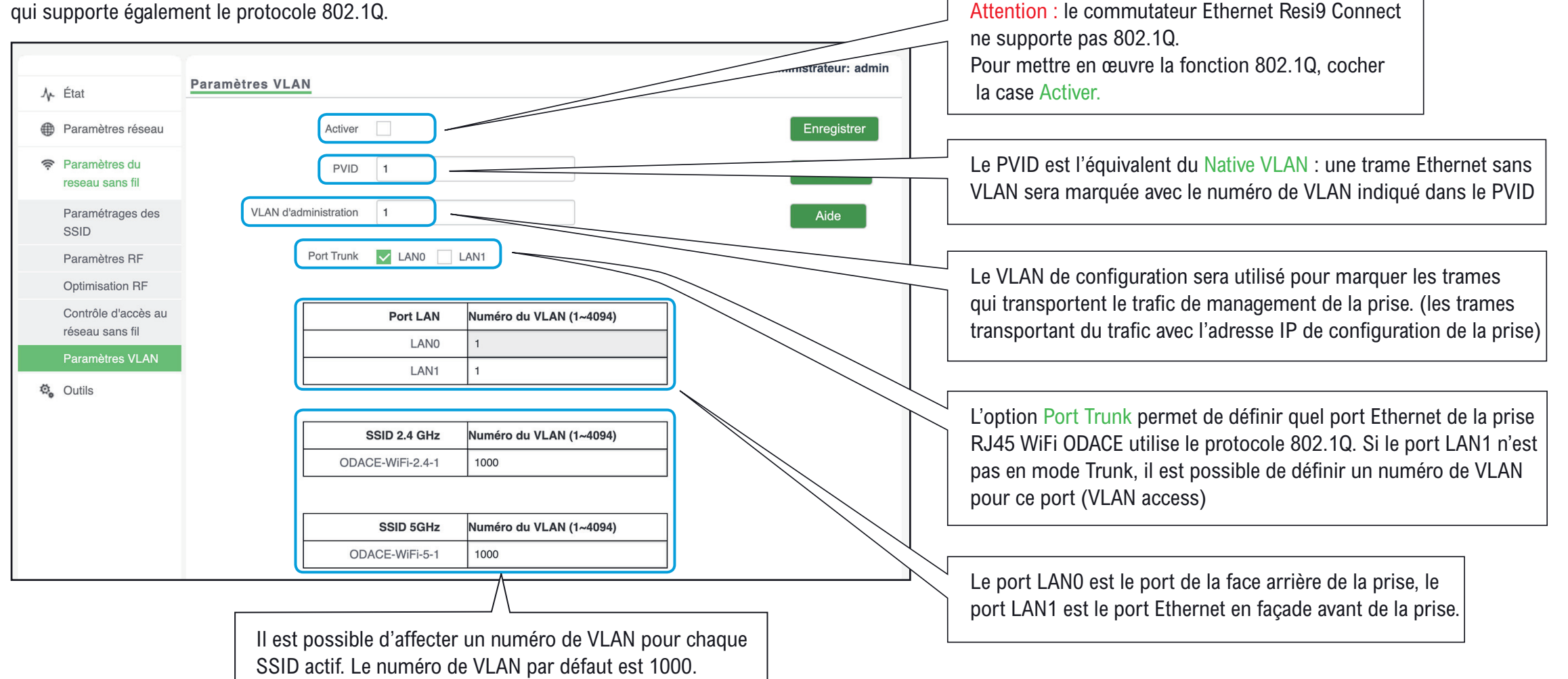

Schneider Electric publie régulièrement des mises à jour du micro logiciel de la prise RJ45 WiFi Odace. Pour installer une mise à jour de ce micro logiciel télécharger la (avec un ordinateur personnel) à partir de l'adresse : <u>https://www.go2se.com/ref=S520491</u>/ dans la rubrique Logiciels et Firmware

| ۸۰ État                           | Mise à jour du micrologiciel Administrateur: admin                                                                                                    | Version du micro logiciel et date de sortie                                                                                          |
|-----------------------------------|----------------------------------------------------------------------------------------------------|----------------------------------------------------------------------------------------------------|
| Paramètres réseau                 | Les mises à jour logicielles permettent d'ajouter de nouvelles fonctions à l'appareil ou des performants stables.                                                                                      |                                                                                                    |
| Paramètres du<br>reseau sans fil  | Version actuelle du firmware V2.0.0.9(9238)                                                                                                    | Une fois la nouvelle version téléchargée sur votre                                                                                   |
| 🖏 Outils                          | Date de sortie 2022-03-04                                                                                                    |                                                                                                    |
| Mise à jour du<br>micrologiciel   | Sélectionner le fichier de mise     Choisir     Mise à niveau       à niveau du point d'accès     Image: Choisir     Image: Choisir                                                                    | <ul> <li>Suivant le système d'exploitation utilise (MacOS,</li> <li>Windows,) une fenêtre va s'ouvrir pour indiquer où se</li> </ul> |
| Gestion du temps                  | Remarque : pendant le processus de mise à niveau, la prise WiFi ne doit pas être déconnectée - l'alimentation électrique, car                                                                          | trouve la mise à jour du micro logiciel sur votre ordinateur                                                                         |
| Journal des<br>évènements (logs)  | cela l'endommagerait et le rendrait inutilisable. Après une mise à niveau réussie, la prise WiFi remarre automatiquement. Le processus de mise à niveau prend environ 90 secondes, veuillez patienter. | Lorsque le micrologiciel a été sélectionné, cliquer sur                                                                              |
| Configuration                     |                                                                                                    | Mise à niveau                                                                                                    |
| Mot de passe<br>administrateur    |                                                                                                    | La prise RJ45 WiFi Odace télécharge le micrologiciel et                                                                              |
| Outils de diagnostique            | Mise en jour en coursNéteignez pas le point                                                                                                    | l'installe. Une fois la mise à jour effectuée, le prise Odace                                                                        |
| Redémarrage du point<br>d'accès   | Redémarrage en cours Veuillez patienter                                                                                                    | vous avertit qu'elle va redémarrer.                                                                                                  |
| Contrôle des LED en<br>face avant |                                                                                                    | La mise à jour ne supprime aucun des paramètres (mots                                                                                |
|                                   |                                                                                                    | de passe, noms de réseau WiFi,) configurés dans la<br>précédente version.                                                            |

## Heure du système

| ∕∿ État                           | Administrateur: admin<br>Heure du système Délai d'inactivité WEB                                                                                                    | 3 méthodes pour de synchroniser l'heure du système de la pris<br>RJ45 WiFi Odace.                                                                             |
|-----------------------------------|----------------------------------------------------------------------------------------------------|----------------------------------------------------------------------------------------------------|
| Paramètres réseau                 | Vous pouvez régler l'heure système ici. Enregistrer                                                                                                    |                                                                                                    |
| Paramètres du reseau sans fil     | Remarque : L'heure du système est perdue lorsque la prise est déconnectée de l'alimentation électrique. Elle sera synchronisée automatiquement avec l'heure GMT lorsqu'elle se reconnectera à l'Internet. | <ol> <li>En utilisant un serveur de temps (NTP) sur Internet.</li> <li>Cocher Synchronisation avec l'heure donnée par Internet.</li> </ol>                    |
| 😋 Outils                          | Synchronisation avec l'heure                                                                                                    | Spécifier la fréquence de synchronisation avec le menu                                                                                                    |
| Mise à jour du<br>micrologiciel   | donnée par Internet                                                                                                    | déroulant Intervalle de synchronisation ainsi que le<br>Fuseau horaire.                                                                                       |
| Gestion du temps                  |                                                                                                    |                                                                                                    |
| Journal des<br>évènements (logs)  | Fuseau horaire (GMT+01:00) France, Danemark, Alle V                                                                                                    |                                                                                                    |
| Configuration                     | Remarque : L'heure du système n'est synchronisée avec l'heure GMT qu'une<br>fois que la prise WiEi est connecté à Internet                                                                                |                                                                                                    |
| Mot de passe<br>administrateur    | Date et heure 13 J 03 M 2022 Y 22 h 29 min 00 s                                                                                                    | 2. En saisissant la date et l'heure manuellement                                                                                                    |
| Outils de diagnostique            |                                                                                                    |                                                                                                    |
| Redémarrage du point<br>d'accès   | Synchroniser avec l'heure du PC                                                                                                    |                                                                                                    |
| Contrôle des LED en<br>face avant |                                                                                                    | 3. En synchronisant l'heure avec celle de l'équipement<br>avec lequel vous vous êtes connecté à l'interface<br>d'administration de la prise R 1/15 WiFi ODACE |

## Délai d'inactivité WEB

| .↓ État                           | Heure du système Délai d'inactivité WEB                                                                                                    | Administrateur: admin | Cliquer sur l'onglet Délai d'inactivité WEB                                                     |
|-----------------------------------|----------------------------------------------------------------------------------------------------|-----------------------|-------------------------------------------------------------------------------------------------|
| Paramètres réseau                 | Délai d'inactivité avant 5 mn (Plage : 1 à 60 ; Défaut : 5)                                                                                                    | Enregistrer           |                                                                                                 |
| Paramètres du<br>reseau sans fil  |                                                                                                    | Restaurer             | Permet de spécifier le délai d'inactivité à partir duquel                                       |
| 🍇 Outils<br>Mise à jour du        |                                                                                                    | Aide                  | un utilisateur se verra déconnecté de l'interface de configuration de la prise RJ45 WiFi Odace. |
| micrologiciel                     |                                                                                                    |                       | Par mesure de sécurité. il est conseillé de laisser                                             |
| Gestion du temps                  |                                                                                                    |                       | une valeur inférieure à 10 mn.                                                                  |
| Journal des<br>évènements (logs)  |                                                                                                    |                       |                                                                                                 |
| Configuration                     |                                                                                                    |                       |                                                                                                 |
| Mot de passe<br>administrateur    |                                                                                                    |                       |                                                                                                 |
| Outils de diagnostique            | e                                                                                                    |                       |                                                                                                 |
| Redémarrage du poin<br>d'accès    | t de la constante de la constante de |                       |                                                                                                 |
| Contrôle des LED en<br>face avant |                                                                                                    |                       |                                                                                                 |

## Suivi des évènements

|                                   | des évènements (logs) | Paramètr                       | res du journal | Administrateur: admin                     |            |   |                                                         |
|-----------------------------------|-----------------------|--------------------------------|----------------|-------------------------------------------|------------|---|---------------------------------------------------------|
| Paramètres réseau                 | Type d'er             | nregistrements (logs) à affich | er : Tous      | ~                                         | Rafraîchir |   | Cliquer sur le bouton Effacer pour vider                |
| Paramètres du<br>reseau sans fil  | ID                    | Heure                          | Туре           | Contenu du journal                        | Effacer    | T | le journal des évènements.                              |
|                                   | 10                    | 2011-05-01 00:00:14            | system         | Get Client IP Address (10.0.4.59)         |            |   |                                                         |
| v. Outils                         | 9                     | 2011-05-01 00:00:13            | system         | DHCP_ACK received from (10.0.4.1)         | Alde       |   | Cette fonction est utile pour diagnostiquer un éventuel |
| Mise à jour du                    | 8                     | 2011-05-01 00:00:13            | system         | Broadcasting DHCP_REQUEST for (10.0.4.59) |            |   | problème de fonctionnement.                             |
| Gastian du tampa                  | 7                     | 2011-05-01 00:00:13            | system         | DHCP_OFFER received from (10.0.4.1)       |            |   | Le journal pourra être demandé par le support Schneider |
| lournal dag                       | 6                     | 2011-05-01 00:00:13            | system         | Broadcasting DHCP_DISCOVER                |            |   | Electric en cas d'appel au support client.              |
| évènements (logs)                 | 5                     | 2011-05-01 00:00:08            | system         | AP enter in discovery state.              |            |   | La journal das ávànaments est offasé anrès chaque       |
| Configuration                     | 4                     | 2011-05-01 00:00:07            | system         | check network success                     |            |   | redémorrage de la price PL45 WiEi Odese                 |
| Mot de passe                      | 3                     | 2011-05-01 00:00:06            | system         | System Start Success                      |            |   | redemanage de la prise RJ45 WiFi Odace.                 |
| administrateur                    | 2                     | 2011-05-01 00:00:06            | system         | 5GHz WiFi(wlan0) up                       |            |   |                                                         |
| Outils de diagnostique            | 1                     | 2011-05-01 00:00:04            | system         | 2.4GHz WiFi(wlan1) up                     |            |   |                                                         |
| Redémarrage du point<br>d'accès   | Page 2                | 1                              |                |                                           |            |   |                                                         |
| Contrôle des LED en<br>face avant |                       |                                |                |                                           |            |   |                                                         |

## Serveur de journalisation.

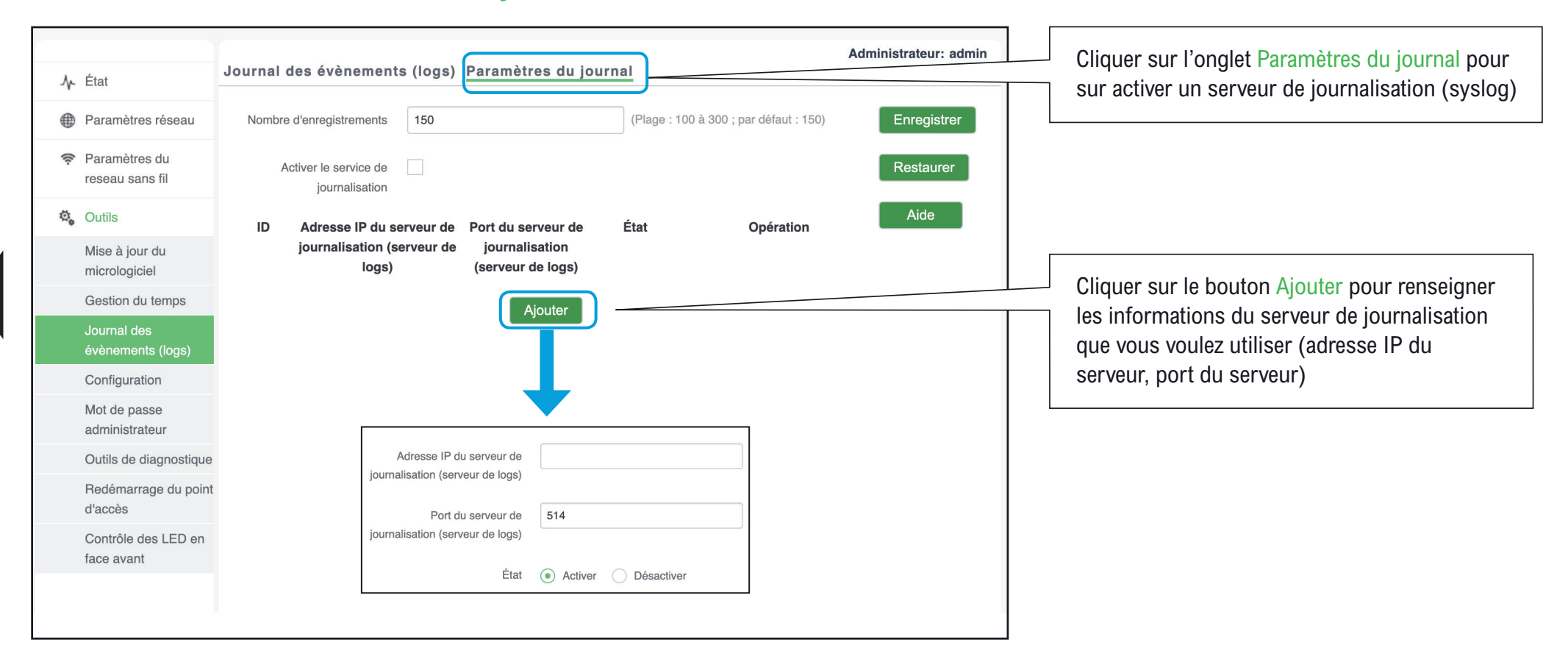

## Sauvegarde et restauration de la configuration

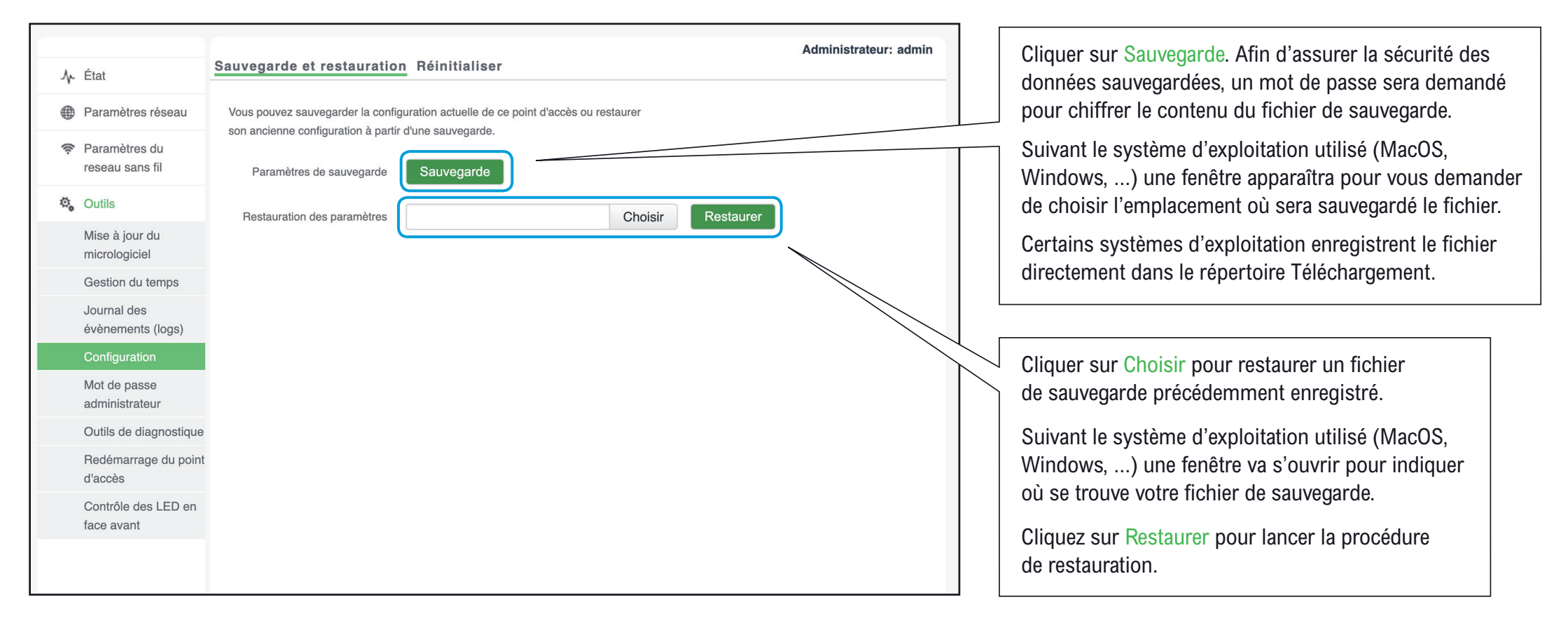
## Retrouver les réglages d'usine

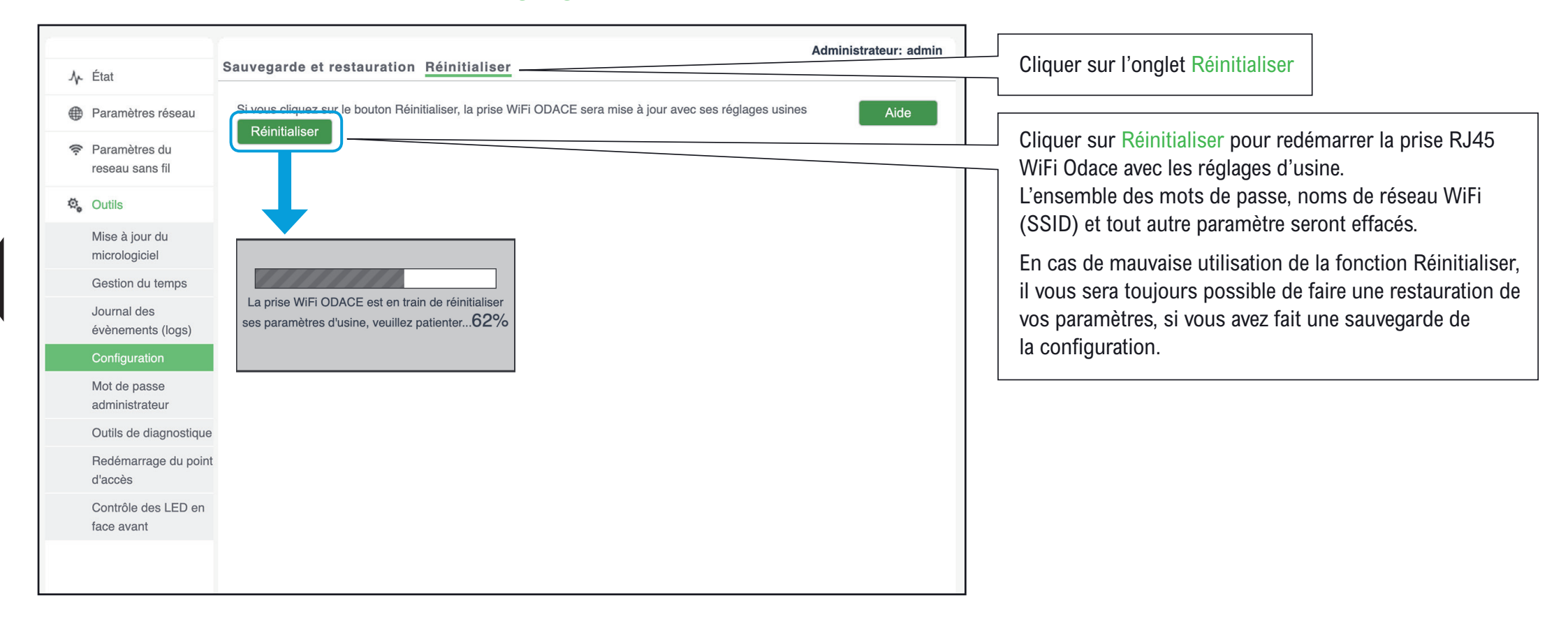

| État                             | Mot de passe administrateur                                                                                                    |
|----------------------------------|----------------------------------------------------------------------------------------------------|
| Paramètres réseau                | Ancien mot de passe Enregistrer                                                                                                    |
| Paramètres du<br>reseau sans fil | Nouveau mot de passe 🔊 Restaurer                                                                                                    |
| Outils                           | Confirmez le mot de passe Àide                                                                                                    |
| Mise à jour du<br>micrologiciel  | Afin de sécuriser votre prise ODACE WiFi, il vous est demandé de changer le<br>mot de passe d'administration par défaut. Veuillez entrer le mot de passe |
| Gestion du temps                 | actuel puis définir votre propre mot de passe.                                                                                                    |
| Journal des<br>évènements (logs) | Le mot de passe doit contenir au moins 8 caractères, composés de chiffres,<br>de lettres majuscules et minuscules, et de caractères spéciaux.            |
| Configuration                    |                                                                                                    |
| Mot de passe<br>administrateur   |                                                                                                    |
| Outils de diagnostique           |                                                                                                    |
| Redémarrage du point<br>d'accès  |                                                                                                    |
| Contrôle des LED en              |                                                                                                    |

Changer le mot de passe de l'administrateur si nécessaire.

Saisir le mot de passe actuel, puis définir le nouveau mot de passe en respectant la politique de définition des mots de passe : au moins 8 caractères, composés de chiffres, de lettres majuscules et minuscules ainsi qu'au moins un caractère spécial (\$!&%, ...).

Attention : si vous oubliez votre mot de passe, une réinitialisation physique sera nécessaire pour pouvoir se connecter de nouveau à l'interface de configuration de la prise RJ45 WiFi Odace avec le mot de passe configuré en usine (disponible sur la face avant de la prise).

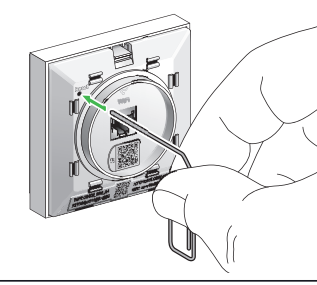

Quand la LED SYS clignote appuyer sur le bouton pendant 8 s la LED SYS  $\rightarrow$   $-\bigvee_{i}^{l}$ 

Retour aux paramètres initiaux

| <ul> <li>小 État</li> <li>⊕ Paramètres réseau</li> <li>? Paramètres du reseau sans fil</li> </ul> | Outils de diagnostique         Saisissez une adresse IP (telle que 8.8.8.8) ou un nom de domaine (tel que www.google.com)         Adresse IP/Nom de domaine       8.8.8         Øltesse IP/Nom de domaine       8.8.8.8         PING 8.8.8.8 (8.8.8.8): 56 data bytes       64 bytes from 8.8.8.8: seq=0 ttl=115 time=12.912 ms         64 bytes from 8.8.8.8: seq=0 ttl=115 time=10.213 ms       64 bytes from 8.8.8: seq=2 ttl=115 time=9.596 ms         8.8.8.8.9 ping statistics       3 packets transmitted, 3 packets received, 0% packet loss round-trip min/avg/max = 9.596/10.907/12.912 ms | Administrateur: admin naine (tel que www.google.com) ping | Possibililé de tester si la prise RJ45 WiFi ODACE est<br>capable de joindre des machines connectées au réseau<br>local ou à l'Internet.<br>Saisir l'adresse IP (ou le nom) d'une machine connecté au<br>réseau (local ou distant) et cliquer sur Ping :<br>la prise RJ45 WiFi Odace va lancer un test ping et retourner<br>le résultat.<br>Visualisation du résultat :<br>nombre de paquets émis et reçus ainsi que la latence |
|--------------------------------------------------------------------------------------------------|----------------------------------------------------------------------------------------------------|-----------------------------------------------------------|----------------------------------------------------------------------------------------------------|
| <ul> <li>Outils</li> <li>Mise à jour du<br/>micrologiciel</li> <li>Gestion du temps</li> </ul>   |                                                                                                    |                                                           |                                                                                                    |
| Journal des<br>évènements (logs)<br>Configuration                                                |                                                                                                    |                                                           |                                                                                                    |
| Mot de passe<br>administrateur<br>Outils de diagnostique                                         |                                                                                                    |                                                           | réseau pour atteindre la machine sélectionnée.                                                                                                    |
| Redémarrage du poin<br>d'accès                                                                   | t                                                                                                    |                                                           |                                                                                                    |
| Contrôle des LED en<br>face avant                                                                |                                                                                                    |                                                           |                                                                                                    |

### Redémarrage occasionnel

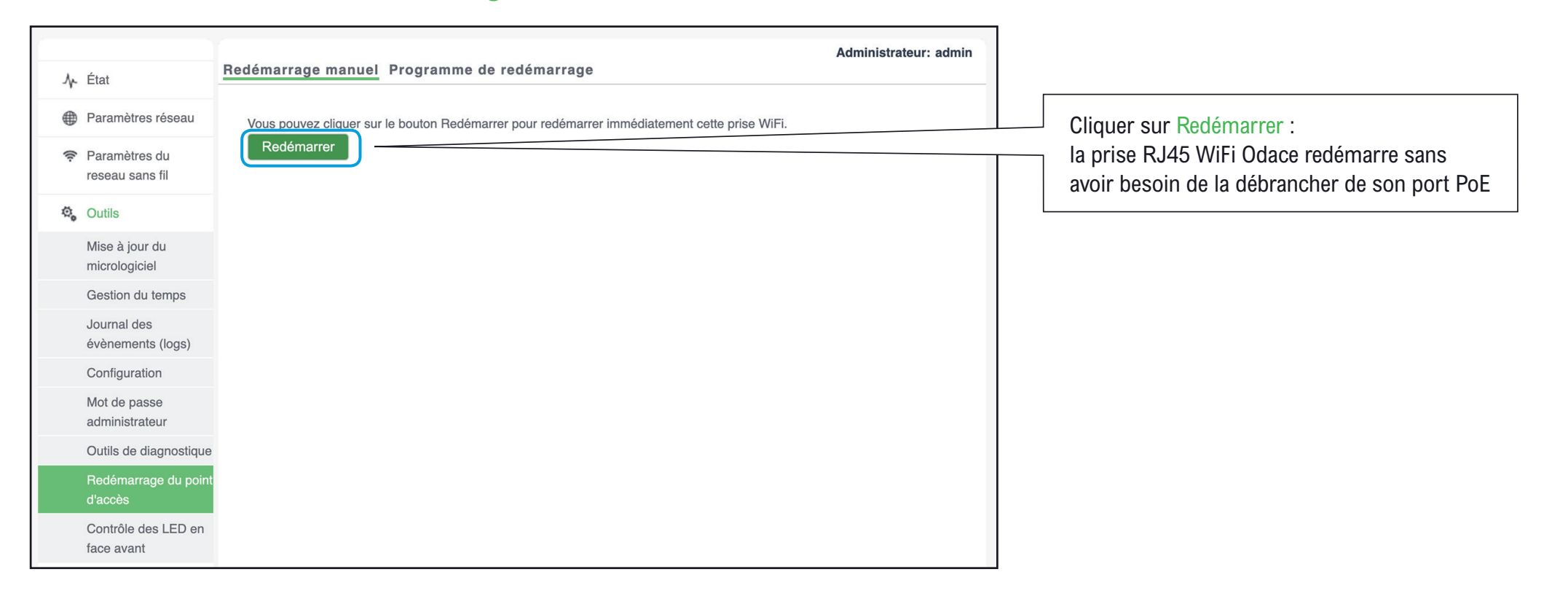

## Redémarrage à intervalle régulier

| ♪ État                            | Redémarrage manuel     Programme de redémarrage                               | Cliquer sur l'onglet Programme de démarrag |
|-----------------------------------|-------------------------------------------------------------------------------|--------------------------------------------|
| Paramètres réseau                 | Activer le redémarrage                                                        |                                            |
| Paramètres du<br>reseau sans fil  | programmé     Restaurer       Mode de redémarrage     A intervalles réguliers | pour redmarrer une prise RJ45 WiFi ODACE   |
| 😋 Outils                          | Aide                                                                          | intervalles réguliers                      |
| Mise à jour du<br>micrologiciel   | Podémorrano potivé                                                            |                                            |
| Gestion du temps                  | Vendredi Samedi Dimanche                                                      | Préciser les modalités de redémarrage :    |
| Journal des<br>évènements (logs)  | Redémarrage à 3:00 Exemple: 22:20                                             | durée de l'intervalle                      |
| Configuration                     |                                                                               | • periodicite                              |
| Mot de passe<br>administrateur    |                                                                               | neure de demarrage                         |
| Outils de diagnostique            |                                                                               |                                            |
| Redémarrage du point<br>d'accès   |                                                                               |                                            |
| Contrôle des LED en<br>face avant |                                                                               |                                            |

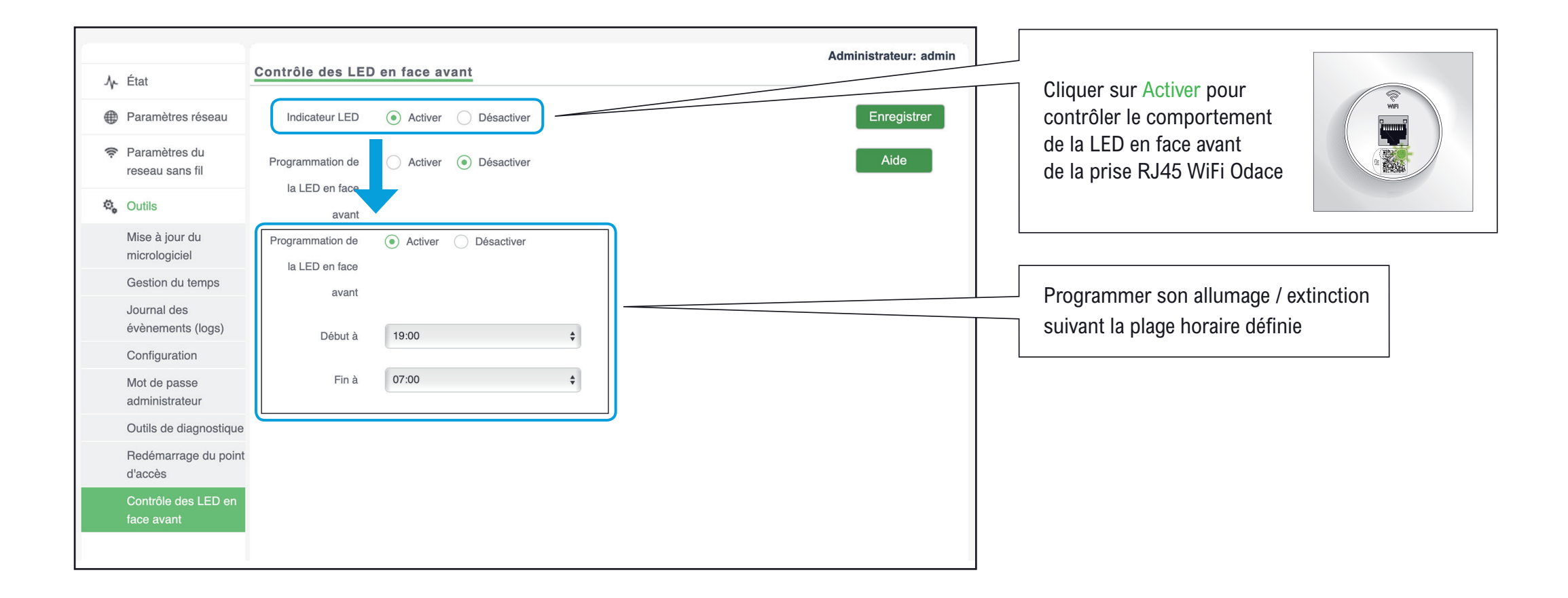

#### Schneider Electric Industries SAS

35, rue Joseph Monier CS 30323 F - 92506 Rueil Malmaison Cedex

RCS Nanterre 954 503 439 Capital social 896 313 776 € www.schneider-electric.com

### GEX6304601

# Ce produit doit être installé, raccordé et utilisé en respectant les normes et/ou les règlements d'installation en vigueur.

En raison de l'évolution des normes et du matériel, les caractéristiques et cotes d'encombrement données ne nous engagent qu'après confirmation par nos services.

# This product must be installed, connected and used in compliance with prevailing standards and/or installation regulations.

As standards, specifications and designs change from time to time, always ask for confirmation of the information given in this publication.

© 05-2022 Schneider Electric - All rights reserved.